BA01801T/38/PT/04.24-00 71658974 2024-01-26 Válido a partir da versão 04.02 (versão do equipamento)

# Instruções de operação iTEMP TMT162

Transmissor de temperatura em campo Comunicação HART®

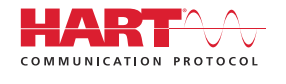

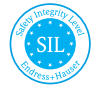

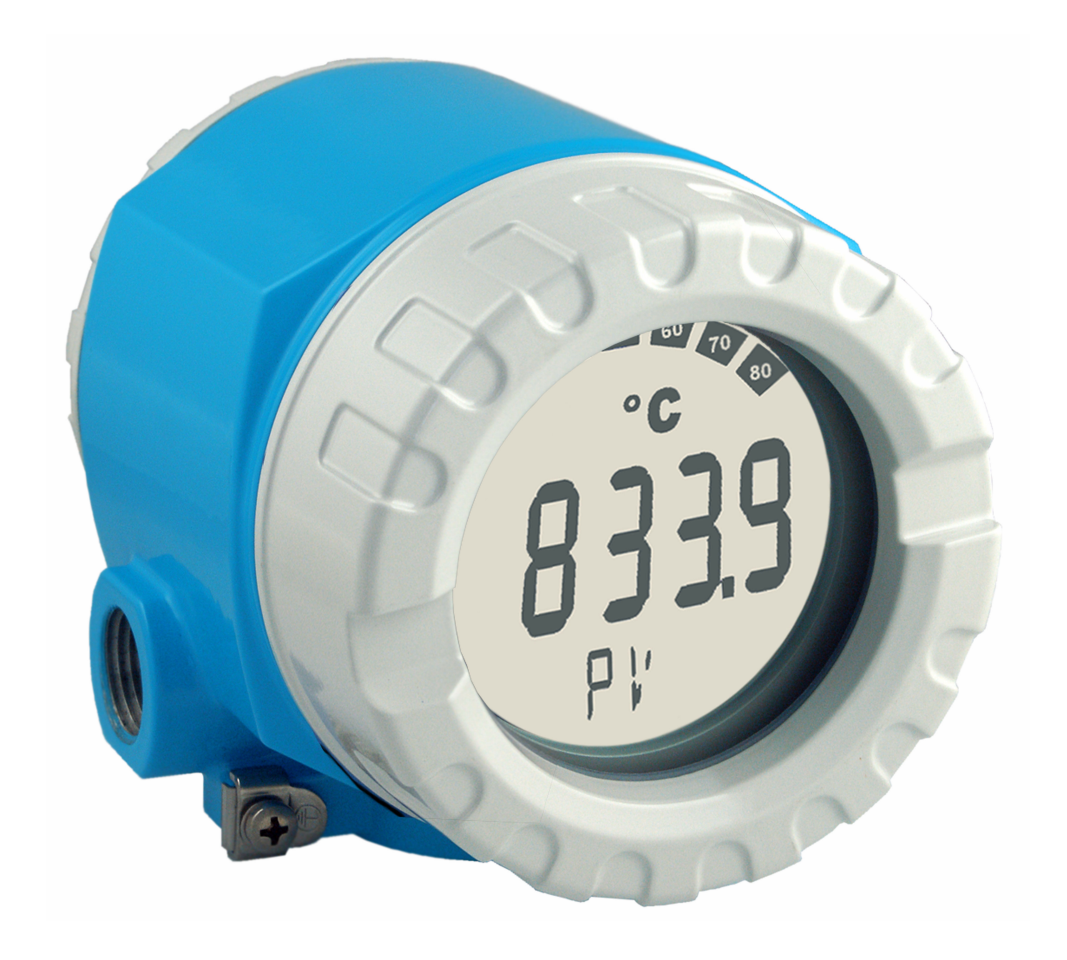

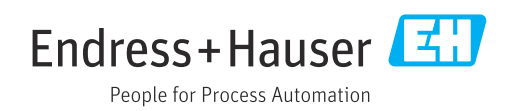

# Sumário

| 1          | Sobre este documento                    | . 4      |
|------------|-----------------------------------------|----------|
| 1.1        | Função do documento e modo de usar      | 4        |
| 1.2        | Símbolos                                | 4        |
| 1.3        | Documentação                            | . 6      |
| 1.4        | Marcas registradas                      | . /      |
| 2          | Instruções de segurança                 | . 8      |
| 2.1        | Especificações para o pessoal           | 8        |
| 2.2        | Uso indicado                            | 8        |
| 2.3        | Segurança no local de trabalho          | . 8      |
| 2.4        | Segurança do produto                    | . 0      |
| 2.6        | Segurança de TI                         | . 9      |
| 3          | Recebimento e identificação do          |          |
|            | produto                                 | 9        |
| 3.1        | -<br>Recebimento                        | 9        |
| 3.2        | Identificação do produto                | 10       |
| 3.3        | Certificados e aprovações               | 10       |
| 3.4        | Armazenamento e transporte              | 10       |
| 4          | Instalação                              | 12       |
| 4.1        | Requisitos de instalação                | 12       |
| 4.2        | Montagem do transmissor                 | 12       |
| 4.5<br>4.4 | Verificação pós-instalação              | 14       |
|            | 5 1 5                                   |          |
| 5          | Conexão elétrica                        | 15       |
| 5.1        | Especificações de conexão               | 15       |
| 5.2        | Conexão do sensor                       | 15       |
| 5.3<br>5.4 | Lonexao do instrumento de medição       | 1/<br>19 |
| 5.5        | Garantia do grau de proteção            | 21       |
| 5.6        | Verificação pós conexão                 | 21       |
| 6          | Opções de operação                      | 22       |
| 6.1        | Visão geral das opções de operação      | 22       |
| 6.2        | Estrutura e função do menu de operação  | 25       |
| 6.3        | Acesso ao menu de operação através da   |          |
|            | ferramenta de operação                  | 27       |
| 7          | Integração do sistema                   | 30       |
| 7.1        | Variáveis do equipamento HART e valores |          |
| 72         | medidos                                 | 30       |
| ,.2        | medição                                 | 31       |
| 7.3        | Comandos HART suportados                | 31       |
| 8          | Comissionamento                         | 33       |
| 8.1        | Verificação de função                   | 33       |
|            |                                         |          |

| 8.2<br>8.3                                                                                                    | Ligar o equipamento                                                                                                    | 33                                                                               |
|----------------------------------------------------------------------------------------------------|----------------------------------------------------------------------------------------------------|----------------------------------------------------------------------------------|
|                                                                                                    | autorizado                                                                                                    | 33                                                                               |
| 9                                                                                                    | Diagnóstico e localização de falhas .                                                                                                    | 35                                                                               |
| 9.1                                                                                                    | Resolução de falhas gerais                                                                                                    | 35                                                                               |
| 9.2                                                                                                    | Visão geral das informações de diagnóstico                                                                                                    | 37                                                                               |
| 9.3                                                                                                    | Lista de diagnóstico                                                                                                    | 38                                                                               |
| 9.4                                                                                                    | Histórico do firmware                                                                                                    | 41                                                                               |
| 10                                                                                                    | Manutenção                                                                                                    | 41                                                                               |
| 10.1                                                                                                    | Limpeza                                                                                                    | 41                                                                               |
| 11                                                                                                    | Reparo                                                                                                    | 42                                                                               |
| 11.1                                                                                                    | Notas gerais                                                                                                    | 42                                                                               |
| 11.2                                                                                                    | Peças de reposição                                                                                                    | 42                                                                               |
| 11.3                                                                                                    | Devolução                                                                                                    | 44                                                                               |
| 11.4                                                                                                    | Descarte                                                                                                    | 44                                                                               |
|                                                                                                    |                                                                                                    |                                                                                  |
| 12                                                                                                    | Acessórios                                                                                                    | 44                                                                               |
| <b>12</b><br>12.1                                                                                                    | Acessórios                                                                                                    | <b>44</b><br>44                                                                  |
| <b>12</b><br>12.1<br>12.2                                                                                                    | Acessórios                                                                                                    | <b>44</b><br>44<br>45                                                            |
| <b>12</b><br>12.1<br>12.2<br>12.3                                                                                                    | Acessórios<br>Acessórios específicos do equipamento<br>Acessórios específicos do serviço<br>Produtos de sistema                                                                                                    | <b>44</b><br>44<br>45<br>45                                                      |
| <b>12</b><br>12.1<br>12.2<br>12.3<br><b>13</b>                                                                                                    | Acessórios<br>Acessórios específicos do equipamento<br>Acessórios específicos do serviço<br>Produtos de sistema<br>Dados técnicos                                                                                                    | 44<br>45<br>45<br>45                                                             |
| <ul> <li>12</li> <li>12.1</li> <li>12.2</li> <li>12.3</li> <li>13</li> <li>13.1</li> </ul>                                                                                                   | AcessóriosAcessórios específicos do equipamentoAcessórios específicos do serviçoProdutos de sistemaDados técnicosEntrada                                                                                                    | 44<br>45<br>45<br>45<br>47<br>47                                                 |
| 12<br>12.1<br>12.2<br>12.3<br>13<br>13.1<br>13.2                                                                                                    | Acessórios                                                                                                    | <b>44</b><br>45<br>45<br><b>47</b><br>47<br>49                                   |
| 12<br>12.1<br>12.2<br>12.3<br>13<br>13.1<br>13.2<br>13.3<br>12.4                                                                                                    | Acessórios                                                                                                    | <b>44</b><br>45<br>45<br><b>47</b><br>47<br>49<br>51<br>52                       |
| 12<br>12.1<br>12.2<br>12.3<br>13<br>13.1<br>13.2<br>13.3<br>13.4<br>13.5                                                                                                    | Acessórios                                                                                                    | <b>44</b><br>45<br>45<br><b>47</b><br>47<br>49<br>51<br>52<br>60                 |
| <b>12</b><br>12.1<br>12.2<br>12.3<br><b>13</b><br>13.1<br>13.2<br>13.3<br>13.4<br>13.5<br>13.6                                                                                               | Acessórios         Acessórios específicos do equipamento         Acessórios específicos do serviço         Produtos de sistema         Dados técnicos         Entrada         Saída         Fonte de alimentação         Características de desempenho         Ambiente         Construção mecânica             | 44<br>45<br>45<br>47<br>47<br>49<br>51<br>52<br>60<br>62                         |
| <b>12</b><br>12.1<br>12.2<br>12.3<br><b>13</b><br>13.1<br>13.2<br>13.3<br>13.4<br>13.5<br>13.6<br>13.7                                                                                       | Acessórios                                                                                                    | <b>44</b> 44 45 45 45 <b>47</b> 47 49 51 52 60 62 63                             |
| 12<br>12.1<br>12.2<br>12.3<br>13.1<br>13.2<br>13.3<br>13.4<br>13.5<br>13.6<br>13.7<br>14                                                                                                    | Acessórios                                                                                                    | <b>44</b> 45 45 45 <b>47</b> 47 49 51 52 60 62 63                                |
| <ul> <li>12.1</li> <li>12.2</li> <li>12.3</li> <li>13</li> <li>13.1</li> <li>13.2</li> <li>13.3</li> <li>13.4</li> <li>13.5</li> <li>13.6</li> <li>13.7</li> <li>14</li> </ul>               | AcessóriosAcessórios específicos do equipamentoAcessórios específicos do serviçoProdutos de sistemaDados técnicosEntradaSaídaFonte de alimentaçãoCaracterísticas de desempenhoAmbienteConstrução mecânicaCertificados e aprovaçõesMenu de operações e descrição de<br>parâmetros                                | <b>44</b> 445 45 <b>47</b> 49 51 52 60 62 63 <b>64</b>                           |
| <ul> <li>12.1</li> <li>12.2</li> <li>12.3</li> <li>13</li> <li>13.1</li> <li>13.2</li> <li>13.3</li> <li>13.4</li> <li>13.5</li> <li>13.6</li> <li>13.7</li> <li>14</li> <li>14.1</li> </ul> | AcessóriosAcessórios específicos do equipamentoAcessórios específicos do serviçoProdutos de sistemaDados técnicosEntradaSaídaSaídaFonte de alimentaçãoCaracterísticas de desempenhoAmbienteConstrução mecânicaCertificados e aprovaçõesMenu de operações e descrição deparâmetrosMenu "Setup"                   | <b>44</b> 445 45 45 <b>47</b> 47 49 51 52 60 62 63 <b>64</b> 71                  |
| <b>12</b><br>12.1<br>12.2<br>12.3<br><b>13</b><br>13.1<br>13.2<br>13.3<br>13.4<br>13.5<br>13.6<br>13.7<br><b>14</b><br>14.1<br>14.2                                                          | AcessóriosAcessórios específicos do equipamentoAcessórios específicos do serviçoProdutos de sistemaDados técnicosEntradaSaídaFonte de alimentaçãoCaracterísticas de desempenhoAmbienteConstrução mecânicaCertificados e aprovaçõesMenu de operações e descrição de<br>parâmetrosMenu "Setup"Menu "Diagnósticos" | 44<br>45<br>45<br>47<br>49<br>51<br>52<br>60<br>62<br>63<br>63<br>64<br>71<br>87 |

Índice ..... 120

# 1 Sobre este documento

### 1.1 Função do documento e modo de usar

### 1.1.1 Função do documento

Estas Instruções de Operação contêm todas as informações necessárias nas diversas fases do ciclo de vida do equipamento: da identificação do produto, recebimento e armazenamento à instalação, conexão, operação e comissionamento até a localização de falhas, manutenção e descarte.

### 1.1.2 Instruções de segurança (XA)

As normas nacionais relevantes devem ser observadas ao usar o equipamento em áreas classificadas. Documentação separada específica Ex é fornecida para sistemas de medição que são utilizados em áreas classificadas. Esta documentação é parte integrante destas Instruções de operação. As especificações de instalação, dados de conexão e instruções de segurança ali contidos devem ser estritamente observados! Certifique-se de usar a documentação correta específica Ex para o equipamento adequado com aprovação para uso em áreas classificadas! O número da documentação Ex (XA...) específica é fornecido na etiqueta de identificação. Se os dois números (na documentação Ex e na etiqueta de identificação) forem idênticos, então, você pode usar esta documentação específica Ex.

### 1.1.3 Segurança funcional

Consulte o Manual de Segurança Funcional (FY01106T) quanto ao uso dos equipamentos aprovados em sistemas relacionados à segurança que estão em conformidade com a IEC 61508.

### 1.2 Símbolos

### 1.2.1 Símbolos de segurança

#### PERIGO

Este símbolo te alerta para uma situação perigosa. A falha em evitar essa situação resultará em ferimentos sérios ou fatais.

#### ATENÇÃO

Este símbolo te alerta para uma situação potencialmente perigosa. A falha em evitar essa situação pode resultar em ferimentos sérios ou fatais.

#### **A** CUIDADO

Este símbolo te alerta para uma situação potencialmente perigosa. A falha em evitar essa situação pode resultar em ferimentos pequenos ou médios.

#### AVISO

Este símbolo te alerta para uma situação potencialmente prejudicial. A falha em evitar essa situação pode resultar em danos ao produto ou a algo em suas proximidades.

#### 1.2.2 Símbolos elétricos

| Símbolo | Significado                            |  |
|---------|----------------------------------------|--|
|         | Corrente contínua                      |  |
| $\sim$  | Corrente alternada                     |  |
| $\sim$  | Corrente contínua e corrente alternada |  |

| Símbolo Significado |                                                                                                    |  |  |
|---------------------|----------------------------------------------------------------------------------------------------|--|--|
| ÷                   | <b>Conexão de aterramento</b><br>Um terminal aterrado que, no que concerne o operador, está aterrado através de um sistema de aterramento.                                                                                                    |  |  |
|                     | <b>Conexão de equalização potencial (PE: terra de proteção)</b><br>Terminais de terra devem ser conectados ao terra antes de estabelecer quaisquer<br>outras conexões.                                                                                                    |  |  |
|                     | <ul> <li>Os terminais de terra são localizados dentro e fora do equipamento:</li> <li>Terminal terra interno: a equalização potencial está conectada à rede de fornecimento.</li> <li>Terminal de terra externo: conecta o equipamento ao sistema de aterramento da fábrica.</li> </ul> |  |  |

### 1.2.3 Símbolos para determinados tipos de informações

| Símbolo   | Significado                                                         |  |  |
|-----------|---------------------------------------------------------------------|--|--|
|           | <b>Permitido</b><br>Procedimentos, processos ou ações permitidos.   |  |  |
|           | <b>Preferível</b><br>Procedimentos, processos ou ações preferíveis. |  |  |
| ×         | Proibido<br>Procedimentos, processos ou ações proibidos.            |  |  |
| i         | <b>Dica</b><br>Indica informação adicional.                         |  |  |
| <b>I</b>  | Referência para a documentação                                      |  |  |
|           | Consulte a página                                                   |  |  |
|           | Referência ao gráfico                                               |  |  |
| ►         | Aviso ou etapa individual a ser observada                           |  |  |
| 1., 2., 3 | Série de etapas                                                     |  |  |
| L.        | Resultado de uma etapa                                              |  |  |
| ?         | Ajuda em caso de problema                                           |  |  |
|           | Inspeção visual                                                     |  |  |

### 1.2.4 Símbolos em gráficos

| Símbolo  | Significado       | Símbolo        | Significado                         |
|----------|-------------------|----------------|-------------------------------------|
| 1, 2, 3, | Números de itens  | 1., 2., 3      | Série de etapas                     |
| A, B, C, | Visualizações     | A-A, B-B, C-C, | Seções                              |
| EX       | Área classificada | ×              | Área segura (área não classificada) |

| Símbolo           | Significado             |
|-------------------|-------------------------|
| <b>O</b> A0011220 | Chave de fenda plana    |
| A0011219          | Chave de fenda Phillips |
| A0011221          | Chave Allen             |
| A0011222          | Chave de boca           |
| A0013442          | Chave de fenda Torx     |

#### 1.2.5 Símbolos de ferramentas

### 1.3 Documentação

Para uma visão geral do escopo da respectiva Documentação técnica, consulte:

- Device Viewer (www.endress.com/deviceviewer): insira o número de série da etiqueta de identificação
  - *Aplicativo de Operações da Endress+Hauser*: Insira o número de série da etiqueta de identificação ou escaneie o código de matriz na etiqueta de identificação.

A documentação a seguir pode estar disponível dependendo da versão do equipamento solicitada:

| Tipo de documento                                                | Propósito e conteúdo do documento                                                                                                    |  |  |
|------------------------------------------------------------------|----------------------------------------------------------------------------------------------------|--|--|
| Informações técnicas (TI)                                        | <b>Auxílio de planejamento para seu equipamento</b><br>O documento contém todos os dados técnicos sobre o equipamento e<br>fornece uma visão geral dos acessórios e outros produtos que podem ser<br>solicitados para o equipamento.                                                                                             |  |  |
| Resumo das instruções de operação<br>(KA)                        | Guia que orienta rapidamente até o 1º valor medido<br>O Resumo das instruções de operação contém todas as informações<br>essenciais desde o recebimento até o comissionamento inicial.                                                                                                    |  |  |
| Instruções de operação (BA)                                      | Seu documento de referência<br>Estas instruções de operação contêm todas as informações necessárias<br>nas diversas fases do ciclo de vida do equipamento: da identificação do<br>produto, recebimento e armazenamento à instalação, conexão, operação e<br>comissionamento, até a localização de falhas, manutenção e descarte. |  |  |
| Descrição dos parâmetros do<br>equipamento (GP)                  | <b>Referência para seus parâmetros</b><br>O documento oferece uma explicação detalhada de cada parâmetro<br>individual. A descrição destina-se àqueles que trabalham com o<br>equipamento em todo seu ciclo de vida e executam configurações<br>específicas.                                                                     |  |  |
| Instruções de segurança (XA)                                     | Dependendo da aprovação, instruções de segurança para equipamentos<br>elétricos em áreas classificadas também são fornecidas com o<br>equipamento. As Instruções de Segurança são parte integrante das<br>Instruções de Operação.                                                                                                |  |  |
|                                                                  | Informações sobre as Instruções de segurança (XA) que são relevantes ao equipamento são fornecidas na etiqueta de identificação.                                                                                                    |  |  |
| Documentação complementar de<br>acordo com o equipamento (SD/FY) | Siga sempre as instruções à risca na documentação complementar. A documentação complementar é parte integrante da documentação do equipamento.                                                                                                    |  |  |

# 1.4 Marcas registradas

#### HART®

Marca registrada do grupo FieldComm, Austin, Texas, EUA

# 2 Instruções de segurança

### 2.1 Especificações para o pessoal

### **AVISO**

A equipe para instalação, comissionamento, diagnóstico e manutenção deve atender aos seguintes requisitos:

- ► Especialistas treinados e qualificados: devem possuir uma qualificação relevante para esta função e tarefa específica
- Estarem autorizados pelo proprietário/operador da fábrica
- ► Estarem familiarizados com regulamentações federais/nacionais
- Antes de começar os trabalhos, a equipe especializada deve ter lido e entendido as instruções nos manuais, documentação complementar e certificados (dependendo da aplicação)
- Siga as instruções e esteja em conformidade com as condições básicas

A equipe de operação deve atender aos seguintes requisitos:

- Ser instruído e autorizado de acordo com as especificações da tarefa pelo proprietáriooperador das instalações
- Seguir as instruções presentes nestas Instruções de operação

# 2.2 Uso indicado

O equipamento é um transmissor da temperatura de campo universal e configurável com uma ou duas entradas de sensor para termômetros de resistência (RTD), termopares (TC) e transmissores de resistência e tensão. O equipamento foi projetado para instalação em campo.

O fabricante não é responsável por danos causados pelo uso incorreto ou não indicado.

## 2.3 Segurança no local de trabalho

Ao trabalhar no e com o equipamento:

 Use o equipamento de proteção individual de acordo com as regulamentações nacionais.

### 2.4 Segurança operacional

- Opere o equipamento apenas se estiver em condição técnica adequada, sem erros e falhas.
- O operador é responsável pela operação do equipamento livre de interferência.

Fonte de alimentação

 O equipamento deve ser alimentado somente por uma fonte de alimentação 11.5 para 42 V<sub>DC</sub> conforme NEC classe 02 (baixa tensão/corrente) com limitação de alimentação em curto-circuito de 8 A /150 VA.

#### Modificações aos equipamentos

Não são permitidas modificações não autorizadas no equipamento, pois podem causar riscos imprevistos:

► Se, ainda assim, for necessário fazer alterações, consulte a Endress+Hauser.

#### Reparo

Para garantir a contínua segurança e confiabilidade da operação:

• Executar reparos no equipamento somente se eles forem expressamente permitidos.

- Observe as regulamentações nacionais referentes ao reparo de um equipamento elétrico.
- ▶ Somente use as peças de reposição e acessórios originais da Endress+Hauser .

#### Área classificada

Para eliminar o risco às pessoas ou às instalações quando o equipamento for usado em áreas classificadas (por exemplo, proteção contra explosão, equipamentos de segurança):

- Com base nos dados técnicos da etiqueta de identificação, verifique se o equipamento pedido é permitido para o uso pretendido em área classificada. A etiqueta de identificação pode ser encontrada na lateral do invólucro do transmissor.
- Observe as especificações na documentação adicional separada incluída como parte integral destas Instruções.

#### Compatibilidade eletromagnética

O sistema de medição está em conformidade com as especificações gerais de segurança de acordo com a EN 61010-1, as especificações EMC de acordo com a série IEC/EN 61326 e Recomendações NAMUR NE 21 e NE 89.

### 2.5 Segurança do produto

Esse medidor foi projetado de acordo com boas práticas de engenharia para atender as especificações de segurança de última geração, foi testado e deixou a fábrica em uma condição segura para operação.

Atende as normas gerais de segurança e aos requisitos legais. Atende também as diretrizes da UE listadas na Declaração de Conformidade da UE específica para esse equipamento. O fabricante confirma este fato fixando a identificação CE no equipamento.

### 2.6 Segurança de TI

Nossa garantia somente é válida se o produto for instalado e usado conforme descrito nas Instruções de operação. O produto é equipado com mecanismos de segurança para protegê-lo contra qualquer mudança acidental das configurações.

Medidas de segurança de TI, que oferecem proteção adicional para o produto e a respectiva transferência de dados, devem ser implantadas pelos próprios operadores de acordo com seus padrões de segurança.

# 3 Recebimento e identificação do produto

### 3.1 Recebimento

Ao receber a entrega:

- 1. Verifique se há danos na embalagem.
  - Relate todos os danos imediatamente ao fabricante.
     Não instale componentes danificados.
- 2. Verifique o escopo de entrega usando a nota de entrega.

<sup>3.</sup> Compare os dados na etiqueta de identificação com as especificações do pedido na nota de entrega.

4. Verifique a documentação técnica e todos os outros documentos necessários, como por ex. certificados, para garantir que estejam completos.

Se uma dessas condições não estiver de acordo, entre em contato com o fabricante.

### 3.2 Identificação do produto

O equipamento pode ser identificado das seguintes maneiras:

- Especificações da etiqueta de identificação
- Inserir o número de série da etiqueta de identificação no Device Viewer(www.endress.com/deviceviewer): todos os dados relacionados ao equipamento e uma visão geral da Documentação Técnica fornecida com o equipamento são exibidos.
- Insira o número de série na etiqueta de identificação no Aplicativo de Operações da Endress+Hauser ou escaneie o código da matriz 2-D (QR code) na etiqueta de identificação com o Aplicativo de Operações da Endress+Hauser: todas as informações sobre o equipamento e a documentação técnica referente ao equipamento serão exibidas.

#### 3.2.1 Etiqueta de identificação

#### Você tem o equipamento correto?

A etiqueta de identificação oferece as seguintes informações sobre o equipamento:

- Identificação do fabricante, denominação do equipamento
- Código de pedido
- Código do pedido estendido
- Número de série
- Nome na etiqueta (opcional)
- Valores técnicos, ex. fonte de alimentação, consumo de corrente, temperatura ambiente, dados específicos de comunicação (opcional)
- Grau de proteção
- Aprovações com símbolos
- Referência das Instruções de segurança (XA) (opcional)
- Compare as informações da etiqueta de identificação com o pedido.

#### 3.2.2 Nome e endereço do fabricante

| Nome do fabricante:     | Endress+Hauser Wetzer GmbH + Co. KG                 |  |  |
|-------------------------|-----------------------------------------------------|--|--|
| Endereço do fabricante: | Obere Wank 1, D-87484 Nesselwang ou www.endress.com |  |  |

### 3.3 Certificados e aprovações

Para certificados e aprovações válidos para o equipamento: consulte os dados na etiqueta de identificação

Dados e documentos relacionados a aprovações: www.endress.com/deviceviewer → (insira o número de série)

### 3.4 Armazenamento e transporte

| Temperatura de<br>armazenamento | Sem display -40 para +100 °C (-40 para +212 °F) |  |
|---------------------------------|-------------------------------------------------|--|
|                                 | Com display –40 para +80 °C (–40 para +176 °F)  |  |

Umidade máxima relativa: < 95 % de acordo com IEC 60068-2-30

Embale o equipamento para armazenamento e transporte de maneira que ele esteja protegido com confiança contra impactos e influências externas. A embalagem original fornece a proteção ideal.

Evite as seguintes influências ambientais durante o armazenamento:

- Luz solar direta
- Proximidade a objetos quentes
- Vibração mecânica
- Meios agressivos

# 4 Instalação

Se forem utilizados sensores estáveis, o equipamento pode ser instalado diretamente no sensor. Para instalação remota em uma parede ou tubo de suporte, dois suportes de montagem estão disponíveis. O display com luz de fundo pode ser instalado em quatro posições diferentes.

### 4.1 Requisitos de instalação

### 4.1.1 Dimensões

As dimensões do equipamento são fornecidas na seção "Dados técnicos".

### 4.1.2 Ponto de instalação

Informações sobre as condições (como temperatura ambiente, grau de proteção, classe climática, etc.) que devem estar presentes no ponto de instalação para que o equipamento possa ser instalado corretamente são fornecidas na seção "Dados técnicos".

Para uso em áreas classificadas, os valores limites especificados nos certificados e aprovações devem ser observados (consulte Instruções de segurança Ex).

### 4.2 Montagem do transmissor

#### **AVISO**

Não aperte demais os parafusos de fixação, pois isso pode danificar o transmissor de campo.

Torque máximo = 6 Nm (4.43 lbf ft)

### 4.2.1 Instalação direta do sensor

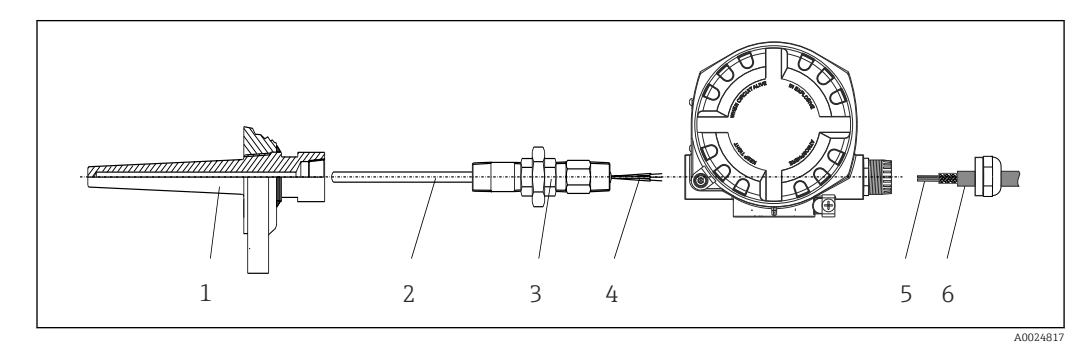

🖻 1 🛛 Instalação direta do transmissor de campo no sensor

- 1 Poço para termoelemento
- 2 Unidade eletrônica
- 3 Adaptador e niple do tubo do pescoço
- 4 Cabos do sensor
- 5 Cabos Fieldbus
- 6 Cabo blindado Fieldbus

1. Monte o poço termométrico e aparafuse (1).

- 2. Aparafuse a inserção com o bico do tubo do gargalo e o adaptador no transmissor (2). Vede o bico e a rosca adaptadora com fita de silicone.
- 3. Conecte os cabos do sensor (4) aos terminais dos sensores, consulte a atribuição dos terminais.
- 4. Instale o transmissor de campo com a inserção no poço termométrico (1).

- 5. Monte o cabo blindado do fieldbus ou o conector do fieldbus (6) no outro prensacabo.
- 6. Guie os cabos do fieldbus (5) através do prensa-cabo da carcaça do transmissor de fieldbus para dentro do compartimento de conexão.
- 7. Aperte o prensa-cabo firmemente conforme descrito na seção *Garantia do grau de proteção* → 🗎 21. O prensa-cabo deve atender aos requisitos de proteção contra explosão.

#### 4.2.2 Instalação remota

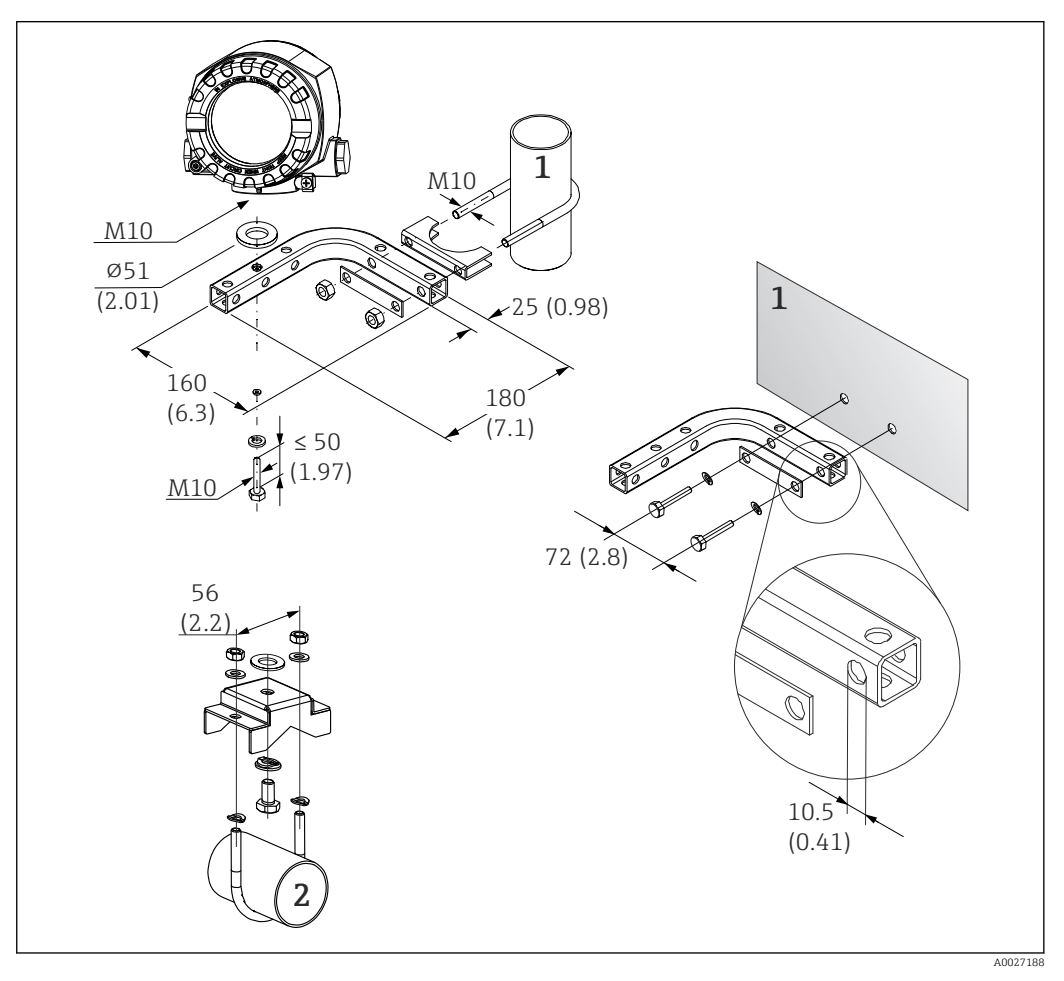

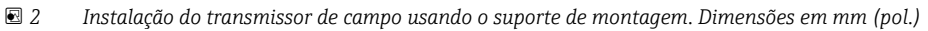

- 1 Suporte de montagem de parede/tubo combinado de 2", em formato de L, material 304
- 2 Suporte de montagem em tubo de 2", em formato de U, material 316L

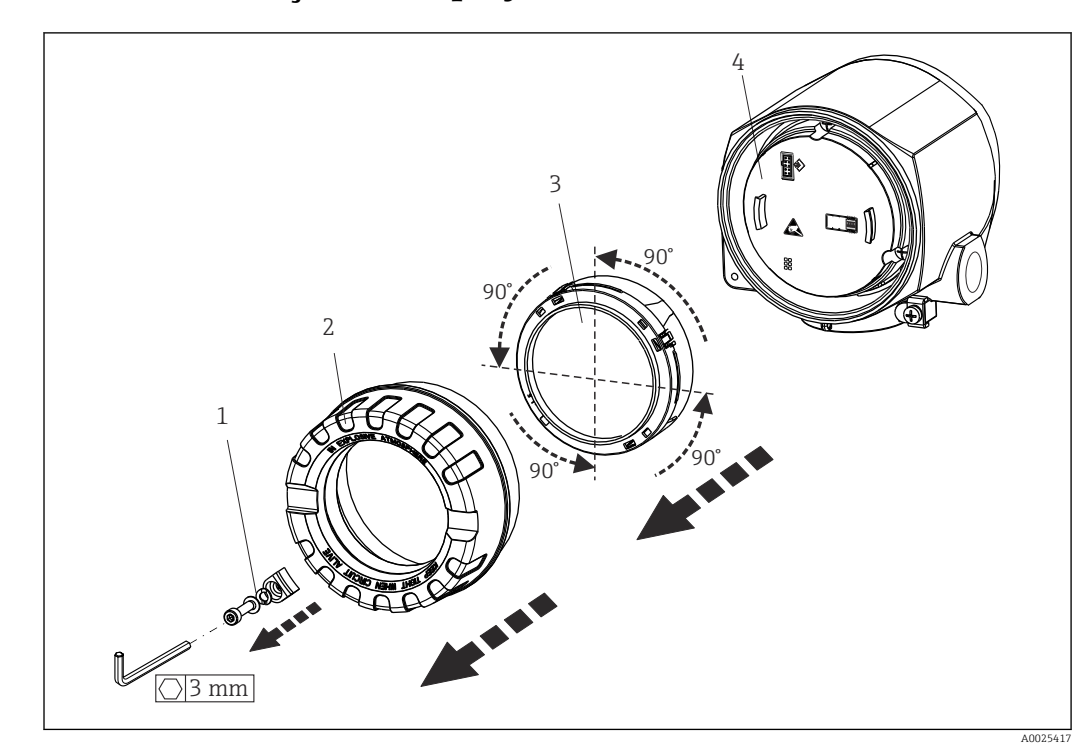

### 4.3 Instalação do display

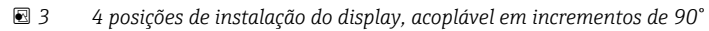

- 1 Braçadeira da tampa
- 2 Tampa do invólucro com O-ring
- 3 Display com retentor e proteção contra torção
- 4 Módulo dos componentes eletrônicos
- 1. Remova a braçadeira da tampa (1).
- 2. Desaparafuse a tampa da carcaça juntamente com o O-ring (2).
- 3. Remova a tela com proteção contra torção (3) proveniente do módulo de componentes eletrônicos (4). Encaixe o display com retentor na posição desejada em incrementos de 90° e conecte-o no slot correto no módulo dos componentes eletrônicos.
- 4. Limpe a rosca da tampa e da base do invólucro e lubrifique se necessário. (Lubrificante recomendado: Klüber Syntheso Glep 1)
- 5. Em seguida, aparafuse a tampa da carcaça juntamente com o O-ring.
- 6. Encaixe a braçadeira da tampa (1) de volta.

### 4.4 Verificação pós-instalação

Depois de instalar o equipamento, faça as seguintes verificações:

| Condições e especificações do equipamento                                                                                       | Observações |
|----------------------------------------------------------------------------------------------------|-------------|
| Há algum dano no equipamento (inspeção visual)?                                                                                 | -           |
| As condições ambientais correspondem à especificação do equipamento (por exemplo, temperatura ambiente, faixa de medição etc.)? |             |

# 5 Conexão elétrica

### 5.1 Especificações de conexão

#### **A**CUIDADO

#### Os componentes eletrônicos podem ser destruídos

- Desligue a fonte de alimentação antes de instalar ou conectar o equipamento. A falha em observar isso pode resultar na destruição de partes dos componentes eletrônicos.
- Ao conectar equipamentos com certificação Ex, siga as instruções e os esquemas de conexão no suplemento específico Ex dessas instruções de operação. Contate o fornecedor em caso de dúvidas.

Uma chave de fenda phillips é necessária para conectar o transmissor de campo nos terminais.

#### AVISO

#### Não aperte demais os terminais de parafusos, pois isso pode danificar o transmissor.

► Torque máximo = 1 Nm (¾ lbf ft).

Proceda da seguinte forma para conectar o equipamento:

- 1. Remova a braçadeira da tampa. → 🖻 3, 🗎 14
- Desrosqueie a tampa do invólucro no compartimento de conexão juntamente com o O-ring → 3, 14. O compartimento de conexão é oposto ao módulo dos componentes eletrônicos.
- 3. Abra os prensa-cabos do equipamento.
- 4. Passe os cabos de conexão apropriados pelas aberturas dos prensa-cabos.
- 5. Conecte os cabos de acordo com → 4, 16 e conforme descrito nas seções:
   "Conexão do sensor" → 15 e "Conexão do instrumento de medição" → 17.
- 6. Após a conclusão da fiação, aperte bem os terminais dos parafusos. Aperte os prensacabos novamente. Consulte as informações fornecidas na seção "Garantindo o grau de proteção".
- 7. Limpe a rosca da tampa e da base do invólucro e lubrifique se necessário. (Lubrificante recomendado: Klüber Syntheso Glep 1)

Para evitar erros de conexão, sempre siga as instruções na seção "Verificação pós-conexão" antes do comissionamento!

### 5.2 Conexão do sensor

### AVISO

 ESD - Descarga eletrostática: Proteja os terminais contra descarga eletrostática. Caso o aviso não seja observado, o resultado pode ser a destruição ou o mau funcionamento das peças dos componentes eletrônicos.

Esquema de ligação elétrica

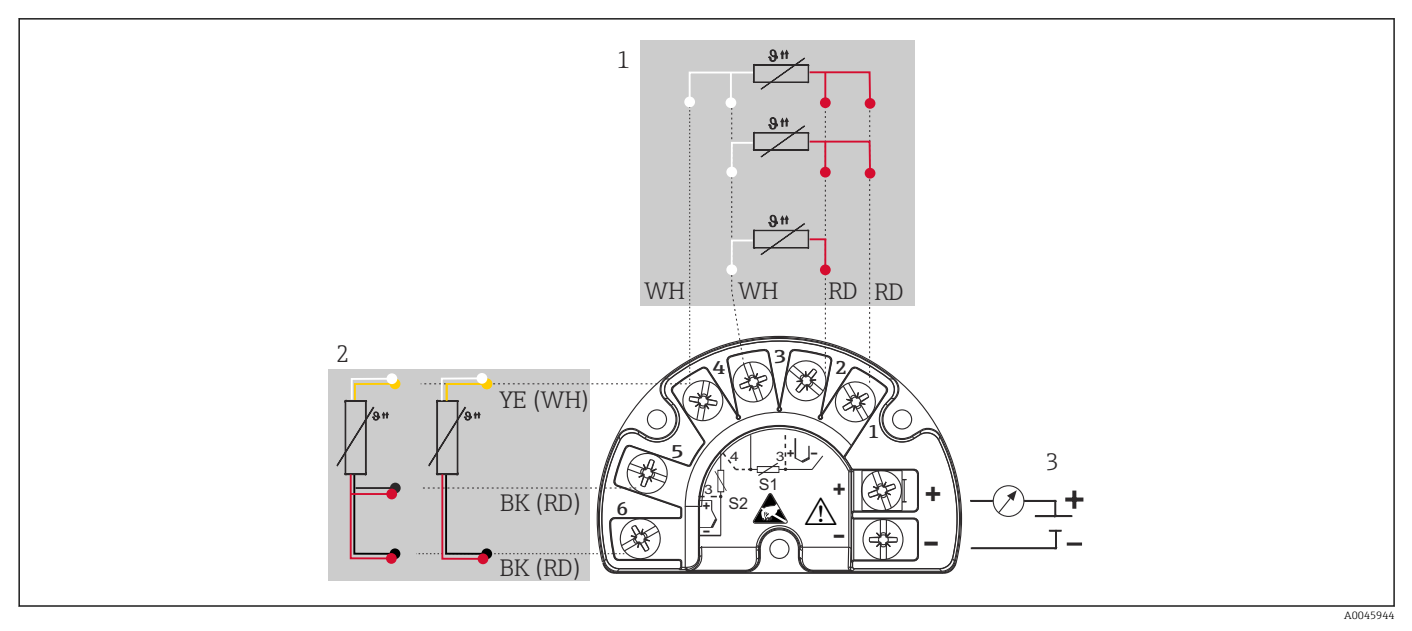

- 🗉 4 Ligação elétrica do transmissor de campo, RTD, entrada dupla de sensor
- 1 Entrada 1 do sensor, RTD: 2, 3 e 4 fios
- 2 Entrada 2 do sensor, RTD: 2, 3 fios
- 3 Fonte de alimentação do transmissor de campo e saída analógica 4 para 20 mA ou conexão fieldbus

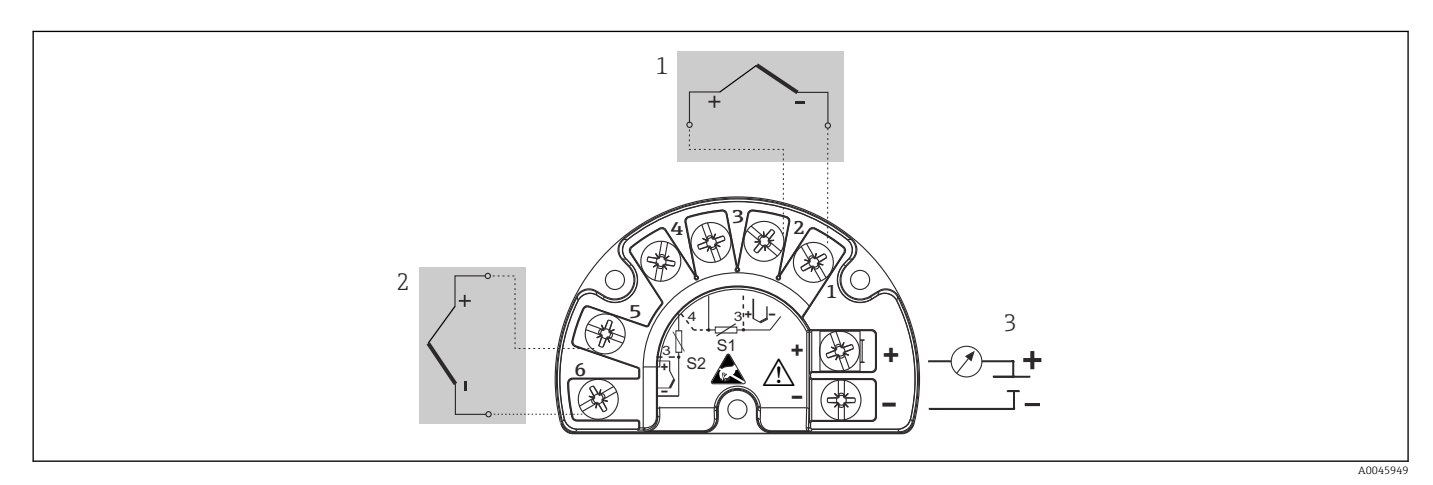

🗉 5 Ligação elétrica do transmissor de campo, TC, entrada dupla de sensor

- 1 Entrada 1 do sensor, TC
- 2 Entrada 2 do sensor, TC
- 3 Fonte de alimentação do transmissor de campo e saída analógica 4 para 20 mA ou conexão fieldbus

#### **AVISO**

Ao conectar 2 sensores, certifique-se de que não haja conexão galvânica entre os sensores (por ex., causada pelos elementos do sensor que não estão isolados do poço para termoelemento). As correntes equalizantes resultantes distorcem consideravelmente as medições.

 Os sensores devem permanecer galvanicamente isolados entre si, conectando-se cada sensor separadamente a um transmissor. O transmissor fornece isolamento galvânico suficiente (> 2 kV CA) entre a entrada e a saída.

|            | Entrada de sensor 1                       |                                                    |                                                    |                                                    |                                               |
|------------|-------------------------------------------|----------------------------------------------------|----------------------------------------------------|----------------------------------------------------|-----------------------------------------------|
|            |                                           | RTD ou<br>transmissor<br>de resistência,<br>2 fios | RTD ou<br>transmissor<br>de resistência,<br>3 fios | RTD ou<br>transmissor<br>de resistência,<br>4 fios | Termopar<br>(TC),<br>transmissor<br>de tensão |
| Entrada de | RTD ou transmissor de resistência, 2 fios | V                                                  | V                                                  | -                                                  | V                                             |
| sensor 2   | RTD ou transmissor de resistência, 3 fios | V                                                  | V                                                  | -                                                  | Ŋ                                             |
|            | RTD ou transmissor de resistência, 4 fios | -                                                  | -                                                  | -                                                  | -                                             |
|            | Termopar (TC),<br>transmissor de tensão   | V                                                  | $\checkmark$                                       | $\checkmark$                                       | V                                             |

As seguintes combinações de conexão são possíveis quando as duas entradas do sensor são especificadas:

### 5.3 Conexão do instrumento de medição

#### 5.3.1 Prensa-cabo ou entrada para cabo

#### 

#### Risco de danos

- Desligue a fonte de alimentação antes de instalar ou conectar o equipamento. A falha em observar isso pode resultar na destruição de partes dos componentes eletrônicos.
- Se o equipamento não tiver sido aterrado como resultado da instalação do invólucro, recomendamos aterrar com um dos parafusos de aterramento. Observe o conceito de aterramento da planta! Mantenha a blindagem do cabo entre o cabo Fieldbus desencapado e o terminal de terra o mais curta possível! A conexão do aterramento funcional pode ser necessária para fins funcionais. A conformidade com os códigos elétricos de cada país é obrigatória.
- Em sistemas sem equalização de potencial adicional, aterrar a blindagem do cabo filedbus em mais de um ponto pode levar à ocorrência de correntes de equalização da frequência da rede elétrica, o que pode causar danos ao cabo ou à sua blindagem. Nestes casos, a blindagem do cabo fieldbus deve ser aterrada em apenas um dos lados, ou seja, não deve ser conectada ao terminal terra do invólucro. A blindagem que não estiver conectada deverá ser isolada!

 Os terminais para a conexão fieldbus possuem proteção integrada contra polaridade reversa.

- Seção transversal do cabo: máx. 2,5 mm<sup>2</sup>
- Um cabo blindado deve ser usado para a conexão.

Siga o procedimento geral.  $\rightarrow$  🗎 15.

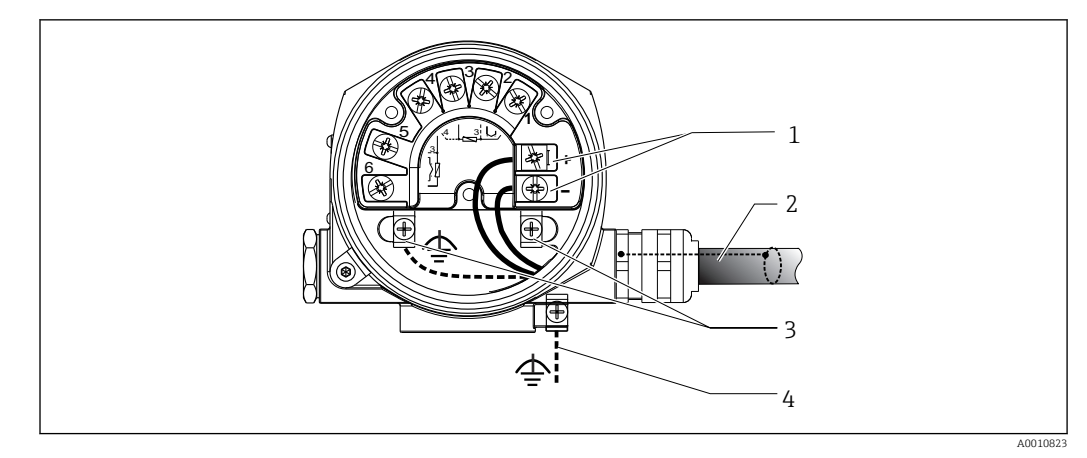

#### 🗟 6 Conexão do equipamento ao cabo Fieldbus

- 1 Terminais Fieldbus fonte de alimentação e comunicação fieldbus
- 2 Cabo blindado fieldbus
- 3 Terminais de terra, internos
- 4 Terminal de terra (externo, relevante para versão remota)

### 5.3.2 Conexão do resistor de comunicação HART

Se o resistor de comunicação HART<sup>®</sup> não estiver embutido na unidade da fonte de alimentação, é necessário incorporar um resistor de comunicação de 250 Ω no cabo de 2 fios. Para a conexão, consulte também a documentação publicada pelo FieldComm Group, particularmente o HCF LIT 20: "HART, um resumo técnico".

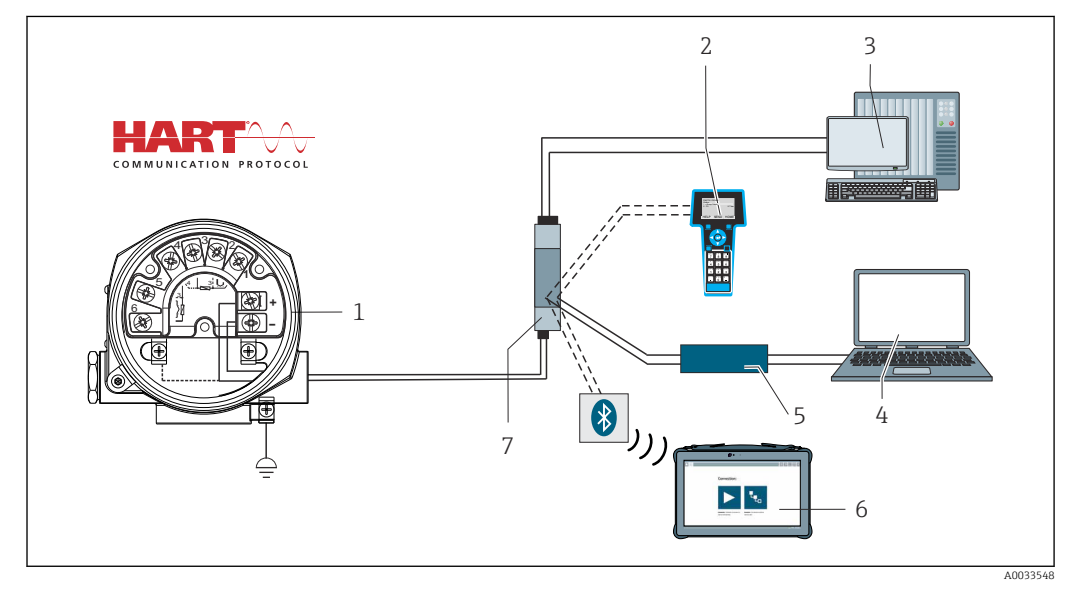

In Conexão HART com unidade de fonte de alimentação da Endress+Hauser, incluindo resistor de comunicação integrado

- 1 Transmissor de temperatura em campo
- 2 Comunicador portátil HART
- 3 CLP/Sistema de controle do processo
- 4 Software de configuração, por ex. FieldCare, DeviceCare
- 5 Modem HART
- 6 Configuração através do Field Xpert SMT70
- 7 Unidade de fonte de alimentação, ex., RN22 da Endress+Hauser

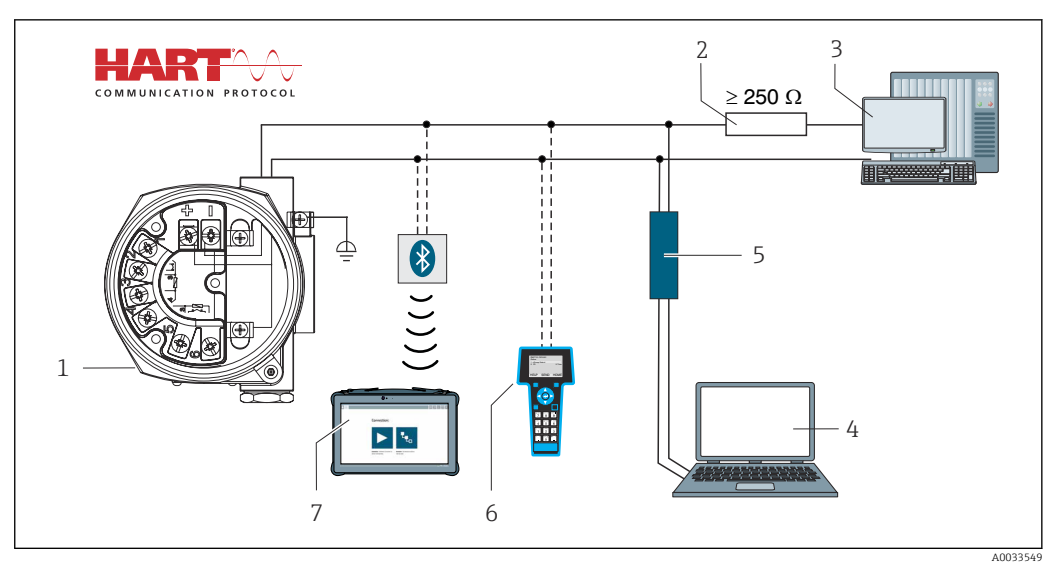

- 8 Conexão HART com outras unidades de fonte de alimentação que não possuem um resistor de comunicação HART integrado
- 1 Transmissor de temperatura em campo
- 2 Resistor de comunicação HART
- *3 CLP/Sistema de controle do processo*
- 4 Software de configuração, por ex. FieldCare, DeviceCare
- 5 Modem HART
- 6 Comunicador portátil HART
- 7 Configuração através do Field Xpert SMT70

#### 5.3.3 Blindagem e aterramento

As especificações do Grupo FieldComm devem ser observadas durante a instalação.

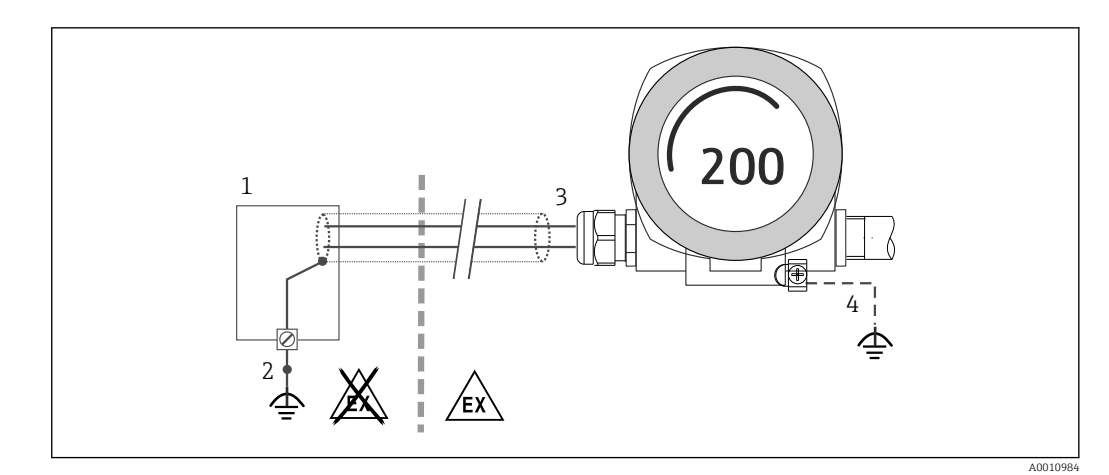

Image: Blindagem e aterramento do cabo de sinal em uma extremidade com comunicação HART

- 1 Unidade de alimentação
- 2 Ponto de aterramento para blindagem do cabo de comunicação HART
- 3 Aterramento da blindagem do cabo em uma extremidade
- 4 Aterramento opcional do equipamento de campo, isolado da blindagem de cabo

### 5.4 Instruções especiais de conexão

Se o equipamento estiver equipado com um módulo de para-raios, o barramento é conectado e a energia é fornecida através dos terminais de parafuso no módulo de para-raios.

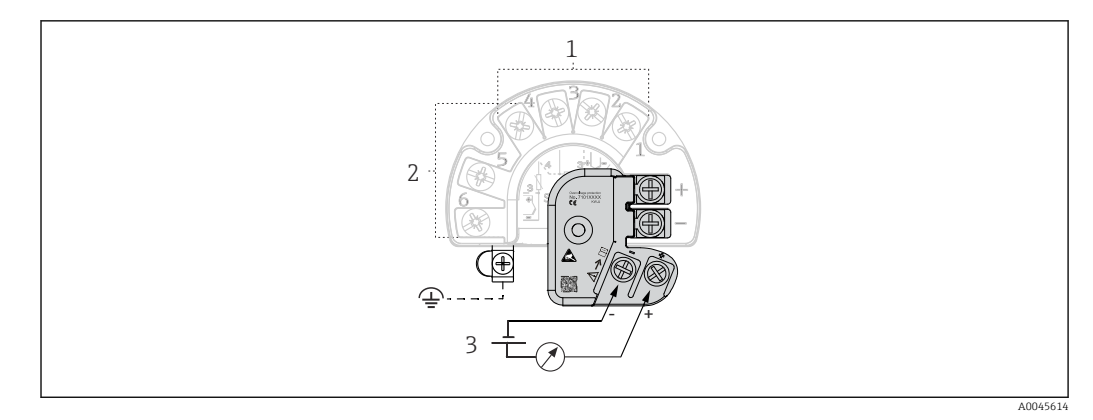

🖻 10 Conexão elétrica do para-raios

- 1 Sensor 1
- 2 Sensor 2
- 3 Conector do barramento e fonte de alimentação

### 5.4.1 Teste de função do para-raios

### AVISO

#### Para executar o teste de função no módulo de para-raios corretamente:

- ► Remova o módulo do para-raios antes de executar o teste.
- Para tanto, solte os parafusos (1) e (2) com uma chave de fenda, em seguida solte o parafuso de fixação (3) com uma chave Allen.
- O módulo do para-raios pode ser retirado facilmente.
- Execute o teste de função conforme mostrado no gráfico a seguir.

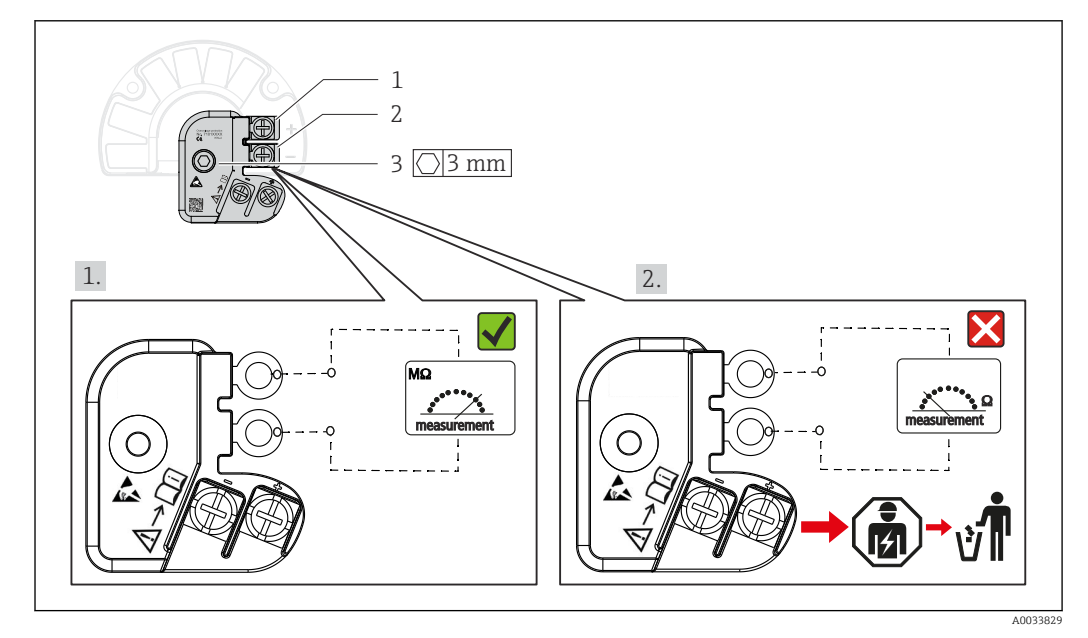

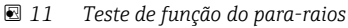

•

Ohmímetro na faixa de alta impedância = protetor contra surtos funcionando 🔽.

Ohmímetro na faixa de baixa impedância = protetor contra surtos com defeito ⊠. Notifique a Assistência técnica da Endress+Hauser. Descarte o módulo do para-raios com defeito como lixo eletrônico. Para informações sobre o descarte do equipamento, consulte a seção Descarte.

### 5.5 Garantia do grau de proteção

O equipamento atende a todos os requisitos da proteção IP66/IP67. A conformidade com os seguintes pontos é obrigatória após a instalação no campo ou manutenção, a fim de garantir que a proteção IP66/IP67 seja mantida:

- As vedações do invólucro devem estar limpas e não danificadas ao serem inseridas nas ranhuras. As vedações devem estar secas, limpas ou, se necessário, substituídas.
- Todos os parafusos do invólucro e as capas do parafuso devem estar apertados firmemente.
- Os cabos de conexão usados devem ter o diâmetro externo especificado (por ex., M20x1,5, diâmetro do cabo 8 para 12 mm).
- Aperte firmemente o prensa-cabos.  $\rightarrow \square$  12,  $\square$  21
- Os cabos devem se virar para baixo antes de entrarem na prensa-cabos ("armadilha de água"). Isso significa que qualquer umidade que possa se formar não pode entrar no prensa-cabos. Instale o equipamento de modo que os prensa-cabos não fiquem virados para cima. → 
   12, ≅ 21
- Substitua os prensa-cabos não usados por conectores falsos.
- Não remova o passa-fios da prensa-cabo.

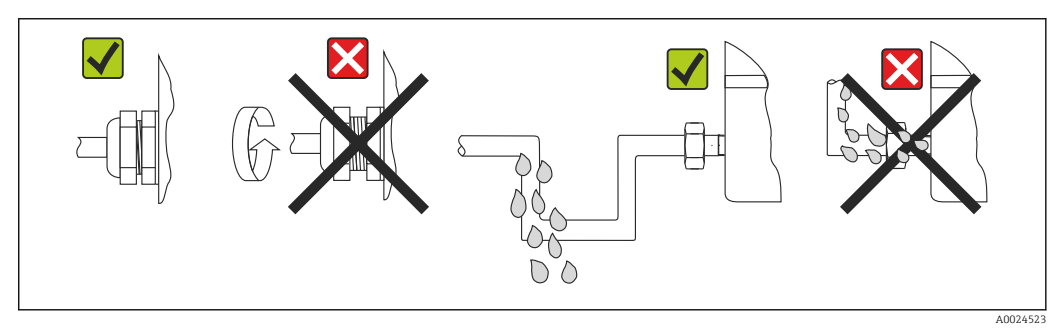

I2 Pontas de conexão para manter a proteção IP66/IP67

## 5.6 Verificação pós conexão

| Condições e especificações do equipamento                                         | Observações                                       |
|-----------------------------------------------------------------------------------|---------------------------------------------------|
| O equipamento e os cabos não apresentam danos (inspeção visual)?                  |                                                   |
| Conexão elétrica                                                                  | Observações                                       |
| A fonte de alimentação corresponde às informações na etiqueta de identificação?   | Modo padrão e modo SIL: U = 11.5 para 42 $V_{DC}$ |
| Todos os cabos montados estão sem deformação?                                     | Inspeção visual                                   |
| A fonte de alimentação e os cabos de sinal estão corretamente conectados?         | → 🗎 17                                            |
| Todos os terminais de parafuso estão suficientemente apertados?                   | → 🗎 15                                            |
| Todas as entradas para cabos estão instaladas, bem apertadas e com estanqueidade? | → 🗎 21                                            |
| Todas as tampas do invólucro estão instaladas e firmemente apertadas?             | → 🗎 22                                            |

# 6 Opções de operação

### 6.1 Visão geral das opções de operação

Os operadores possuem algumas opções para configurar e comissionar o equipamento:

■ Programas de configuração → 
<sup>(1)</sup> 27

As funções HART e os parâmetros específicos do equipamento são configurados primariamente através da interface Fieldbus. Configurações especiais e programas de operação estão disponíveis junto a diversos fabricantes para esse fim.

- Minisseletora (DIP) e botão de teste para diversas configurações de hardware
  - A proteção contra gravação de hardware é ativada e desativada por meio de uma minisseletora (DIP) no módulo dos componentes eletrônicos.
  - Botão de prova para testar no modo SIL sem operação HART. Pressionar o botão aciona a reinicialização do equipamento. O teste de prova verifica a integridade funcional do transmissor no modo SIL durante o comissionamento, no caso de alterações nos parâmetros relacionados à segurança ou geralmente em intervalos apropriados.

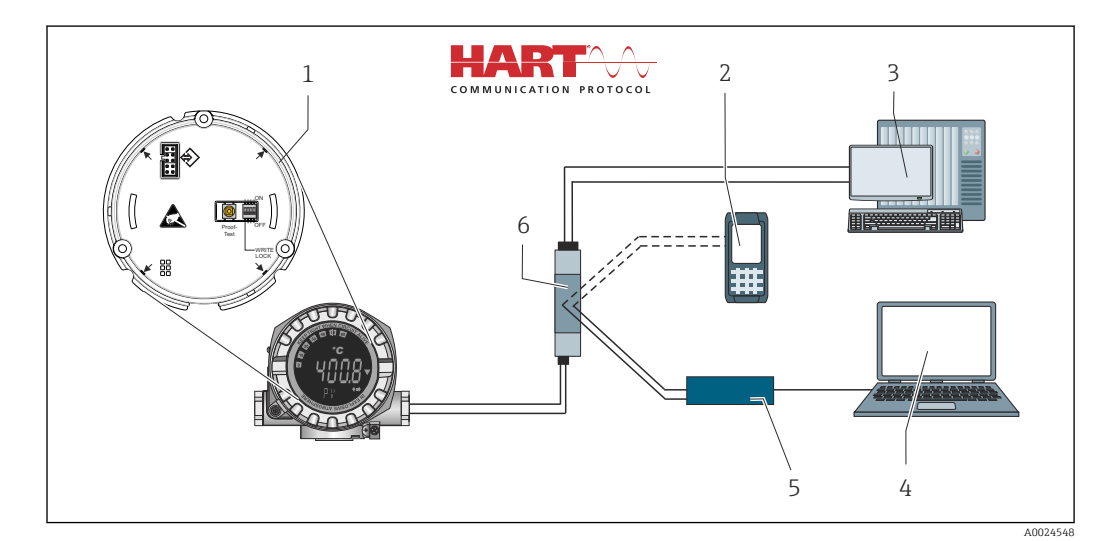

13 Opções de operação do equipamento

- 1 Configurações de hardware através da minisseletora e botão de teste
- 2 Comunicador portátil HART
- 3 CLP/Sistema de controle do processo
- 4 Software de configuração, por ex. FieldCare, DeviceCare
- 5 Modem HART
- 6 Configuração através do Field Xpert SMT70
- 7 Barreira ativa e unidade para fonte de alimentação, por ex. RN22 da Endress+Hauser

### 6.1.1 Display de valor medido e elementos de operação

#### Elementos do display

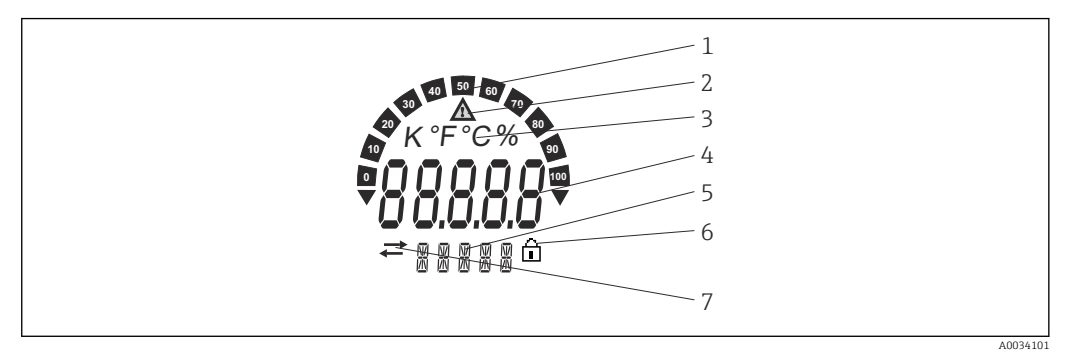

I4 Display LC do transmissor de campo (retroiluminado, acoplável em incrementos de 90°)

| N° do item. | Função                                                | Descrição                                                                                                    |
|-------------|-------------------------------------------------------|----------------------------------------------------------------------------------------------------|
| 1           | Display de gráfico de barras                          | Em incrementos de 10% com indicadores para limite acima/<br>abaixo da faixa.                                                                                                    |
| 2           | Símbolo "Cuidado"                                     | Exibido quando ocorre um erro ou advertência.                                                                                                    |
| 3           | Exibição de unidade em K, °F,<br>°C ou %              | Exibição da unidade para o valor interno medido exibido.                                                                                                    |
| 4           | Exibição do valor medido,<br>altura do dígito 20.5 mm | Exibir o valor atual medido. No caso de um erro ou advertência,<br>as informações de diagnóstico correspondentes são exibidas.<br>→ 🗎 37                                                                                                    |
| 5           | Exibição de status e<br>informações                   | Indica qual valor é exibido atualmente no display. O texto pode<br>ser inserido para cada um dos valores. No caso de um erro ou<br>advertência, a entrada do sensor que acionou o erro/<br>advertência também é exibida onde aplicável, ex., <b>SENS1</b> |
| 6           | Símbolo "Configuração<br>bloqueada"                   | O símbolo "configuração bloqueada" aparece quando a configuração é bloqueada através do hardware ou software                                                                                                    |
| 7           | Símbolo "Comunicação"                                 | O símbolo de comunicação aparece quando a comunicação<br>HART estiver ativa.                                                                                                    |

#### Operação local

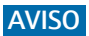

 ESD - Descarga eletrostática: Proteja os terminais contra descarga eletrostática. Caso o aviso não seja observado, o resultado pode ser a destruição ou o mau funcionamento das peças dos componentes eletrônicos.

A proteção contra gravação no hardware e o teste podem ser ativados através de uma minisseletora ou botão no módulo dos componentes eletrônicos. Quando a proteção de gravação está ativa, os parâmetros não poderão ser modificados. Um símbolo de cadeado no display indica que a proteção de gravação está ligada. A proteção evita qualquer acesso de gravação aos parâmetros.

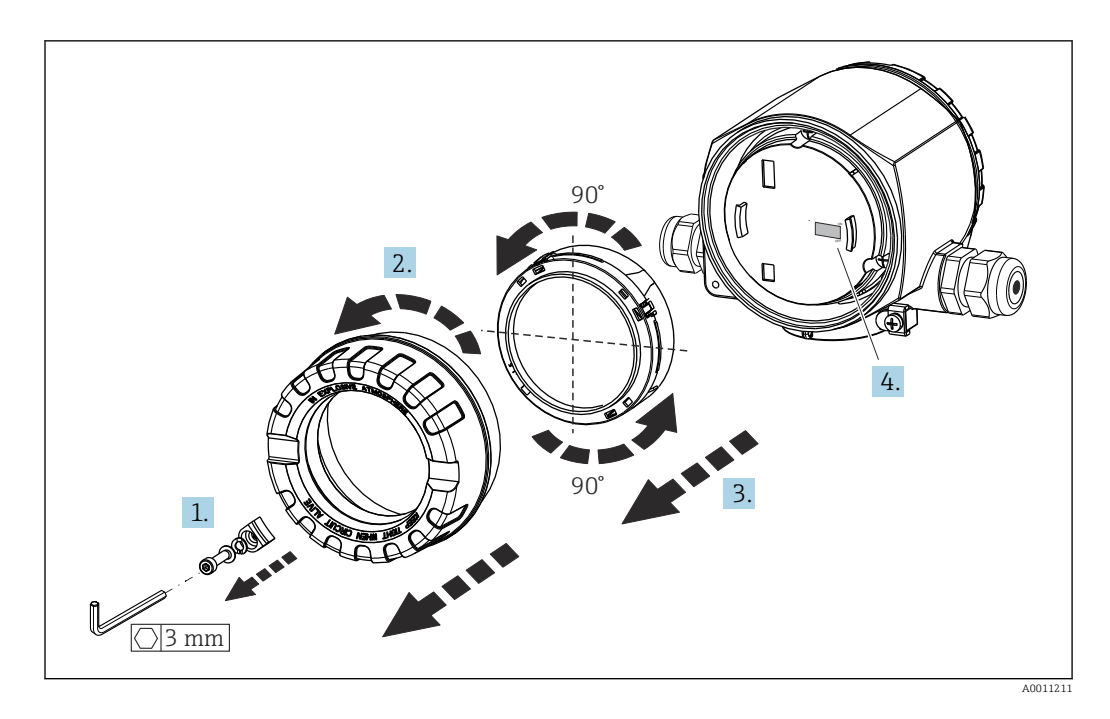

Procedimento para configurar a minisseletora ou ativar o teste de prova:

- 1. Remova a braçadeira da tampa.
- 2. Desaparafuse a tampa da carcaça juntamente com o O-ring.
- 3. Se necessário, remova o display com suporte do módulo dos componentes eletrônicos.
- 4. Configure a proteção contra gravação no hardware **WRITE LOCK** utilizando a minisseletora. Em geral, aplica-se o seguinte: comutar para LIGADO = função ativada, comutar para DESLIGADO = função desativada. Se estiver executando um teste de comissionamento SIL e um teste de prova, reinicie o equipamento usando o botão.

Depois que a configuração do hardware tiver sido feita, monte novamente a tampa da carcaça na ordem inversa.

### 6.2 Estrutura e função do menu de operação

### 6.2.1 Estrutura geral do menu de operação

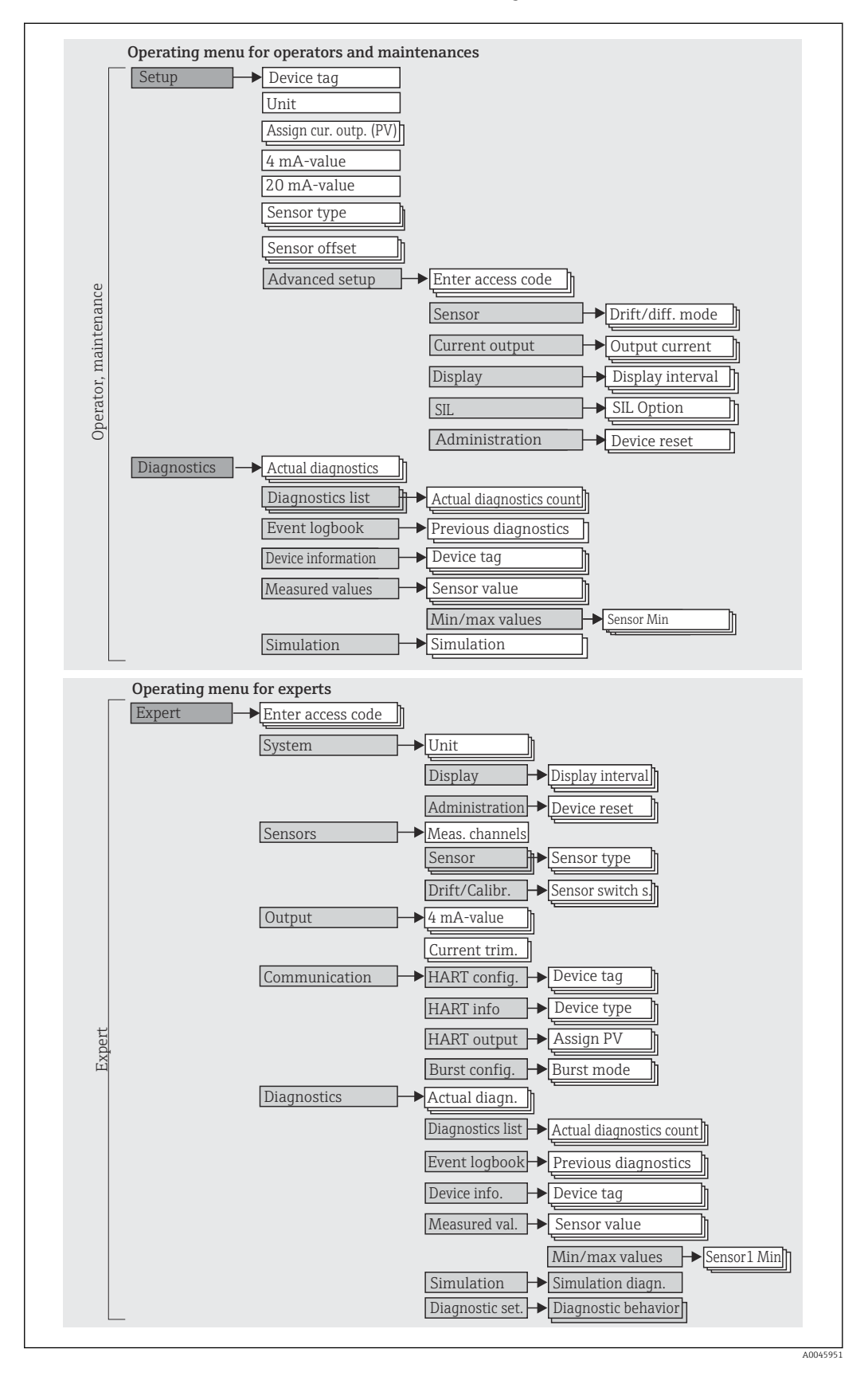

A configuração no modo SIL é diferente da configuração no modo padrão,. Para informações detalhadas, consulte o Manual de Segurança Funcional (FY01106T).

#### Submenus e funções de usuário

Certas peças do menu são atribuídas a determinadas funções de usuário. Cada função de usuário corresponde a tarefas típicas durante a vida útil do equipamento.

| Função do<br>usuário   | Tarefas típicas                                                                                                    | Menu           | Conteúdo/Significado                                                                                                    |
|------------------------|----------------------------------------------------------------------------------------------------|----------------|----------------------------------------------------------------------------------------------------|
| Manutenção<br>Operador | <ul> <li>Comissionamento:</li> <li>Configuração da medição.</li> <li>Configuração do processamento de dados (escala, linearização etc.).</li> <li>Configuração da saída de valor medido analógico.</li> <li>Tarefas durante a operação:</li> <li>Configuração do display.</li> <li>Leitura dos valores medidos.</li> </ul>                     | "Configuração" | <ul> <li>Contém todos os parâmetros de comissionamento:</li> <li>Parâmetros de configuração<br/>Uma vez que os valores foram selecionados para tais<br/>parâmetros, a medição deve, normalmente, estar<br/>completamente configurada.</li> <li>Submenu "Conf. estendida"<br/>Contém submenus e parâmetros adicionais:</li> <li>Para personalizar a configuração da medição<br/>(adaptação para condições especiais de medição).</li> <li>Para conversão do valor medido (escala,<br/>linearização).</li> <li>Para dimensionar o sinal de saída.</li> <li>Necessário em operação contínua: configuração da<br/>exibição do valor medido (valores exibidos,<br/>formato do display etc.).</li> </ul>                                                                                                    |
|                        | <ul> <li>Localização de falhas:</li> <li>Diagnosticar e eliminar erros do processo.</li> <li>Interpretação das mensagens de erro do<br/>equipamento e correção de erros associados.</li> </ul>                                                                                                    | "Diagnóstico"  | <ul> <li>Contém todos os parâmetros para detectar e analisar erros:</li> <li>Lista de diagnóstico<br/>Contém até 3 mensagens de erro atualmente pendentes.</li> <li>Registro de eventos<br/>Contém as últimas 5 mensagens de erro.</li> <li>Submenu "Info do dispositivo"<br/>Contém informações para identificar o equipamento.</li> <li>Submenu "Measured values"<br/>Contém todos os valores medidos atuais.</li> <li>Submenu "Simulação"<br/>Usado para simular os valores medidos, os valores de saída ou as mensagens de diagnóstico.</li> </ul>                                                                                                    |
| Expert                 | <ul> <li>Tarefas que necessitam conhecimento detalhado da<br/>função do equipamento:</li> <li>Medições de comissionamento em condições<br/>difíceis.</li> <li>Adaptação ideal da medição para condições difíceis.</li> <li>Configuração detalhada da interface de<br/>comunicação.</li> <li>Diagnósticos de erro em casos difíceis.</li> </ul> | "Expert"       | <ul> <li>Contém todos os parâmetros do equipamento<br/>(incluindo aqueles já contidos em um dos outros<br/>menus). A estrutura deste menu baseia-se nos blocos<br/>de função do equipamento:</li> <li>Submenu "Sistema"<br/>Contém todos os parâmetros de alto nível do<br/>equipamento que não afetam a medição ou a<br/>comunicação do valor medido.</li> <li>Submenu "Sensor"<br/>Contém todos os parâmetros para configurar a<br/>medição.</li> <li>Submenu "Saídas"<br/>Contém todos os parâmetros para configurar a saída<br/>de corrente analógica.</li> <li>Submenu "Comunicação"<br/>Contém todos os parâmetros para configurar a<br/>interface de comunicação digital.</li> <li>Submenu "Diagnóstico"<br/>Contém todos os parâmetros necessários para<br/>detectar e analisar erros operacionais.</li> </ul> |

### 6.3 Acesso ao menu de operação através da ferramenta de operação

#### 6.3.1 FieldCare

#### Faixa de funções

Ferramenta de gerenciamento de ativos industriais com base em FDT/DTM da Endress +Hauser. Ela pode configurar todos os equipamentos de campo inteligentes em um sistema e ajudá-lo a gerenciá-los. Através do uso das informações de status, é também um modo simples e eficaz de verificar o status e a condição deles. O acesso acontece através do protocolo HART ou CDI (= Interface de Dados Comum da Endress+Hauser).

Funções típicas:

- Configuração de parâmetros dos transmissores
- Carregamento e armazenamento de dados do equipamento (upload/download)
- Documentação do ponto de medição
- Visualização da memória de valor medido (registrador de linha) e registro de eventos

Para mais detalhes, consulte Instruções de operação BA00027S/04/xx e BA00059AS/04/xx

#### Fonte para arquivos de descrição do equipamento

Para detalhes, consulte  $\rightarrow \cong 30$ 

#### Interface do usuário

| Temperature measurement                                | V Ok   |                                          |                  | -0.80 °C |                    | 3.87 mA                  | Endress+Hauser                       |
|--------------------------------------------------------|--------|------------------------------------------|------------------|----------|--------------------|--------------------------|--------------------------------------|
| Device name Locking status<br>ITEMP TMT162             |        |                                          | Percent of range | -0.80 %  | Device temperature | 20.50 °C                 |                                      |
| ि > Setup                                              |        |                                          |                  |          |                    |                          |                                      |
| Setup                                                  |        | Device tag                               |                  |          |                    | ?                        |                                      |
| Advanced setup                                         | >      | Temperature measurement                  |                  | (Pis)    |                    | Device tag<br>Min/Max ch | aracters: 0 / 32                     |
|                                                        | ><br>< | Unit<br>°C<br>Assign current output (PV) | •                |          |                    | <<br>>                   |                                      |
|                                                        |        | Sensor switching                         |                  |          |                    |                          |                                      |
|                                                        |        | 4 mA value<br>0.00 °C                    |                  |          |                    |                          |                                      |
|                                                        |        | 20 mA value                              |                  |          |                    |                          |                                      |
| M messages                                             |        | 100.00 C                                 |                  |          |                    | X                        |                                      |
| Exc/User nessage<br>AT Communication Finished scarning |        |                                          |                  |          |                    |                          | Timestanp<br>2024-01-24 11:26:01.700 |

6.3.2 DeviceCare

#### Faixa de funções

O modo mais rápido de configurar equipamentos de campo Endress+Hauser é com a ferramenta específica DeviceCare. O design amigável do DeviceCare permite a conexão e configuração do equipamento de forma transparente e intuitiva. Menus intuitivos e instruções passo a passo com informações de status garantem ótima transparência.

Rápido e fácil de instalar, conecta equipamentos em um único clique (conexão com um clique). Identificação automática de hardware e atualização do catálogos de inversores. Os equipamentos são configurados através de seus DTMs (Device Type Manager). Suporte multilíngue, a ferramenta é ativada por toque para uso do tablet. Interfaces de hardware para modems: (USB/RS232), TCP/IP, USB e PCMCIA.

#### Fonte para arquivos de descrição do equipamento

Para detalhes, consulte  $\rightarrow \square 30$ 

#### Interface do usuário

| Device tag<br>Temperature measurement                                  | Status signal  |                         | PV               | -0.80 *C | Output current     | 3.87 mA                  | Endress+Hauser                       |
|------------------------------------------------------------------------|----------------|-------------------------|------------------|----------|--------------------|--------------------------|--------------------------------------|
| Device name<br>ITEMP TMT162                                            | Locking status |                         | Percent of range | -0.80 %  | Device temperature | 20.50 °C                 | ~~~~                                 |
| ि > Setup                                                              |                |                         |                  |          |                    |                          |                                      |
| Setup                                                                  |                | Device tag              |                  |          |                    | ?                        |                                      |
| Advanced setup >                                                       |                | Temperature measurement |                  | (Pig)    |                    | Device tag<br>Min/Max ch | aracters: 0 / 32                     |
|                                                                        | ><br><         | Unit<br>*C              | •                |          |                    | <<br>>                   |                                      |
|                                                                        |                | Sensor switching        | •                |          |                    |                          |                                      |
|                                                                        |                | 4 mA value              |                  |          |                    |                          |                                      |
|                                                                        |                | 0.00 °C                 |                  |          |                    |                          |                                      |
|                                                                        |                | 20 mA value             |                  |          |                    |                          |                                      |
|                                                                        |                | 100.00 °C               |                  |          |                    |                          |                                      |
| M messages<br>Enxi/User ressage<br>AT Communication Preished scarning. |                |                         |                  |          |                    |                          | Timostanp<br>2024-01-24 11:26:01.700 |
|                                                                        |                |                         |                  |          |                    |                          | Administrator Administrato           |

#### 6.3.3 Field Xpert

#### Faixa de funções

Field Xpert é um PDA industrial com tela sensível ao toque integrada para comissionamento e manutenção dos equipamentos de campo em áreas com risco de explosão e seguras. Permite configuração eficiente dos equipamentos FOUNDATION fieldbus, HART e WirelessHART. A comunicação é sem fio através de interfaces Bluetooth ou WiFi.

#### Fonte para arquivos de descrição do equipamento

Para detalhes, consulte  $\rightarrow \cong 30$ 

#### 6.3.4 Gerenciador de equipamento AMS

#### Faixa de funções

Programa da Emerson Process Management para operar e configurar instrumentos de medição através do protocolo HART.

#### Fonte para arquivos de descrição do equipamento

Para detalhes, consulte  $\rightarrow \cong 30$ 

#### 6.3.5 SIMATIC PDM

#### Faixa de funções

SIMATIC PDM é um programa padronizado, independente do fabricante da Siemens para operação, configuração, manutenção e diagnóstico de equipamentos de campo inteligentes através do protocolo HART.

#### Fonte para arquivos de descrição do equipamento

Para detalhes, consulte  $\rightarrow \square 30$ 

### 6.3.6 AMS Trex Device Communicator

#### Faixa de funções

Terminal industrial portátil do gerenciamento de processos Emerson para configuração remota e display de valor medido através do protocolo HART.

#### Fonte para arquivos de descrição do equipamento

Para detalhes, consulte  $\rightarrow \cong 30$ 

# 7 Integração do sistema

Dados da versão para o equipamento

| Versão do firmware           | 04.02.zz | <ul> <li>Na folha de rosto do manual</li> <li>Na etiqueta de identificação</li> <li>Parâmetro versão do firmware<br/>Diagnostics → Device information → Firmware<br/>version</li> </ul> |
|------------------------------|----------|----------------------------------------------------------------------------------------------------|
| Manufacturer ID              | 0x0011   | Parâmetro <b>Manufacturer ID</b><br>Diagnostics → Device information → Manufacturer ID                                                                                                  |
| ID do tipo de equipamento    | 0x11CE   | Parâmetro <b>Tipo de equipamento</b><br>Diagnostics → Device information → Device type                                                                                                  |
| Revisão de protocolo<br>HART | 7        |                                                                                                    |
| Revisão do equipamento       | 5        | <ul> <li>Na etiqueta de identificação do transmissor</li> <li>Parâmetro Device revision</li> <li>Diagnostics → Device information → Device revision</li> </ul>                          |

O arquivo de descrição do equipamento adequado (DD ou DTM) às ferramentas de operação individuais está listado na tabela abaixo, juntamente com a informação do local onde o arquivo pode ser adquirido.

Ferramentas de operação

| Ferramenta de operação                                         | Fontes para obtenção das descrições do equipamento (DD) ou<br>gestores do tipo de equipamento (DTM)       |
|----------------------------------------------------------------|----------------------------------------------------------------------------------------------------|
| FieldCare, DeviceCare, FieldXpert<br>SMT70<br>(Endress+Hauser) | www.endress.com→ Downloads → Device driver: Insira o tipo, a raiz do produto e a comunicação de processo. |
| SIMATIC PDM<br>(Siemens)                                       |                                                                                                    |
| Yokogawa, Plant Resource Manager                               |                                                                                                    |
| Control Builder, Field Device<br>Manager (Honeywell)           |                                                                                                    |
| Schneider Invensys, Archestra IDE                              |                                                                                                    |
| PACTware                                                       |                                                                                                    |
| AMS Trex Device Communicator<br>(Emerson Process Management)   | Use a função atualizar do terminal portátil                                                               |

# 7.1 Variáveis do equipamento HART e valores medidos

Os seguinte valores medidos são atribuídos às variáveis de equipamento na fábrica:

Variáveis do equipamento para medição de temperatura

| Variável do equipamento                  | Valor medido               |
|------------------------------------------|----------------------------|
| Variável primária do equipamento (PV)    | Sensor 1                   |
| Variável secundária do equipamento (SV)  | Temperatura do equipamento |
| Variável terciária do equipamento (TV)   | Sensor 1                   |
| Variável quaternária do equipamento (QV) | Sensor 1                   |

É possível alterar a atribuição das variáveis do equipamento para variáveis do processo no menu **Especialista → Comunicação → saída HART.** 

### 7.2 Variáveis do equipamento e valores de medição

Os seguintes valores medidos são atribuídos às variáveis individuais de equipamento:

| Código da variável do equipamento | Valor medido                                                           |
|-----------------------------------|------------------------------------------------------------------------|
| 0                                 | Sensor 1                                                               |
| 1                                 | Sensor 2                                                               |
| 2                                 | Temperatura do equipamento                                             |
| 3                                 | Média do sensor 1 e sensor 2                                           |
| 4                                 | Diferença entre o sensor 1 e o sensor 2                                |
| 5                                 | Sensor 1 (cópia de segurança sensor 2)                                 |
| 6                                 | Sensor 1 com interruptor para sensor 2 se um valor limite for excedido |
| 7                                 | Média do sensor 1 e sensor 2 com cópia de segurança                    |

As variáveis do equipamento podem ser consultadas por um HART mestre usando o comando HART 9 ou 33.

### 7.3 Comandos HART suportados

O protocolo HART permite a transferência de dados de medição e dados do equipamento entre o mestre HART e o equipamento de campo para fins de configuração e diagnóstico. Mestres HART, como o terminal portátil ou os programas baseados em PC (por ex., FieldCare) necessitam de arquivos de descrição do equipamento (DD, DTM) que são usados para acessar todas as informações em um equipamento HART. Essas informações são transmitidas exclusivamente através de "comandos".

Há três tipos diferentes de comando

Comandos universais:

Todos os equipamentos HART suportam e utilizam os comandos universais. Esses estão associados às seguintes funcionalidades, por exemplo:

- Reconhecimento de equipamentos HART
- Leitura dos valores medidos digitais
- Comandos práticos comuns:
   Os comandos práticos comuns oferecem funções que são suportadas e podem ser executadas por muitos, porém não todos os equipamentos.
- Comandos específicos do equipamento:

Esses comandos permitem acessar as funções específicas do equipamento que não são padrão HART. Tais comandos acessam as informações individuais do equipamento de campo, entre outras coisas.

| Nº do comando.      | Designação                                        |  |
|---------------------|---------------------------------------------------|--|
| Comandos universais |                                                   |  |
| 0, Cmd0             | Ler identificador único                           |  |
| 1, Cmd001           | Ler variável primária                             |  |
| 2, Cmd002           | Ler a corrente do circuito e porcentagem da faixa |  |
| 3, Cmd003           | Ler variáveis dinâmicas e corrente do circuito    |  |
| 6, Cmd006           | Gravar endereço de polling                        |  |
| 7, Cmd007           | Ler configuração do circuito                      |  |
| 8, Cmd008           | Ler classificações da variável dinâmica           |  |
| 9, Cmd009           | Ler variáveis do equipamento com status           |  |

| Nº do comando.      | Designação                                            |
|---------------------|-------------------------------------------------------|
| 11, Cmd011          | Ler identificador único associado com a TAG           |
| 12, Cmd012          | Ler mensagem                                          |
| 13, Cmd013          | Ler TAG, descritor, data                              |
| 14, Cmd014          | Ler informações do transdutor da variável primária    |
| 15, Cmd015          | Ler informações do equipamento                        |
| 16, Cmd016          | Ler número do conjunto final                          |
| 17, Cmd017          | Gravar mensagem                                       |
| 18, Cmd018          | Gravar TAG, descritor, data                           |
| 19, Cmd019          | Gravar número do conjunto final                       |
| 20, Cmd020          | Ler TAG longa (TAG de 32 bytes)                       |
| 21, Cmd021          | Ler identificador único associado com a TAG longa     |
| 22, Cmd022          | Gravar TAG longa (TAG de 32 bytes)                    |
| 38, Cmd038          | Redefinir marcador alterado da configuração           |
| 48, Cmd048          | Ler status adicional do equipamento                   |
| Comandos práticos o | omuns                                                 |
| 33, Cmd033          | Ler variáveis do equipamento                          |
| 34, Cmd034          | Gravar valor de amortecimento da variável primária    |
| 35, Cmd035          | Gravar valores da faixa da variável primária          |
| 36, Cmd036          | Defina o valor da faixa superior da variável primária |
| 37, Cmd037          | Defina o valor da faixa inferior da variável primária |
| 40, Cmd040          | Entrar/sair do modo de corrente fixa                  |
| 42, Cmd042          | Realizar reset do equipamento                         |
| 44, Cmd044          | Gravar unidades da variável primária                  |
| 45, Cmd045          | Valor atual zero do ciclo de adequação                |
| 46, Cmd046          | Ganho atual do ciclo de adequação                     |
| 50, Cmd050          | Ler atribuições da variável dinâmica                  |
| 51, Cmd051          | Escreva as atribuições das variáveis dinâmicas        |
| 54, Cmd054          | Ler informações da variável do equipamento            |
| 59, Cmd059          | Gravar número de preâmbulos de resposta               |
| 72, Cmd072          | Squawk                                                |
| 95, Cmd095          | Leia as estatísticas de comunicação do equipamento    |
| 100, Cmd100         | Escreva o código de alarme da variável primária       |
| 103, Cmd103         | Escreva o período do burst                            |
| 104, Cmd104         | Escreva o ativador do burst                           |
| 105, Cmd105         | Leia a configuração do modo burst                     |
| 107, Cmd107         | Escreva as variáveis do equipamento burst             |
| 108, Cmd108         | Escreva o número de comando do modo burst             |
| 109, Cmd109         | Controle do modo burst                                |
| 516, Cmd516         | Ler a localização do equipamento                      |
| 517, Cmd517         | Gravar a localização do equipamento                   |
| 518, Cmd518         | Ler a descrição da localização                        |
| 519, Cmd519         | Gravar a descrição da localização                     |
| 520, Cmd520         | Ler a tag da unidade de processo                      |

| Nº do comando. | Designação                                      |
|----------------|-------------------------------------------------|
| 521, Cmd521    | Gravar a tag da unidade de processo             |
| 523, Cmd523    | Ler a matriz do mapeamento do status condensado |
| 524, Cmd524    | Escrever o mapeamento do status condensado      |
| 525, Cmd525    | Restaurar mapa do status condensado             |
| 526, Cmd526    | Gravar o modo de simulação                      |
| 527, Cmd527    | Simule o bit do status                          |

# 8 Comissionamento

### 8.1 Verificação de função

Antes de comissionar o ponto de medição, certifique-se de que todas as verificações finais foram efetuadas:

- Checklist "Verificação pós-instalação"
- Checklist "Verificação pós-conexão"

### 8.2 Ligar o equipamento

Uma vez concluídas as verificações pós-conexão, ligue a fonte de alimentação. O transmissor executa um número de funções de testes internos após ser ligado. Durante este processo, a seguinte sequência de mensagens aparece no display:

| Etapa | Indicação                                                                                                    |  |  |
|-------|----------------------------------------------------------------------------------------------------|--|--|
| 1     | Texto "Display" e versão do firmware do display                                                                                                    |  |  |
| 2     | Logotipo da empresa                                                                                                    |  |  |
| 3     | Nome do equipamento (texto de rolagem)                                                                                                    |  |  |
| 4     | Firmware, revisão do hardware, revisão do equipamento e endereço do equipamento                                                                                                    |  |  |
| 5     | Para equipamentos em modo SIL: SIL-CRC é exibido                                                                                                    |  |  |
| 6a    | Valor atual medido ou                                                                                                    |  |  |
| 6b    | Mensagem de status atual                                                                                                    |  |  |
|       | Se o procedimento de ligar não for bem-sucedido, o evento de diagnóstico relevante é exibido, dependendo da causa. Uma lista detalhada de eventos de diagnóstico e as respectivas instruções de localização de falhas podem ser encontradas na seção "Diagnóstico e localização de falhas". |  |  |

O equipamento opera após aprox. 30 segundos! O modo de medição normal começa assim que o procedimento de inicialização estiver completo. Valores medidos e valores de status aparecem no display.

# 8.3 Proteção das configurações contra acesso não autorizado

Se o equipamento estiver bloqueado e as configurações de parâmetro não puderem ser alteradas, primeiramente deve ser ativado através do bloqueio de hardware ou software. O equipamento está protegido se o símbolo da fechadura é mostrado no display. Para desbloquear o equipamento

- altere a proteção contra gravação na parte de trás do display para a posição "DESLIGADO" (proteção contra gravação de hardware), ou
- Quando a proteção contra gravação de hardware está ativa (seletora de proteção contra gravação definida na posição "LIGADA"), a proteção contra gravação não pode ser desativada por meio da ferramenta operacional. A proteção contra gravação de hardware sempre deve ser desativada antes de a proteção contra gravação de software poder ser ativada ou desativada através da ferramenta operacional.

#### Diagnóstico e localização de falhas 9

#### Resolução de falhas gerais 9.1

Sempre inicie a detecção e resolução de falhas com as listas de verificação abaixo, se ocorrerem falhas após a inicialização ou durante a operação. As listas de verificação levam você diretamente (através de várias consultas) à causa do problema e às medidas corretivas apropriadas.

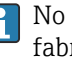

No caso de uma falha grave, pode ser necessário devolver o equipamento ao fabricante para reparo. Consulte a seção "Devolução" antes de devolver o equipamento à Endress+Hauser.→ 🖺 44

| Verifique o display (display local)                                                                 |                                                                                                    |  |  |  |  |
|----------------------------------------------------------------------------------------------------|----------------------------------------------------------------------------------------------------|--|--|--|--|
| O display está em branco - não há<br>conexão com o sistema host HART.                               | <ol> <li>Verifique a tensão de alimentação → terminais + e -</li> <li>Componentes eletrônicos de medição com defeito → encomendar peça<br/>de reposição, →</li></ol>                                                                                                    |  |  |  |  |
| O display está em branco - no<br>entanto, houve conexão<br>estabelecida com o sistema host<br>HART. | <ol> <li>Verifique se os retentores do módulo do display estão assentados corretamente no módulo dos componentes eletrônicos →          <sup>1</sup> 14</li> <li>Módulo do display com defeito → encomendar peça de reposição,</li> <li>→          <sup>1</sup> 42</li> <li>Componentes eletrônicos de medição com defeito → encomendar peça de reposição,</li> <li>42</li> </ol> |  |  |  |  |

#### ¥

#### Mensagens de erro locais no display

→ 🗎 37

#### ¥

| Conexão com falha ao sistema host fieldbus |                                                                                             |                                                                                      |  |  |  |  |
|--------------------------------------------|---------------------------------------------------------------------------------------------|--------------------------------------------------------------------------------------|--|--|--|--|
| Erro                                       | Possível causa                                                                              | Medida corretiva                                                                     |  |  |  |  |
| Equipamento não<br>está respondendo.       | A tensão de alimentação não corresponde à tensão especificada na etiqueta de identificação. | Aplique a tensão correta                                                             |  |  |  |  |
|                                            | Os cabos de conexão não estão em contato com os terminais.                                  | Verifique o contato elétrico entre o cabo e<br>os terminais e corrija se necessário. |  |  |  |  |
| Corrente de saída <<br>3,6 mA              | O cabo de sinal não está conectado corretamente.                                            | Verifique a ligação elétrica.                                                        |  |  |  |  |
|                                            | O módulo de componentes eletrônicos está com falha.                                         | Substitua o equipamento.                                                             |  |  |  |  |
| A comunicação<br>HART não está             | O resistor de comunicação está ausente ou está instalado incorretamente.                    | Instale o resistor de comunicação (250 Ω)<br>corretamente.                           |  |  |  |  |
| funcionando.                               | Commubox conectado incorretamente.                                                          | Conecte a Commubox corretamente.                                                     |  |  |  |  |

#### ŧ

| Mensagens de erro no software de configuração |  |  |
|-----------------------------------------------|--|--|
| → 🗎 38                                        |  |  |

| Erros de aplicação sem mensagens de status para conexão de sensor RTD |                                                                           |                                                                                                    |  |  |
|-----------------------------------------------------------------------|---------------------------------------------------------------------------|----------------------------------------------------------------------------------------------------|--|--|
| Erro                                                                  | Possível causa                                                            | Medida corretiva                                                                                              |  |  |
|                                                                       | Orientação de sensor incorreta.                                           | Instale o sensor corretamente.                                                                                |  |  |
|                                                                       | Calor conduzido pelo sensor.                                              | Observe o comprimento do sensor após instalado.                                                               |  |  |
|                                                                       | A programação do equipamento está incorreta (número de fios).             | Mude a função do equipamento <b>Tipo de conexão</b> .                                                         |  |  |
| O valor modido ostá                                                   | Programação do equipamento está<br>incorreta (dimensionamento).           | Mude o dimensionamento.                                                                                       |  |  |
| incorreto / impreciso.                                                | RTD configurado de modo incorreto.                                        | Altere a função do equipamento <b>Tipo de conexão</b> .                                                       |  |  |
|                                                                       | Conexão do sensor.                                                        | Verifique se o sensor está corretamente conectado.                                                            |  |  |
|                                                                       | A resistência do cabo do sensor (de 2<br>fios) não foi compensada.        | Compense a resistência do cabo.                                                                               |  |  |
|                                                                       | Deslocamento incorretamente configurado.                                  | Verifique o deslocamento.                                                                                     |  |  |
|                                                                       | Sensor com falha.                                                         | Verifique o sensor.                                                                                           |  |  |
|                                                                       | Conexão incorreta do sensor.                                              | Instale os cabos conectores<br>corretamente (diagrama do terminal).                                           |  |  |
| Corrente com falha<br>(≤ 3,6 mA ou ≥ 21 mA)                           | Programação incorreta do<br>equipamento (por exemplo, número<br>de fios). | Mude a função do equipamento <b>Tipo de conexão</b> .                                                         |  |  |
|                                                                       | Programação incorreta.                                                    | Tipo de sensor incorreto configurado na<br>função <b>Tipo de sensor</b> . Defina o tipo<br>correto de sensor. |  |  |

#### ¥

| Erros de aplicação sem mensagens de status para conexão de sensor TC |                                                                                                    |                                                                                                    |  |  |  |
|----------------------------------------------------------------------|----------------------------------------------------------------------------------------------------|----------------------------------------------------------------------------------------------------|--|--|--|
| Erro                                                                 | Possível causa                                                                                        | Medida corretiva                                                                                              |  |  |  |
|                                                                      | Orientação de sensor incorreta.                                                                       | Instale o sensor corretamente.                                                                                |  |  |  |
|                                                                      | Calor conduzido pelo sensor.                                                                          | Observe o comprimento do sensor após instalado.                                                               |  |  |  |
|                                                                      | Programação do equipamento está incorreta (dimensionamento).                                          | Mude o dimensionamento.                                                                                       |  |  |  |
| O valor medido está                                                  | Tipo incorreto de termopar (TC) configurado.                                                          | Altere a função do equipamento <b>Tipo de conexão</b> .                                                       |  |  |  |
| incorreto / impreciso.                                               | Definição incorreta da junção de referência.                                                          | Defina a junção de referência correta .                                                                       |  |  |  |
|                                                                      | Interferência através do fio termopar<br>soldado no poço (acoplamento de<br>tensão de interferência). | Use um sensor no qual o fio termopar<br>não esteja soldado.                                                   |  |  |  |
|                                                                      | Deslocamento incorretamente configurado.                                                              | Verifique o deslocamento.                                                                                     |  |  |  |
|                                                                      | Sensor com falha.                                                                                     | Verifique o sensor.                                                                                           |  |  |  |
| Corrente com falha                                                   | Sensor está incorretamente conectado.                                                                 | Instale os cabos conectores<br>corretamente (diagrama do terminal).                                           |  |  |  |
| (≤ 3,0 mA ou ≥ 21 mA)                                                | Programação incorreta.                                                                                | Tipo de sensor incorreto configurado na<br>função <b>Tipo de sensor</b> . Defina o tipo<br>correto de sensor. |  |  |  |
### 9.2 Visão geral das informações de diagnóstico

### 9.2.1 Exibição dos eventos de diagnóstico

#### AVISO

Os sinais de status e o comportamento de diagnóstico podem ser configurados manualmente para determinados eventos de diagnóstico. Se ocorrer um evento de diagnóstico, no entanto, não é garantido que os valores medidos sejam válidos para o evento e estejam em conformidade com o processo para os sinais de status S e M e o comportamento de diagnóstico: "Aviso" e "Desativado".

Redefina a atribuição do sinal de status para a configuração de fábrica.

| Símbolo | Categoria de<br>eventos  | Significado                                                                                                    |
|---------|--------------------------|----------------------------------------------------------------------------------------------------|
| F       | Erro de<br>operação      | Um erro de operação ocorreu.                                                                                                    |
| С       | Modo de<br>serviço       | O equipamento está em modo de serviço (por exemplo, durante uma simulação).                                                                        |
| S       | Fora da<br>especificação | Atualmente, o equipamento está sendo operado fora de suas especificações técnicas (por exemplo, durante processos de inicialização ou de limpeza). |
| М       | Manutenção<br>necessária | A manutenção é necessária.                                                                                                    |
| N       | Não<br>categorizado      |                                                                                                    |

- Se um valor medido não estiver disponível, o display alterna entre "- -- -" e a mensagem de erro mais o número do erro definido e o símbolo '∆'.
- Se um valor medido válido estiver presente, o display alterna entre o status mais o número de erro definido (display de 7 segmentos) e o valor medido primário (PV) com o símbolo '\u00e1'.

#### Comportamento de diagnóstico

| Alarme     | A medição é interrompida. As saídas de sinal adotam a condição de alarme definida. É gerada uma mensagem de diagnóstico. |
|------------|----------------------------------------------------------------------------------------------------|
| Aviso      | O equipamento continua a medir. É gerada uma mensagem de diagnóstico.                                                    |
| Desativado | O diagnóstico é completamente desativado se o equipamento não estiver gravando o valor medido.                           |

#### Evento de diagnóstico e texto de evento

A falha pode ser identificada por meio do evento de diagnóstico. O texto de evento auxilia oferecendo informações sobre o erro.

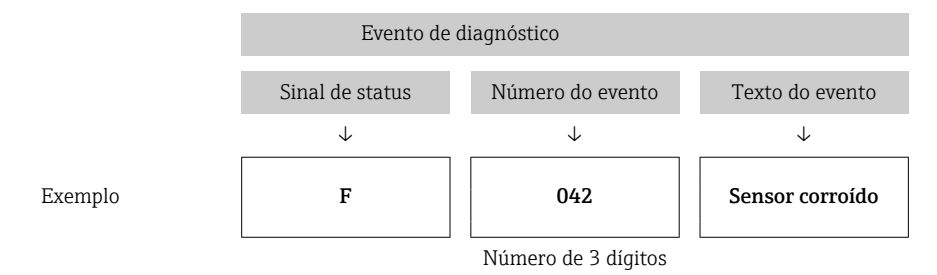

Se múltiplos eventos de diagnóstico estiverem pendentes ao mesmo tempo, apenas a mensagem de diagnóstico com a prioridade mais alta é exibida. As mensagens adicionais pendentes de diagnóstico são exibidas no submenu **Lista de diagnósticos** → 🗎 88. O principal elemento da prioridade de exibição é o sinal de status na seguinte ordem: F, C, S, M. Se múltiplos eventos de diagnóstico com o mesmo sinal de status estiverem pendentes, a prioridade será definida na ordem numérica do número do evento, por ex., F042 aparece antes de F044 e antes de S044.

As mensagens de diagnóstico anteriores que não estão mais pendentes são mostradas no submenu →

### 9.3 Lista de diagnóstico

Cada evento de diagnóstico é atribuído a um determinado nível de evento de fábrica. O usuário pode modificar essa atribuição para certos eventos de diagnóstico.

|                                                                                                    | Ajuste de parâmetro      |                    | Comportamento do equipamento                      |                                                              |                                                |                                       |           |
|----------------------------------------------------------------------------------------------------|--------------------------|--------------------|---------------------------------------------------|--------------------------------------------------------------|------------------------------------------------|---------------------------------------|-----------|
| Exemplos de configuração                                                                                 | Número de<br>diagnóstico | Sinal de<br>status | Comportament<br>o de<br>diagnóstico da<br>fábrica | Sinal de status<br>(saída através da<br>comunicação<br>HART) | Saída em<br>corrente                           | PV, status                            | Indicação |
| 1. Configuração padrão                                                                                   | 047                      | S                  | Aviso                                             | S                                                            | Valor<br>medido                                | Valor medido,<br>INCERTO              | S047      |
| 2. Configuração manual:<br>sinal de status S alterado<br>para F                                          | 047                      | F                  | Aviso                                             | F                                                            | Valor<br>medido                                | Valor medido,<br>INCERTO              | F047      |
| 3. Configuração manual:<br>comportamento de<br>diagnóstico [ <b>Aviso</b> alterado<br>para <b>Alarme</b> | 047                      | S                  | Alarme                                            | S                                                            | Corrente<br>configurada<br>com falha           | Valor medido,<br>BAD                  | S047      |
| 4. Configuração manual:<br>Aviso alterado para<br>Desativado                                             | 047                      | S <sup>1)</sup>    | Desativado                                        | _ 2)                                                         | Último valor<br>medido<br>válido <sup>3)</sup> | Último valor<br>válido medido,<br>BOM | S047      |

Exemplo:

1) A configuração não é relevante.

2) Sinal de status não exibido.

3) A corrente com falha é emitida, se nenhum valor medido válido estiver disponível.

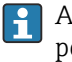

A entrada de sensor pertinente a estes eventos de diagnóstico pode ser identificada pelo parâmetro **Canal diag. atual** ou no display.

| Número<br>de<br>diagnóstic<br>o | Texto curto                                           | Medida corretiva                                                                                                    | Sinal de<br>status da<br>fábrica | Customizável<br>1)<br>Não pode ser | Comporta<br>mento de<br>diagnósti<br>co da<br>fábrica | Customizável<br>2)<br>Não pode ser |
|---------------------------------|-------------------------------------------------------|----------------------------------------------------------------------------------------------------|----------------------------------|------------------------------------|-------------------------------------------------------|------------------------------------|
|                                 |                                                       | Diagnósticos para o sensor                                                                                                    |                                  | ajustauo                           |                                                       | ajustauo                           |
| 001                             | Falha do equipamento                                  | 1. Reinicie o equipamento                                                                                                    | F                                |                                    | Alarme                                                |                                    |
|                                 |                                                       | 2. Substitua os componentes eletrônicos                                                                                                    |                                  |                                    |                                                       |                                    |
| 016                             | Sensor disponível novamente                           | Confirme a mudança de volta à operação<br>normal ou reinicie o equipamento.                                                                                    | М                                | X                                  | Aviso                                                 | ×                                  |
| 041                             | Quebra do sensor detectada                            | 1. Verifique a ligação elétrica.<br>2. Substitua o sensor.<br>3. Verifique o tipo de conexão.                                                                  | F                                |                                    | Alarme                                                |                                    |
| 042                             | Sensor corroído                                       | 1. Verifique o sensor.<br>2. Substitua o sensor.                                                                                                    | M                                | $\checkmark$                       | Aviso                                                 |                                    |
| 043                             | Curto circuito do sensor<br>detectado                 | 1. Verifique a conexão elétrica.<br>2. Verifique o sensor.<br>3. Substitua o sensor ou o cabo.                                                                 | F                                | $\checkmark$                       | Alarme                                                |                                    |
| 044                             | Desvio do sensor detectado                            | <ol> <li>Verifique o sensor ou os componentes<br/>eletrônicos principais.</li> <li>Substitua o sensor ou os componentes<br/>eletrônicos principais.</li> </ol> | М                                |                                    | Aviso                                                 |                                    |
| 047                             | 1/2 do limite do sensor atingido                      | <ol> <li>Verifique o sensor.</li> <li>Verifique as condições de processo.</li> </ol>                                                                           | S                                | $\checkmark$                       | Aviso                                                 | $\checkmark$                       |
| 048                             | Detecção do desvio não é<br>possível                  | 1. Verifique a conexão elétrica.<br>2. Verifique o sensor.<br>3. Substitua o sensor.                                                                           | М                                | $\checkmark$                       | Aviso                                                 |                                    |
| 062                             | Falha na conexão do sensor                            | Verifique a conexão do sensor.                                                                                                    | F                                | $\checkmark$                       | Alarme                                                | $\checkmark$                       |
| 105                             | Intervalo de calibração                               | 1. Faça a calibração e redefina o intervalo<br>de calibração.<br>2. Desligue o contador de calibração.                                                         | М                                |                                    | Aviso                                                 |                                    |
| 145                             | Ponto de referência de<br>compensação                 | <ol> <li>Verifique a temperatura do terminal.</li> <li>Verifique o ponto de medição de<br/>referência externo.</li> </ol>                                      | F                                | $\checkmark$                       | Alarme                                                |                                    |
|                                 |                                                       | Diagnósticos para componentes eletrô                                                                                                    | nicos                            |                                    |                                                       |                                    |
| 201                             | Componentes eletrônicos com<br>falha                  | 1. Reinicie o equipamento.<br>2. Substitua os componentes eletrônicos.                                                                                         | F                                | $\checkmark$                       | Alarme                                                | $\checkmark$                       |
| 221                             | Sensor de referência com falha                        | Substitua o equipamento.                                                                                                    | М                                | $\checkmark$                       | Alarme                                                | $\checkmark$                       |
| 241                             | Firmware com defeito                                  | <ol> <li>Reinicie o equipamento.</li> <li>Ligue e desligue a anergia do<br/>equipamento.</li> <li>Substitua os componentes eletrônicos.</li> </ol>             | F                                |                                    | Alarme                                                |                                    |
| 242                             | Firmware incompatível                                 | <ol> <li>Verifique a versão do firmware.</li> <li>Faça a função flash ou substitua os<br/>componentes eletrônicos principais.</li> </ol>                       | F                                |                                    | Alarme                                                |                                    |
| 261                             | O módulo de componentes<br>eletrônicos está com falha | 1. Reinicie o equipamento.<br>2. Substitua o módulo dos componentes<br>eletrônicos principais.                                                                 | F                                |                                    | Alarme                                                |                                    |
| 283                             | Conteúdo inconsistente da<br>memória                  | <ol> <li>Reinicie o equipamento.</li> <li>Substitua os componentes eletrônicos.</li> </ol>                                                                     | F                                |                                    | Alarme                                                | $\checkmark$                       |

| Número          |                                                   |                                                                                                    | Sinal de             | Customizável             | Comporta<br>mento de | Customizável<br>2)       |
|-----------------|---------------------------------------------------|----------------------------------------------------------------------------------------------------|----------------------|--------------------------|----------------------|--------------------------|
| diagnóstic<br>o | Texto curto                                       | Medida corretiva                                                                                                    | status da<br>fábrica |                          | diagnósti<br>co da   |                          |
|                 |                                                   |                                                                                                    |                      | Não pode ser<br>ajustado | Tabrica              | Não pode ser<br>ajustado |
| 286             | Armazenamento de dados<br>inconsistente           | <ol> <li>Repita a configuração segura dos<br/>parâmetros.</li> <li>Substitua os componentes eletrônicos.</li> </ol>                                                                                                    | F                    |                          | Alarme               |                          |
|                 |                                                   | Diagnósticos para configuração                                                                                                    | 1                    |                          |                      |                          |
| 401             | Reset de fábrica ativo                            | A redefinição de fábrica está em andamento, aguarde.                                                                                                    | С                    | ×                        | Aviso                | ×                        |
| 402             | Inicialização ativa                               | Inicialização em progresso, aguarde.                                                                                                    | С                    | $\mathbf{X}$             | Aviso                | $\mathbf{X}$             |
| 410             | Transferência de dados falhou                     | 1. Verifique a conexão.<br>2. Repita a transferência de dados.                                                                                                    | F                    |                          | Alarme               | X                        |
| 411             | Upload/download ativo                             | Upload/download em andamento, aguarde.                                                                                                    |                      | X                        | Aviso                | X                        |
| 412             | Processamento do download                         | Download ativo, aguarde                                                                                                    | С                    | $\checkmark$             | Aviso                | $\checkmark$             |
| 435             | Linearização com erro                             | Verifique a linearização.                                                                                                    | F                    | X                        | Alarme               | X                        |
| 438             | Configuração de dados diferente                   | <ol> <li>Verifique o arquivo do conjunto de dados.</li> <li>Verifique as configurações do<br/>equipamento.</li> <li>Faça download da configuração do novo<br/>equipamento.</li> </ol>                                          | М                    | X                        | Aviso                |                          |
| 439             | Configuração de dados diferente                   | Repita a configuração segura dos parâmetros.                                                                                                    | F                    | X                        | Alarme               | ×                        |
| 485             | A simulação da variável do processo está ativa    | Desative a simulação.                                                                                                    | С                    | -                        | Aviso                | -                        |
| 491             | A simulação da saída de<br>corrente está ativa    | Desative a simulação.                                                                                                    | С                    | $\checkmark$             | Aviso                | $\checkmark$             |
| 495             | Simulação de evento de<br>diagnóstico ativa       | Desative a simulação.                                                                                                    | С                    | $\checkmark$             | Aviso                | $\checkmark$             |
| 531             | Ajuste de fábrica ausente                         | 1. Contate a manutenção.<br>2. Substitua o equipamento.                                                                                                    | F                    | X                        | Alarme               | X                        |
| 537             | Configuração                                      | <ol> <li>Verifique as configurações do<br/>equipamento</li> <li>Faça o upload e o download das novas<br/>configurações.</li> <li>(Em caso de saída de corrente: verifique as<br/>configurações da saída analógica.)</li> </ol> | F                    | X                        | Alarme               | X                        |
| 583             | Entrada de simulação                              | Desative a simulação.                                                                                                    | С                    | $\checkmark$             | Aviso                | $\checkmark$             |
|                 |                                                   | Diagnósticos para o processo                                                                                                    |                      |                          |                      |                          |
| 801             | Fonte de alimentação muito<br>baixa <sup>3)</sup> | Aumente a fonte de alimentação.                                                                                                    | S                    | $\checkmark$             | Alarme               | X                        |

| Número<br>de<br>diagnóstic<br>o | Texto curto                                              | Medida corretiva                                                                                    | Sinal de<br>status da<br>fábrica | Customizável<br>1)<br>Não pode ser<br>ajustado | Comporta<br>mento de<br>diagnósti<br>co da<br>fábrica | Customizável<br>2)<br>Não pode ser<br>ajustado |
|---------------------------------|----------------------------------------------------------|----------------------------------------------------------------------------------------------------|----------------------------------|------------------------------------------------|-------------------------------------------------------|------------------------------------------------|
| 825                             | Temperatura dos componentes<br>eletrônicos fora da faixa | <ol> <li>Verifique a temperatura ambiente.</li> <li>Verifique a temperatura do processo.</li> </ol> | S                                |                                                | Aviso                                                 | $\checkmark$                                   |
| 844                             | Valor do processo fora da<br>especificação               | 1. Verifique o valor do processo.<br>2. Verifique a aplicação.<br>Verifique o soncor                | S                                | $\checkmark$                                   | Aviso                                                 |                                                |

1) Pode ser definido para F, C, S, M, N

2) Pode ser definido para "Alarme", "Aviso" e "Desativado"

3) Com este evento de diagnóstico, o equipamento sempre emite um status de alarme "baixo" (corrente de saída  $\leq$  3.6 mA).

## 9.4 Histórico do firmware

#### Histórico de revisão

A versão firmware (FW) na etiqueta de identificação e nas Instruções de operação indica o lançamento do equipamento: XX.YY.ZZ (exemplo, 01.02.01).

| XX | Alterar para a versão principal. Não é mais compatível. O equipamento e |
|----|-------------------------------------------------------------------------|
|    | as instruções de operação também mudam.                                 |
| YY | Mudança nas funções e operação. Compatível. As instruções de operação   |
|    | mudam.                                                                  |

ZZ Correções e alterações internas. Sem mudanças para as Instruções de Operação.

| Data    | Versão do<br>firmware | Alterações                                                                                              | Documentação         |
|---------|-----------------------|----------------------------------------------------------------------------------------------------|----------------------|
| 07/2017 | 04.01.zz              | Versão 7.6 do protocolo HART e adição de<br>parâmetros de operação para segurança operacional<br>(SIL3) | BA01801T/09/en/01.17 |
| 09/2023 |                       |                                                                                                    | BA01801T/09/en/03.23 |
| 06/2024 | 04.02.zz              | Novos parâmetros de operação para reset do backup<br>do sensor                                          | BA01801T/09/EN/04.24 |

# 10 Manutenção

Nenhum trabalho de manutenção especial é exigido para o transmissor de temperatura.

### 10.1 Limpeza

Um pano limpo e seco pode ser usado para limpar o equipamento.

# 11 Reparo

### 11.1 Notas gerais

Reparos que não estão descritos nestas Instruções de operação somente podem ser executados diretamente pelo fabricante ou pelo departamento de serviço.

# 11.2 Peças de reposição

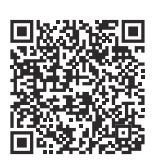

Para conhecer as peças de reposição atualmente disponíveis para o produto, consulte online em: https://www.endress.com/deviceviewer ( $\rightarrow$  Insira o número de série)

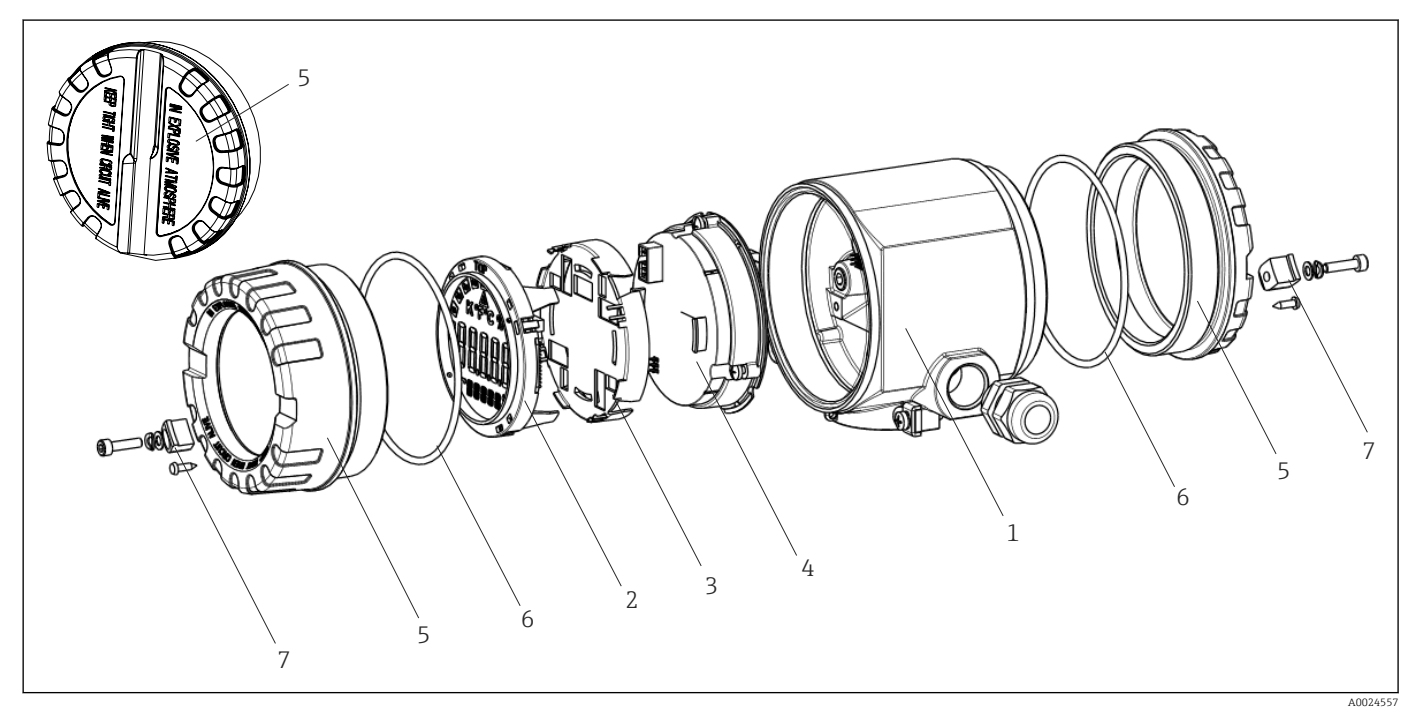

Peças de reposição do transmissor de campo

| Item nº 1 | Invólucro   |              |                              |  |  |  |  |
|-----------|-------------|--------------|------------------------------|--|--|--|--|
|           | Certificado | ertificados: |                              |  |  |  |  |
|           | А           | Área ná      | rea não classificada + Ex ia |  |  |  |  |
|           | В           | ATEX E       | ΓEX Ex d                     |  |  |  |  |
|           |             | Materi       | al:                          |  |  |  |  |
|           |             | A            | Alumínio, HART 5             |  |  |  |  |
|           |             | В            | Aço inoxidável 316L, HART 5  |  |  |  |  |
|           |             | F            | Alumínio, FF/PA              |  |  |  |  |
|           |             | G            | Aço inoxidável, 316L, FF/PA  |  |  |  |  |
|           |             | К            | Alumínio, HART 7             |  |  |  |  |
|           |             | L            | Aço inoxidável 316L, HART 7  |  |  |  |  |
|           |             |              | Entrada para cabo:           |  |  |  |  |

| Item nº 1 | Invólucro |   |          |                                                        |
|-----------|-----------|---|----------|--------------------------------------------------------|
|           |           | 1 | 2 x roso | ca NPT ½" + bloco de terminal + 1 plugue fictício      |
|           |           | 2 | 2 x roso | a NPT M20x1,5" + bloco de terminal + 1 plugue fictício |
|           |           | 4 | 2 x roso | ca G ½" + bloco de terminal + 1 plugue fictício        |
|           |           |   | Versão   | :                                                      |
|           |           |   | A        | Padrão                                                 |
| TMT162G-  |           |   | A        | $\leftarrow$ código do pedido                          |

| ltem nº 4 | Módulo   | Aódulo dos componentes eletrônicos |                  |                                                                                                   |  |  |  |  |
|-----------|----------|------------------------------------|------------------|---------------------------------------------------------------------------------------------------|--|--|--|--|
|           | Certific | cados:                             |                  |                                                                                                   |  |  |  |  |
|           | А        | Área ná                            | não-classificada |                                                                                                   |  |  |  |  |
|           | В        | ATEX E                             | Ex ia, FM        | IS, CSA IS                                                                                        |  |  |  |  |
|           |          | Entrad                             | a do sen         | sor; comunicação:                                                                                 |  |  |  |  |
|           |          | D                                  | 2x; PRC          | FIBUS PA, DevRev02                                                                                |  |  |  |  |
|           |          | Е                                  | 2x; FOL          | JNDATION Fieldbus FW 01.01.zz, Equipamento revisão 2                                              |  |  |  |  |
|           |          | F                                  | 2x; FOL          | JNDATION Fieldbus FW 02.00.zz, Equipamento revisão 3                                              |  |  |  |  |
|           |          | Н                                  | 1x; HAI          | RT7, Fw 04.01.zz, DevRev04                                                                        |  |  |  |  |
|           |          | I                                  | 2x; HAI          | 2x; HART7, FW 04.01.zz, DevRev04, saída de config. sensor 1                                       |  |  |  |  |
|           |          | J                                  | 1x; HAI          | 1x; HART7, Fw 04.01.zz, DevRev04; SIL                                                             |  |  |  |  |
|           |          | К                                  | 2x; HAI          | RT7, Fw 04.01.zz, DevRev04; SIL, saída de config. sensor 1                                        |  |  |  |  |
|           |          | 0                                  | 1x; HAI          | RT7, Fw 04.02.zz, DevRev05                                                                        |  |  |  |  |
|           |          | Р                                  | 2x; HAI          | RT7, FW 04.02.zz, DevRev05, saída de config. sensor 1                                             |  |  |  |  |
|           |          | Q                                  | 1x; HAI          | RT7, Fw 04.02.zz, DevRev05; SIL                                                                   |  |  |  |  |
|           |          | R                                  | 2x; HAI          | RT7, Fw 04.02.zz, DevRev05; SIL, saída de config. sensor 1                                        |  |  |  |  |
|           |          |                                    | Configu          | ıração:                                                                                           |  |  |  |  |
|           |          |                                    | А                | Filtro da rede elétrica 50 Hz                                                                     |  |  |  |  |
|           |          |                                    | В                | Produzido conforme o pedido original (mencionar número de série)<br>filtro da rede elétrica 50 Hz |  |  |  |  |
|           |          |                                    | К                | Filtro da rede elétrica 60 Hz                                                                     |  |  |  |  |
|           |          |                                    | L                | Produzido conforme o pedido original (mencionar número de série)<br>filtro da rede elétrica 60 Hz |  |  |  |  |
| TMT162E-  |          |                                    |                  | $\leftarrow$ código do pedido                                                                     |  |  |  |  |

| N° do item. | Peças de reposição                                                                                                    |
|-------------|----------------------------------------------------------------------------------------------------|
| 2,3         | Display PA/FF + retentor + proteção contra torção                                                                                                    |
| 2,3         | Retentor do display + proteção contra torção                                                                                                    |
| 2,3         | Display HART 7 + retentor + proteção contra torção                                                                                                    |
| 5           | Placa cega do invólucro, alumínio Ex d, FM XP com vedação, aprovação CSA, somente como tampa para o compartimento de conexão                          |
| 5           | Placa cega do invólucro, alumínio + vedação                                                                                                    |
| 5           | Display cpl. da tampa do invólucro, alumínio Ex d com vedação                                                                                         |
| 5           | Display cpl. da tampa do invólucro, alumínio com vedação                                                                                              |
| 5           | Placa cega do invólucro, aço inoxidável 316L Ex d, ATEX Ex d, FM XP com vedação, aprovação<br>CSA, somente como tampa para o compartimento de conexão |
| 5           | Placa cega do invólucro, aço inoxidável 316L, com vedação                                                                                             |
| 5           | Display cpl. da tampa do invólucro, Ex d, aço inoxidável 316L, ATEX Ex d, FM XP, CSA XP, com vedação                                                  |

| N° do item. | Peças de reposição                                                                      |
|-------------|-----------------------------------------------------------------------------------------|
| 5           | Display cpl. da tampa do invólucro, aço inoxidável 316L, com vedação                    |
| 5           | Display cpl. da tampa do invólucro, policarbonato, 316L                                 |
| 6           | O-ring 88x3 HNBR 70° revestimento PTFE externo                                          |
| 7           | Conjunto da peças sobressalentes abraçadeira da tampa: parafuso, disco, arruela da mola |

### 11.3 Devolução

As especificações para devolução segura do equipamento podem variar, dependendo do tipo do equipamento e legislação nacional.

- 1. Consulte a página na internet para mais informações: https://www.endress.com/support/return-material
  - └ Selecione a região.

2. Se estiver devolvendo o equipamento, embale-o de maneira que ele esteja protegido com confiança contra impactos e influências externas. A embalagem original oferece a melhor proteção.

### 11.4 Descarte

Se solicitado pela Diretriz 2012/19/ da União Europeia sobre equipamentos elétricos e eletrônicos (WEEE), o produto é identificado com o símbolo exibido para reduzir o descarte de WEEE como lixo comum. Não descartar produtos que apresentam esse símbolo como lixo comum. Ao invés disso, devolva-os ao fabricante para descarte sob as condições aplicáveis.

### 12 Acessórios

Vários acessórios, que podem ser solicitados com o equipamento ou posteriormente da Endress+Hauser, estão disponíveis para o equipamento. Informações detalhadas sobre o código de pedido em questão estão disponíveis em seu centro de vendas local Endress +Hauser ou na página do produto do site da Endress+Hauser: www.endress.com.

Quando solicitar acessórios, especifique sempre o número de série do equipamento!

### 12.1 Acessórios específicos do equipamento

| Acessórios                                 | Descrição                                                                                                    |
|--------------------------------------------|----------------------------------------------------------------------------------------------------|
| Conectores falsos                          | <ul> <li>M20x1,5 EEx-d/XP</li> <li>G ½" EEx-d/XP</li> <li>NPT ½" ALU</li> <li>NPT ½" V4A</li> </ul>                                                                              |
| Prensa-cabos                               | <ul> <li>M20x1,5</li> <li>NPT ½" D4-8.5, IP68</li> <li>Prensa-cabos NPT ½" 2 x D0.5 cabo para 2 sensores</li> <li>Prensa-cabos M20x1,5, 2 x cabo D0.5 para 2 sensores</li> </ul> |
| Adaptadores para prensa-<br>cabos          | M20x1.5 externo/M24x1.5 interno                                                                                                    |
| Suporte de montagem<br>para parede e tubos | Parede de aço inoxidável/tubo de 2"<br>Tubo de aço inoxidável 2" V4A                                                                                                    |
| Protetor contra surtos                     | O módulo protege os componentes eletrônicos contra sobretensão.                                                                                                    |

### 12.2 Acessórios específicos do serviço

#### Applicator

Software para seleção e dimensionamento de medidores Endress+Hauser:

- Cálculo de todos os dados necessários para identificar o medidor ideal: ex. perda de pressão, precisão ou conexões de processo.
- Ilustração gráfica dos resultados dos cálculos

Administração, documentação e acesso a todos os dados e parâmetros relacionados ao processo durante toda a duração do projeto.

OApplicator está disponível:

https://portal.endress.com/webapp/applicator

#### Configurador

Configurador de produto - a ferramenta para configuração individual de produto

- Dados de configuração por minuto
- Dependendo do equipamento: entrada direta de ponto de medição informação específica, como faixa de medição ou idioma de operação
- Verificação automática de critérios de exclusão
- Criação automática do código de pedido e sua separação em formato de saída PDF ou Excel
- Funcionalidade para solicitação direta na loja virtual da Endress+Hauser

O configurador está disponível no site da Endress+Hauser: www.endress.com -> Clique em "Corporativo" -> Selecione seu país -> Clique em "Produtos" -> Selecione o produto usando os filtros e o campo de busca -> Abra a página do produto -> O botão "Configurar" no lado direito da imagem do produto abre o Configurador do Produto.

#### FieldCare SFE500

Ferramenta de gerenciamento de ativos de fábrica baseada em FDT

É possível configurar todas as unidades de campo inteligentes em seu sistema e ajudá-lo a gerenciá-las. Através do uso das informações de status, é também um modo simples e eficaz de verificar o status e a condição deles.

Informações técnicas TI00028S

#### **DeviceCare SFE100**

Ferramenta de configuração para equipamentos de campo HART, PROFIBUS e FOUNDATION Fieldbus

DeviceCare está disponível para download em <u>www.software-products.endress.com</u>. Você precisa se registrar no portal do software da Endress+Hauser para fazer o download do aplicativo.

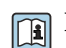

Informações técnicas TI01134S

### 12.3 Produtos de sistema

#### Gerenciador de dados avançado Memograph M

O gerenciador de dados avançado Memograph M é um sistema flexível e robusto para organização de valores de processo. Cartões de entrada opcionais HART estão disponíveis, com 4 entradas cada (4/8/12/16/20), com valores de processo altamente precisos de equipamentos HART diretamente conectados para fins de cálculo e registro de dados. Os valores de processo medidos estão claramente apresentados no display e seguramente registrados, monitorados para valores limite e analisados. Através de protocolos de comunicação comuns, os valores medidos e calculados podem ser facilmente comunicados para sistemas de alto nível ou módulos individuais de fábrica podem ser interconectados.

👔 Informações técnicas: TI01180R

**RN22** 

Barreira ativa de um ou dois canais para separação segura de circuitos de sinal padrão de 0/4 a 20 mA com transmissão HART bidirecional. Na opção de duplicador de sinal, o sinal de entrada é transmitido para duas saídas isoladas galvanicamente. O equipamento possui uma entrada de corrente ativa e uma passiva; as saídas podem ser operadas ativa ou passivamente. O RN22 requer uma tensão de alimentação de 24 V<sub>DC</sub>.

Informações técnicas TI01515K

#### RN42

Barreira ativa de canal único para separação segura de circuitos de sinal padrão de 0/4 a 20 mA com transmissão HART bidirecional. O equipamento tem uma entrada de corrente ativa e uma passiva; as saídas podem ser operadas ativa ou passivamente. O RN42 pode ser alimentado com uma ampla faixa de tensão de 24 para 230 V<sub>CA/CC</sub>.

Informações técnicas TI01584K

#### RIA15

Display de processo, display digital alimentado pelo circuito para circuitos de 4 para 20 mA, montagem em painel, com comunicação HART opcional. Exibe 4 para 20 mA ou até 4 variáveis de processo HART

Informações técnicas TI01043K

# 13 Dados técnicos

### 13.1 Entrada

Variável de medição Temperatura (comportamento de transmissão linear de temperatura), resistência e tensão.

Faixa de mediçãoÉ possível conectar dois sensores independentes entre si. <sup>1)</sup>sistência (Ohm) e transmissor<br/>de tensão (mV) não é possível. As entradas de medição não são galvanicamente isoladas<br/>uma da outra.

| Sensor de temperatura de<br>resistência (RTD) de<br>acordo com o padrão                                                                                                    | Descrição                                                                  | α        | Limites da faixa de medição                                                                                                    | Span de<br>medição<br>mínimo |
|----------------------------------------------------------------------------------------------------|----------------------------------------------------------------------------|----------|----------------------------------------------------------------------------------------------------|------------------------------|
| IEC 60751:2008                                                                                                    | Pt100 (1)<br>Pt200 (2)<br>Pt500 (3)<br>Pt1000 (4)                          | 0.003851 | -200 para +850 °C (-328 para +1562 °F)<br>-200 para +850 °C (-328 para +1562 °F)<br>-200 para +500 °C (-328 para +932 °F)<br>-200 para +250 °C (-328 para +482 °F) | 10 K<br>(18 °F)              |
| JIS C1604:1984                                                                                                    | Pt100 (5)                                                                  | 0.003916 | –200 para +510 °C (–328 para +950 °F)                                                                                                    | 10 K<br>(18 °F)              |
| DIN 43760 IPTS-68                                                                                                    | Ni100 (6)<br>Ni120 (7)                                                     | 0.006180 | -60 para +250 ℃ (-76 para +482 ℉)<br>-60 para +250 ℃ (-76 para +482 ℉)                                                                                             | 10 K<br>(18 °F)              |
| GOST 6651-94                                                                                                    | Pt50 (8)<br>Pt100 (9)                                                      | 0.003910 | –185 para +1 100 °C (–301 para +2 012 °F)<br>–200 para +850 °C (–328 para +1 562 °F)                                                                               | 10 K<br>(18 °F)              |
| OIML R84: 2003,                                                                                                    | Cu50 (10)<br>Cu100 (11)                                                    | 0.004280 | –180 para +200 °C (–292 para +392 °F)<br>–180 para +200 °C (–292 para +392 °F)                                                                                     | 10 K<br>(18 °F)              |
| GOST 6651-2009                                                                                                    | Ni100 (12)<br>Ni120 (13)                                                   | 0.006170 | –60 para +180 ℃ (–76 para +356 ℉)<br>–60 para +180 ℃ (–76 para +356 ℉)                                                                                             | 10 K<br>(18 °F)              |
| OIML R84: 2003, GOST<br>6651-94                                                                                                    | Cu50 (14)                                                                  | 0.004260 | –50 para +200 °C (–58 para +392 °F)                                                                                                    | 10 K<br>(18 °F)              |
| -                                                                                                    | Pt100 (Callendar van Dusen)<br>Polinomial niquelado<br>Polinomial de cobre | -        | Os limites da faixa de medição são especificados ao<br>inserir valores limites que dependem dos coeficientes de<br>A a C e RO.                                     | 10 K<br>(18 °F)              |
| <ul> <li>Tipo de conexão: de 2, 3 ou 4 fios, corrente do sensor: ≤ 0.3 mA</li> <li>Com o circuito de 2 fios, é possível fazer a compensação da resistência do fio (0 para 30 Ω)</li> <li>Com a conexão de 3 fios e 4 fios, resistência do fio do sensor de até no máx. 50 Ω por fio</li> </ul> |                                                                            |          | ensor: ≤ 0.3 mA<br>ensação da resistência do fio (0 para 30 Ω)<br>fio do sensor de até no máx. 50 Ω por fio                                                        |                              |
| Transmissor de<br>resistência                                                                                                    | Resistência Ω                                                              |          | 10 para 400 Ω<br>10 para 2 000 Ω                                                                                                    | 10 Ω<br>10 Ω                 |

<sup>1)</sup> No caso de medição em 2 canais, a mesma unidade de medição deve ser configurada para os dois canais (por exemplo, °C ou F ou K). A medição independente de 2 canais de um transmissor de re

| Termopares de<br>acordo com o<br>padrão           | Descrição                                                                                                    | Limites da faixa de medição Sp<br>m<br>m                                                                                                    |                                                                                                    | Span de<br>medição<br>mínimo                                                                                                    |
|---------------------------------------------------|----------------------------------------------------------------------------------------------------|----------------------------------------------------------------------------------------------------|----------------------------------------------------------------------------------------------------|----------------------------------------------------------------------------------------------------|
| IEC 60584, Parte 1<br>ASTM E230-3                 | Tipo A (W5Re-W20Re) (30)<br>Tipo B (PtRh30-PtRh6) (31)<br>Tipo E (NiCr-CuNi) (34)<br>Tipo J (Fe-CuNi) (35)<br>Tipo K (NiCr-Ni) (36)<br>Tipo N (NiCrSi-NiSi) (37)<br>Tipo R (PtRh13-Pt) (38)<br>Tipo S (PtRh10-Pt) (39)<br>Tipo T (Cu-CuNi) (40) | 0 para +2 500 °C (+32 para +4 532 °F)<br>+40 para +1820 °C<br>(+104 para +3 308 °F)<br>-250 para +1000 °C<br>(-418 para +1832 °F)<br>-210 para +1200 °C<br>(-346 para +2 192 °F)<br>-270 para +1372 °C<br>(-454 para +2 501 °F)<br>-270 para +1300 °C<br>(-454 para +2 372 °F)<br>-50 para +1768 °C<br>(-58 para +3 214 °F)<br>-50 para +1768 °C<br>(-58 para +3 214 °F)<br>-200 para +400 °C<br>(-328 para +752 °F) | Faixa de temperatura recomendada:<br>0 para +2 500 °C (+32 para +4 532 °F)<br>+500 para +1 820 °C<br>(+932 para +3 308 °F)<br>-150 para +1 000 °C<br>(-238 para +1 832 °F)<br>-150 para +1 200 °C<br>(-238 para +2 192 °F)<br>-150 para +1 200 °C<br>(-238 para +2 192 °F)<br>-150 para +1 300 °C<br>(-238 para +2 372 °F)<br>+200 para +1 768 °C<br>(+392 para +3 214 °F)<br>+200 para +1 768 °C<br>(+392 para +3 214 °F)<br>-150 para +400 °C<br>(-238 para +752 °F) | 50 K (90 °F)<br>50 K (90 °F)<br>50 K (90 °F)<br>50 K (90 °F)<br>50 K (90 °F)<br>50 K (90 °F)<br>50 K (90 °F)<br>50 K (90 °F)<br>50 K (90 °F) |
| IEC 60584, Parte 1<br>ASTM E230-3<br>ASTM E988-96 | Tipo C (W5Re-W26Re) (32)                                                                                                    | 0 para +2 315 °C (+32 para +4 199 °F)                                                                                                    | 0 para +2 000 °C (+32 para +3 632 °F)                                                                                                    | 50 K (90 °F)                                                                                                    |
| ASTM E988-96                                      | Tipo D (W3Re-W25Re) (33)                                                                                                    | 0 para +2 315 °C (+32 para +4 199 °F)                                                                                                    | 0 para +2 000 °C (+32 para +3 632 °F)                                                                                                    | 50 K (90 °F)                                                                                                    |
| DIN 43710                                         | Tipo L (Fe-CuNi) (41)<br>Tipo U (Cu-CuNi) (42)                                                                                                    | -200 para +900 °C<br>(-328 para +1652 °F)<br>-200 para +600 °C<br>(-328 para +1112 °F)                                                                                                    | -150 para +900 °C<br>(-238 para +1652 °F)<br>-150 para +600 °C<br>(-238 para +1112 °F)                                                                                                    | 50 K (90 °F)                                                                                                    |
| GOST R8.585-2001                                  | Tipo L (NiCr-CuNi) (43)                                                                                                    | -200 para +800 °C<br>(-328 para +1472 °F)                                                                                                    | −200 para +800 °C<br>(+328 para +1472 °F)                                                                                                    | 50 K (90 °F)                                                                                                    |
|                                                   | <ul> <li>Junção interna de referência</li> <li>Junção de referência externa</li> <li>Resistência máxima do fio d<br/>é produzida de acordo com I</li> </ul>                                                                                     | rcia (Pt100)<br>erna: valor configurável –40 para +85 °C (–40 para +185 °F)<br>o do sensor 10 kΩ (se a resistência do fio do sensor for maior do que 10 kΩ, uma mensagem de erro<br>m NAMUR NE89.)                                                                                                    |                                                                                                    |                                                                                                    |
| Transmissor de<br>tensão (mV)                     | Transmissor milivolt (mV)                                                                                                    | -20 para 100 mV 5 mV                                                                                                    |                                                                                                    |                                                                                                    |

Tipo de entrada

As seguintes combinações de conexão são possíveis quando as duas entradas do sensor são atribuídas:

|                        | Entrada de sensor 1                       |                                                    |                                                    |                                                    |                                               |
|------------------------|-------------------------------------------|----------------------------------------------------|----------------------------------------------------|----------------------------------------------------|-----------------------------------------------|
|                        |                                           | RTD ou<br>transmissor<br>de resistência,<br>2 fios | RTD ou<br>transmissor<br>de resistência,<br>3 fios | RTD ou<br>transmissor<br>de resistência,<br>4 fios | Termopar<br>(TC),<br>transmissor<br>de tensão |
| Entrada de<br>sensor 2 | RTD ou transmissor de resistência, 2 fios | V                                                  | V                                                  | -                                                  | V                                             |
|                        | RTD ou transmissor de resistência, 3 fios | V                                                  | V                                                  | -                                                  | V                                             |
|                        | RTD ou transmissor de resistência, 4 fios | -                                                  | -                                                  | -                                                  | -                                             |
|                        | Termopar (TC),<br>transmissor de tensão   | V                                                  | V                                                  | V                                                  | V                                             |

### 13.2 Saída

#### Sinal de saída

| Saída analógica              | 4 para 20 mA, 20 para 4 mA (pode ser invertida) |
|------------------------------|-------------------------------------------------|
| Codificação de sinal         | FSK ±0.5 mA através do sinal de corrente        |
| Taxa de transmissão de dados | 1200 baud                                       |
| Isolamento galvânico         | U = 2 kV AC, 1 min. (entrada/saída)             |

#### Informação de falha

#### Informação de falha de acordo com NAMUR NE43:

Informação de falha é criada se a informação de medição for perdida ou não for válida. Uma lista completa de todos os erros ocorridos no sistema de medição é criada.

| Abaixo da faixa                                           | Redução linear de 4.0 para 3.8 mA                                                                                                    |
|-----------------------------------------------------------|----------------------------------------------------------------------------------------------------|
| Acima da faixa                                            | Aumento linear de 20.0 para 20.5 mA                                                                                                    |
| Falha, por ex., falha no sensor; curto-circuito do sensor | $\leq$ 3.6 mA ("baixo") ou $\geq$ 21 mA ("alto"), pode ser selecionado<br>A configuração de alarme "alto" pode ser definida entre<br>21.5 mA e 23 mA, proporcionando, assim, a flexibilidade<br>necessária para atender as necessidades de diversos sistemas<br>de controle. |

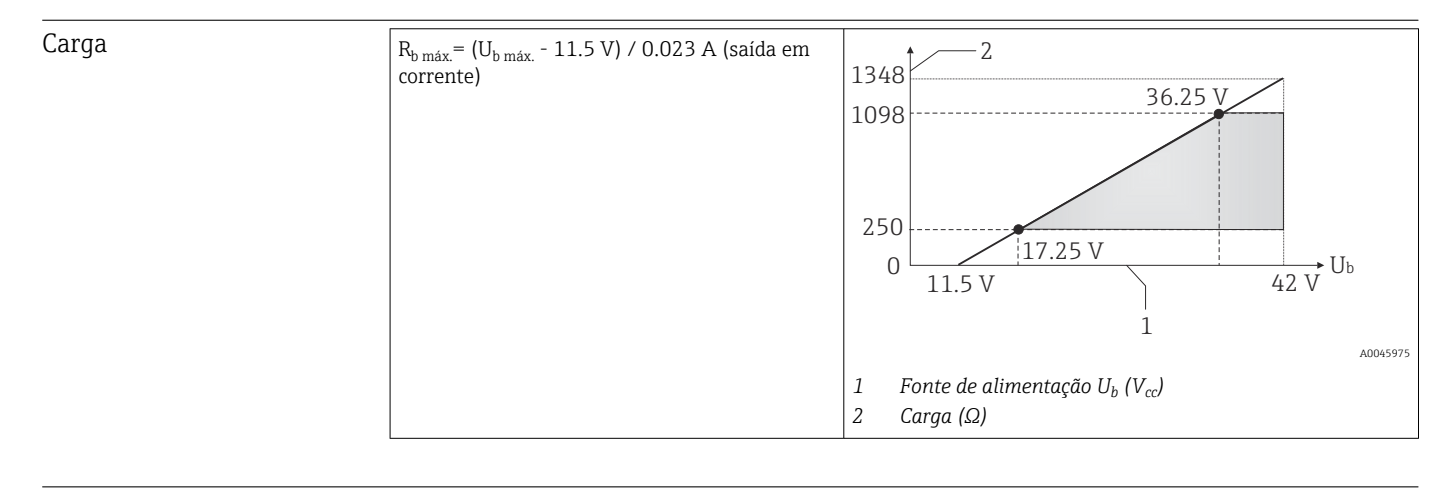

| Comportamento da         | Temperatura-linear, resistência-linear, | tensão-linear |
|--------------------------|-----------------------------------------|---------------|
| linearização/transmissão |                                         |               |

Filtro de frequência da rede 50/60 Hz elétrica

#### Filtro

#### Filtro digital de 1ª ordem: O para 120 s

| Dados específicos do | ID do fabricante                                                          | 17 (0x11)                                       |
|----------------------|---------------------------------------------------------------------------|-------------------------------------------------|
| protocolo            | ID do tipo de<br>equipamento                                              | Ox11CE                                          |
|                      | Especificação HART                                                        | 7                                               |
|                      | Endereço do<br>equipamento no modo<br>de derivação múltipla <sup>1)</sup> | Endereços de configuração de software 0 para 63 |

| Arquivos de descrição do<br>equipamento (DTM, DD) | Informações e arquivos disponíveis em:<br>www.endress.com<br>www.fieldcommgroup.org                                                                                                    |
|---------------------------------------------------|----------------------------------------------------------------------------------------------------|
| Carga HART                                        | Min. 250 Ω                                                                                                    |
| Variáveis do<br>equipamento HART                  | <ul> <li>Os valores medidos podem ser livremente atribuídos às variáveis do equipamento.</li> <li>Valores medidos para PV, SV, TV e QV (primeira, segunda, terceira e quarta variáveis do equipamento)</li> <li>Sensor 1 (valor medido)</li> <li>Sensor 2 (valor medido)</li> <li>Temperatura do equipamento</li> <li>Média dos dois valores medidos: 0,5 x (SV1+SV2)</li> <li>Diferença entre sensor 1 e sensor 2: SV1-SV2</li> <li>Sensor 1 (sensor 2 de backup): se o sensor 1 falhar, o valor do sensor 2 automaticamente torna-se o valor HART primário (PV): sensor 1 (OU sensor 2).</li> <li>Comutação de sensor: se o valor exceder o valor T limite configurado para o sensor 1, o valor medido do sensor 2 se tornará o valor primário HART (PV). O sistema comuta de volta ao sensor 1 se o valor medido do sensor 1 for ao menos 2 K abaixo de T: sensor 1 (sensor 2, se sensor 1 &gt; T)</li> <li>Média: 0,5 x (SV1+SV2) com cópia de segurança (valor medido do sensor 1 ou sensor 2 em casos de um erro no outro sensor)</li> </ul> |
| Funções compatíveis                               | <ul> <li>Modo Burst <sup>1)</sup></li> <li>Squawk</li> <li>Estado condensado</li> </ul>                                                                                                    |

1) Não é possível no modo SIL, consulte o Manual de segurança funcional FY01106T.

### Dados HART sem fio

| Tensão de acionamento mínima       | 11.5 V <sub>DC</sub>                                            |
|------------------------------------|-----------------------------------------------------------------|
| Corrente de acionamento            | 3.58 mA                                                         |
| Tempo de inicialização             | <ul><li> Operação normal: 6 s</li><li> Modo SIL: 29 s</li></ul> |
| Tensão de operação mínima          | 11.5 V <sub>AC</sub>                                            |
| Corrente Multidrop                 | 4.0 mA <sup>1)</sup>                                            |
| Tempo para configuração de conexão | <ul><li> Operação normal: 9 s</li><li> Modo SIL: 10 s</li></ul> |

1) Ausência de corrente Multidrop no modo SIL

| Proteção de gravação para<br>os parâmetros do<br>equipamento | <ul> <li>Hardware: Proteção contra gravação utilizando chave DIP em módulo eletrônico no<br/>dispositivo</li> <li>Software: Proteção contra gravação utilizando senha</li> </ul>                                                                                                    |
|--------------------------------------------------------------|----------------------------------------------------------------------------------------------------|
| Atraso na ativação                                           | <ul> <li>Até a inicialização da comunicação HART, aprox. 10 s, durante o atraso na ativação = I<sub>a</sub> ≤ 3.6 mA</li> <li>Até que o primeiro sinal de valor medido válido esteja presente na saída de corrente, aprox. 28 s, durante o atraso na ativação = I<sub>a</sub> ≤ 3.6 mA</li> </ul> |

# 13.3 Fonte de alimentação

| Tensão de alimentação  | Valores para áreas não classificadas, protegidas contra polaridade reversa:<br>■ 11,5 V ≤ Vcc ≤ 42 V (padrão)<br>■ I ≤ 23 mA                                                                                                    |                                                          |                                                                                                    |                                                                                                    |  |
|------------------------|----------------------------------------------------------------------------------------------------|----------------------------------------------------------|----------------------------------------------------------------------------------------------------|----------------------------------------------------------------------------------------------------|--|
|                        | Valores para áreas classifi                                                                                                    | cadas, cor                                               | nsulte a documentação Ex.                                                                                                    |                                                                                                    |  |
|                        | O transmissor deve ser alimentado por uma fonte de alimentação 11.5 para 42 V <sub>DC</sub> de acordo com a NEC Classe 02 (baixa tensão/baixa corrente) com potência restrita limitada a 8 A/150 VA no caso de um curto-circuito (de acordo com a IEC 61010-1, CSA 1010.1-92). |                                                          |                                                                                                    |                                                                                                    |  |
|                        | O equipamento d<br>com um circuito l<br>e requisitos da Ta                                                                                                    | leve ser<br>limitado<br>abela 18                         | alimentado somente por<br>o de energia, de acordo co<br>3.                                                                               | r uma unidade de energia que opere<br>om a UL/EN/IEC 61010-1, Seção 9.4                                                                                                    |  |
| Consumo de corrente    | Consumo de corrente<br>Consumo mínimo de corre<br>Limite de corrente                                                                                                    | ente                                                     | 3.6 para 23 mA<br>≤ 3.5 mA, modo Multidrop 4<br>≤ 23 mA                                                                                  | 4 mA (não é possível no modo SIL)                                                                                                    |  |
|                        |                                                                                                    |                                                          |                                                                                                    |                                                                                                    |  |
| Terminais              | 2.5 mm² (12 AWG) n                                                                                                    | nais terr                                                | ninal ilhós                                                                                                    |                                                                                                    |  |
| Entradas para cabo     | Versão                                                                                                    | Тіро                                                     |                                                                                                    |                                                                                                    |  |
|                        | Rosca 2x rosca ½" NPT<br>2x rosca M20                                                                                                    |                                                          |                                                                                                    |                                                                                                    |  |
|                        |                                                                                                    |                                                          | a M20                                                                                                    |                                                                                                    |  |
|                        |                                                                                                    | 2x rosc                                                  | a G½"                                                                                                    |                                                                                                    |  |
|                        | Prensa-cabo                                                                                                    | 2x acoplamento M20                                       |                                                                                                    |                                                                                                    |  |
| Ondulação residual     | Ondulação residual pe                                                                                                    | ermaner                                                  | nte $U_{SS} \le 3 \text{ V} \text{ a } U_b \ge 13.5$                                                                                     | V, f <sub>máx.</sub> = 1 kHz                                                                                                    |  |
| Protetor contra surtos | O protetor contra surt<br>os componentes eletro<br>ocorre nos cabos de si<br>fieldbus) e as linhas d<br>do transmissor não é d                                                                                                    | tos pode<br>ônicos c<br>inal (por<br>le fonte<br>afetada | e ser solicitado como um<br>ontra danos causados po<br>c ex.4 para 20 mA), linha<br>de alimentação são desv<br>, pois não ocorre queda d | acessório opcional. O módulo protege<br>or sobretensão. A sobretensão que<br>as de comunicação (sistemas<br>iadas para o terra. A funcionalidade<br>le tensão problemática. |  |
| Dados de conexão:      |                                                                                                    |                                                          |                                                                                                    |                                                                                                    |  |
|                        | Tensão máxima contínua (tensão nominal)                                                                                                    |                                                          | $U_{C} = 42 V_{DC}$                                                                                                    |                                                                                                    |  |
|                        | Corrente nominal                                                                                                    |                                                          |                                                                                                    | I = 0.5 A a T <sub>amb.</sub> = 80 °C (176 °F)                                                                                                    |  |
|                        | Resistência de corrente de<br>Corrente de relâmpago<br>Corrente de descarga no                                                                                                    | e surto<br>D1 (10/3<br>ominal C1                         | 50 μs)<br>/C2 (8/20 μs)                                                                                                    | • $I_{imp} = 1 \text{ kA (por cabo)}$<br>• $I_n = 5 \text{ kA (por cabo)}$<br>$I_n = 10 \text{ kA (total)}$                                                                 |  |
|                        | Resistência serial por cabo                                                                                                    | )                                                        |                                                                                                    | 1.8 Ω, tolerância ±5 %                                                                                                    |  |
|                        |                                                                                                    |                                                          |                                                                                                    |                                                                                                    |  |

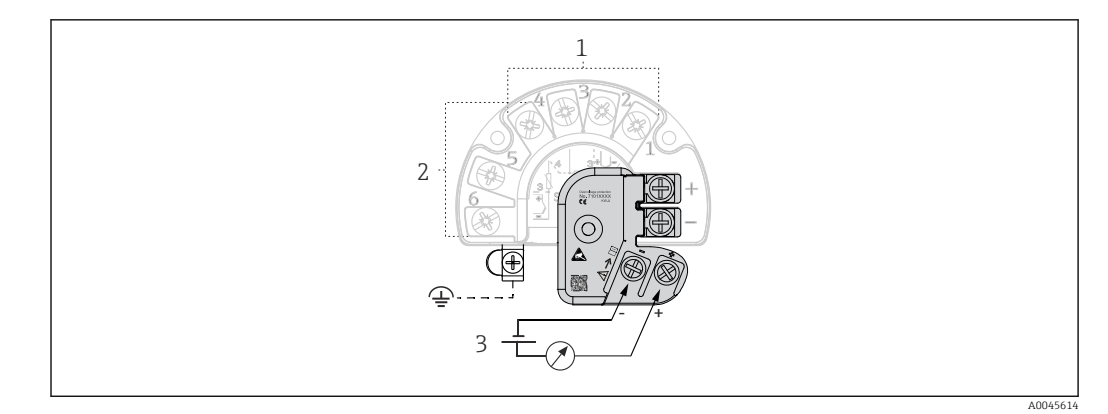

🖻 16 Conexão elétrica do para-raios

- 1 Sensor 1
- 2 Sensor 2
- 3 Conector do barramento e fonte de alimentação

#### Aterramento

O equipamento deve ser conectado à equalização de potencial. A conexão entre o invólucro e o aterramento local deve ter uma seção transversal mínima de 4 mm<sup>2</sup> (13 AWG). Todas as conexões de aterramento devem estar bem presas.

### 13.4 Características de desempenho

| Tempo de resposta       | A atualização do valor medido depende do tipo de sensor e do método de conexão e move-<br>se dentro das seguintes faixas:                                                                                                    |                                                                       |  |  |
|-------------------------|----------------------------------------------------------------------------------------------------|-----------------------------------------------------------------------|--|--|
|                         | Detector de temperatura de resistência (RTD)                                                                                                    | 0.9 para 1.3 s (depende do método de conexão de 2 fios/3 fios/4 fios) |  |  |
|                         | Termopares (TC)                                                                                                    | 0.8 s                                                                 |  |  |
|                         | Temperatura de referência                                                                                                    | 0.9 s                                                                 |  |  |
|                         | Ao registrar as respostas das etapas, deve ser levado em consideração que os tempos<br>para a medição do segundo canal e para o ponto de medição de referência interno são<br>adicionados aos tempos especificados onde aplicável. |                                                                       |  |  |
| Tempo de atualização    | ≤ 100 ms                                                                                                    |                                                                       |  |  |
| Condições de referência | <ul> <li>Temperatura de calibração: +25 °C :</li> <li>Tensão de alimentação: 24 V DC</li> <li>Circuito de 4 fios para ajuste de resi</li> </ul>                                                                                    | ±3 K (77 °F ±5.4 °F)<br>stência                                       |  |  |

#### Erro medido máximo

Em conformidade com DIN EN 60770 e condições de referência especificadas acima. Os dados de erro de medição correspondem a  $\pm 2~\sigma$  (distribuição Gaussiana), ou seja, 95,45%. Os dados incluem não-linearidades e repetibilidade.

#### Тíрісо

| Padrão                                                            | Designação              | Faixa de medição                  | Erro de medição típico (±)    |                               |
|-------------------------------------------------------------------|-------------------------|-----------------------------------|-------------------------------|-------------------------------|
| Sensor de temperatura de resistência (RTD) de acordo com o padrão |                         | Valor digital <sup>1)</sup>       | Valor na saída de<br>corrente |                               |
| IEC 60751:2008                                                    | Pt100 (1)               |                                   | 0.08 °C (0.14 °F)             | 0.1 °C (0.18 °F)              |
| IEC 60751:2008                                                    | Pt1000 (4)              | 0 para +200 °C (32 para +392 °F)  | 0.06 °C (0.11 °F)             | 0.1 °C (0.18 °F)              |
| GOST 6651-94                                                      | Pt100 (9)               | Pt100 (9)                         |                               | 0.09 °C (0.16 °F)             |
|                                                                   |                         |                                   |                               |                               |
| Termopares (TC) de acordo com o padrão                            |                         |                                   | Valor digital <sup>1)</sup>   | Valor na saída de<br>corrente |
|                                                                   | Tipo K (NiCr-Ni) (36)   |                                   | 0.22 °C (0.4 °F)              | 0.33 °C (0.59 °F)             |
| IEC 60584, Parte 1                                                | Tipo S (PtRh10-Pt) (39) | 0 para +800 °C (32 para +1472 °F) | 0.57 °C (1.03 °F)             | 0.63 °C (1.1 °F)              |
|                                                                   | Tipo R (PtRh13-Pt) (38) |                                   | 0.46 °C (0.83 °F)             | 0.52 °C (0.94 °F)             |

#### 1) Valor medido transmitido via HART

### Erro de medição para sensores de temperatura de resistência (RTD) e transmissores de resistência

| Padrão                             | Designação | Faixa de medição                             | Erro de medição (±)                                                                                                    |                      |
|------------------------------------|------------|----------------------------------------------|----------------------------------------------------------------------------------------------------|----------------------|
|                                    |            |                                              | Digital <sup>1)</sup>                                                                                                    | $D(\Lambda^2)$       |
|                                    |            |                                              | Com base no valor medido <sup>3)</sup>                                                                                                  | DIA                  |
|                                    | Pt100 (1)  | –200 para +850 °C                            | $ME = \pm (0.06 \text{ °C} (0.11 \text{ °F}) + 0.005\% \text{ * (MV - LRV)})$                                                           |                      |
|                                    | Pt200 (2)  | (−328 para +1 562 °F)                        | ME = ± (0.05 °C (0.09 °F) + 0.012% * (MV - LRV))                                                                                        |                      |
| IEC 60751:2008                     | Pt500 (3)  | −200 para +500 °C<br>(−328 para +932 °F)     | ME = ± (0.03 °C (0.05 °F) + 0.012% * (MV - LRV))                                                                                        |                      |
|                                    | Pt1000 (4) | −200 para +250 °C<br>(−328 para +482 °F)     | ME = ± (0.02 °C (0.04 °F) + 0.012% * (MV - LRV))                                                                                        |                      |
| JIS C1604:1984                     | Pt100 (5)  | –200 para +510 °C<br>(−328 para +950 °F)     | ME = ± (0.05 °C (0.09 °F) + 0.006% * (MV - LRV))                                                                                        |                      |
| GOST 6651-94                       | Pt50 (8)   | −185 para +1 100 °C<br>(−301 para +2 012 °F) | ME = ± (0.1 °C (0.18 °F) + 0.008% * (MV - LRV))                                                                                         |                      |
|                                    | Pt100 (9)  | –200 para +850 °C<br>(–328 para +1 562 °F)   | ME = ± (0.05 °C (0.09 °F) + 0.006% * (MV - LRV))                                                                                        | 0.03 % (≘<br>4.8 µA) |
| DIN 42760 IDTS-69                  | Ni100 (6)  | −60 para +250 °C                             | $ME = \pm (0.05 ^{\circ}C (0.00 ^{\circ}E) - 0.006\% ^{\circ} (MU - 1.000)$                                                             |                      |
| DIN 45760 IP15-68                  | Ni120 (7)  | (-76 para +482 °F)                           | ME - 1 (0.05 C (0.05 P) - 0.000 % (MV - LKV))                                                                                           |                      |
|                                    | Cu50 (10)  | −180 para +200 °C<br>(−292 para +392 °F)     | ME = ± (0.10 °C (0.18 °F) + 0.006% * (MV - LRV))                                                                                        |                      |
| OIML R84: 2003 /<br>GOST 6651-2009 | Cu100 (11) | −180 para +200 °C<br>(−292 para +392 °F)     | $ME = \pm (0.05 \degree C (0.09 \degree F) + 0.003\% * (MV - LRV))$ $ME = \pm (0.06 \degree C (0.11 \degree F) - 0.005\% * (MV - LRV))$ |                      |
|                                    | Ni100 (12) | -60 para +180 ℃                              | $-ME = \pm (0.06 \ C \ (0.11 \ F) - 0.005\%^{\circ} \ (MV - LRV))$                                                                      |                      |
|                                    | Ni120 (13) | (–76 para +356 °F)                           | ME = ± (0.05 °C (0.09 °F) - 0.005% * (MV - LRV))                                                                                        |                      |
| OIML R84: 2003, GOST<br>6651-94    | Cu50 (14)  | −50 para +200 °C<br>(−58 para +392 °F)       | ME = ± (0.1 °C (0.18 °F) + 0.004% * (MV - LRV))                                                                                         |                      |

| Padrão         | Designação    | Faixa de medição     | Erro de medição (±)                                    |           |
|----------------|---------------|----------------------|--------------------------------------------------------|-----------|
| Transmissor de | Resistência Ω | 10 para 400 $\Omega$ | $ME = \pm (21 \text{ m}\Omega + 0.003\% * (MV - LRV))$ | 0.03 % (≏ |
| resistencia    |               | 10 para 2 000 Ω      | $ME = \pm (35 \text{ m}\Omega + 0.010\% * (MV - LRV))$ | 4.8 µA)   |

1) Valor medido transmitido via HART

2) Porcentagens baseadas no span configurado do sinal da saída analógica.

Desvios do erro de medição máximo possível devido ao arredondamento. 3)

| Erro de medição para termopares | (TC) | e transmissores | de tensão |
|---------------------------------|------|-----------------|-----------|
|---------------------------------|------|-----------------|-----------|

| Padrão                                     | Designação  | Faixa de medição                             | Erro de medição (±)                               |           |
|--------------------------------------------|-------------|----------------------------------------------|---------------------------------------------------|-----------|
|                                            |             |                                              | Digital <sup>1)</sup>                             | $D(A^2)$  |
|                                            |             |                                              | Com base no valor medido <sup>3)</sup>            | D/A       |
| IEC 60584-1                                | Tipo A (30) | 0 para +2 500 °C<br>(+32 para +4 532 °F)     | ME = ± (0.63 °C (1.13 °F) + 0.017% * (MV - LRV))  |           |
| ASTM E230-3                                | Tipo B (31) | +500 para +1 820 °C<br>(+932 para +3 308 °F) | ME = ± (0.95 °C (1.71 °F) - 0.04% * (MV - LRV))   |           |
| IEC 60584-1<br>ASTM E988-96<br>ASTM E230-3 | Tipo C (32) | 0 para +2 000 °C<br>(+32 para +3 632 °F)     | ME = ± (0.33 °C (0.59 °F) + 0.0065% * MV - LRV))  |           |
| ASTM E988-96                               | Tipo D (33) |                                              | ME = ± (0.48 °C (0.86 °F) - 0.005% * MV - LRV))   |           |
|                                            | Tipo E (34) | −150 para +1000 °C<br>(−238 para +1832 °F)   | ME = ± (0.14 °C (0.25 °F) - 0.003% * (MV - LRV))  | -         |
|                                            | Tipo J (35) | –150 para +1200 °C                           | ME = ± (0.18 °C (0.32 °F) - 0.0025% * (MV - LRV)) |           |
|                                            | Тіро К (36) | (–238 para +2 192 °F)                        | ME = ± (0.25 °C (0.45 °F) - 0.003% * (MV - LRV))  | 0.03 % (≙ |
| IEC 60584-1<br>ASTM E230-3                 | Tipo N (37) | −150 para +1300 °C<br>(−238 para +2372 °F)   | ME = ± (0.32 °C (0.58 °F) - 0.008% * (MV - LRV))  | 4.8 μA)   |
|                                            | Tipo R (38) | +200 para +1 768 °C<br>(+360 para +3 214 °F) | ME = ± (0.55 °C (0.99 °F) - 0.009% * (MV - LRV))  |           |
|                                            | Tipo S (39) |                                              | ME = ± (0.60 °C (1.08 °F) - 0.005% * (MV - LRV))  |           |
|                                            | Tipo T (40) | −150 para +400 °C<br>(−238 para +752 °F)     | ME = ± (0.25 °C (0.45 °F) - 0.027% * (MV - LRV))  |           |
| DIN 42710                                  | Tipo L (41) | −150 para +900 °C<br>(−238 para +1652 °F)    | ME = ± (0.21 °C (0.38 °F) - 0.005% * (MV - LRV))  |           |
| DIN 45710                                  | Tipo U (42) | −150 para +600 °C<br>(−238 para +1112 °F)    | ME = ± (0.29 °C (0.52 °F) - 0.023% * (MV - LRV))  |           |
| GOST R8.585-2001                           | Tipo L (43) | −200 para +800 °C<br>(−328 para +1472 °F)    | ME = ± (2.2 °C (3.96 °F) - 0.015% * (MV - LRV))   |           |
| Transmissor de<br>tensão (mV)              |             | –20 para +100 mV                             | $ME = \pm 10 \ \mu V$                             | 4.8 μΑ    |

Valor medido transmitido via HART 1)

2) 3) Porcentagens baseadas no span configurado do sinal da saída analógica.

Desvios do erro de medição máximo possível devido ao arredondamento.

MV = valor medido

LRV = valor inferior da faixa do sensor em questão

Erro de medição total do transmissor na saída de corrente =  $\sqrt{(\text{erro de medição digital}^2 +$ erro de medição D/A<sup>2</sup>)

Cálculo de amostra com Pt100, faixa de medição 0 para +200 °C (+32 para +392 °F), valor medido +200 °C (+392 °F), temperatura ambiente +25 °C (+77 °F), tensão de alimentação 24 V:

| Erro de medição digital = 0.06 °C + 0.005% * (200 °C - (-200 °C)): | 0.08 °C (0.15 °F) |
|--------------------------------------------------------------------|-------------------|
| Erro de medição D/A = 0.03 % * 200 °C (360 °F)                     | 0.06 °C (0.11 °F) |
|                                                                    |                   |
| Valor do erro de medição digital (HAPT).                           | 0.08 °C (0.15 °F) |
| valor do erro de medição digital (TART).                           | 0.00 0 (0.15 1)   |

Cálculo de amostra com Pt100, faixa de medição 0 para +200 °C (+32 para +392 °F), valor medido +200 °C (+392 °F), temperatura ambiente +35 °C (+95 °F), tensão de alimentação 30 V:

| Valor analógico do erro de medição (saída de corrente):<br>$(Erro de medição digital^2 + erro de medição D/A^2 + influência da temperatura ambiente (digital)2 + influência da temperatura ambiente (D/A)2 + influência da tensão de alimentação (digital)2 + influência da tensão de alimentação (D/A)2$ | 0.14 °C (0.25 °F) |
|----------------------------------------------------------------------------------------------------|-------------------|
| Valor do erro de medição digital (HART):<br>√(Erro de medição digital <sup>2</sup> + influência da temperatura ambiente (digital) <sup>2</sup> +<br>influência da tensão de alimentação (digital) <sup>2</sup>                                                                                            | 0.13 °C (0.23 °F) |
| Influência da tensão de alimentação (D/A) = (30 - 24) x (0,001% x 200°C)                                                                                                    | 0.01 °C (0.02 °F) |
| Influência da temperatura ambiente (digital) = (30 - 24) * (0,002 % * 200 °C - (-200 °C)), mín. 0,005 °C                                                                                                    | 0.05 °C (0.09 °F) |
| Influência da temperatura ambiente (D/A) = (35 - 25) x (0,001% x 200°C)                                                                                                    | 0.02 °C (0.04 °F) |
| Influência da temperatura ambiente (digital) = (35 - 25) * (0,002 % * 200 °C - (-200 °C)), mín. 0,005 °C                                                                                                    | 0.08 °C (0.14 °F) |
| Erro de medição D/A = 0.03 % * 200 °C (360 °F)                                                                                                    | 0.06 °C (0.11 °F) |
| Erro de medição digital = 0.06 °C + 0.005% * (200 °C - (-200 °C)):                                                                                                    | 0.08 °C (0.15 °F) |

Os dados do erro de medição correspondem a 2  $\sigma$  (distribuição Gaussiana).

MV = valor medido

LRV = valor inferior da faixa do sensor em questão

|                                                                                                    | Faixa de medição de entrada física dos sensores |                                                        |
|----------------------------------------------------------------------------------------------------|-------------------------------------------------|--------------------------------------------------------|
|                                                                                                    | 10 para 400 Ω                                   | Cu50, Cu100, polinomial RTD, Pt50, Pt100, Ni100, Ni120 |
| 10 para 2 000 Ω         Pt200, Pt500, Pt1000           -20 para 100 mV         Termopares tipo: A, B, C, D, E, J, K, L, N, R, S, T, U |                                                 | Pt200, Pt500, Pt1000                                   |
|                                                                                                    |                                                 | Termopares tipo: A, B, C, D, E, J, K, L, N, R, S, T, U |

Outros erros de medição se aplicam no modo SIL.

Para informações detalhadas, consulte o Manual de Segurança Funcional FY01106T.

Ajuste do sensor

#### Correspondência sensor-transmissor

Os sensores RTD são um dos elementos de medição da temperatura mais lineares. No entanto, a saída deve ser linearizada. Para melhor significativamente a precisão da medição da temperatura, o equipamento permite o uso de dois métodos:

• Coeficientes Callendar-Van Dusen (sensor de temperatura de resistência Pt100) A equação Callendar-Van Dusen é descrita como:  $R_T = R_0[1+AT+BT^2+C(T-100)T^3]$ 

Os coeficientes A, B e C são usados para combinar o sensor (platina) e o transmissor para melhor precisão do sistema de medição. Os coeficientes para um sensor padrão são especificados na IEC 751. Se nenhum sensor padrão estiver disponível ou se for necessária uma precisão maior, os coeficientes para cada sensor podem ser determinados especificamente com a ajuda da calibração do sensor.

• Linearização para sensores de temperatura de resistência (RTD) de cobre/níquel A equação polinomial para níquel/cobre é como segue:  $R_T = R_0(1+AT+BT^2)$ 

Os coeficientes A e B são usados para a linearização dos sensores de temperaturas de resistência (RTD) de níquel ou cobre. Os valores exatos dos coeficientes derivam dos dados de calibração e são específicos para cada sensor. Os coeficientes específicos do sensor são enviados ao transmissor.

A compatibilidade entre sensor e transmissor usando um dos métodos mencionados acima melhora significativamente a precisão da medição da temperatura de todo o sistema. Isso ocorre porque o transmissor usa dados específicos pertencentes ao sensor conectado para calcular a temperatura medida, ao invés de usar os dados de curva do sensor padronizado.

#### Ajuste de 1 ponto (deslocamento)

Desloca o valor de sensor

#### Ajuste de 2 pontos (adequação ao sensor)

Correção (inclinação e deslocamento) do valor do sensor medido na entrada do transmissor

| Ajuste da saída de corrente | Correção do valor de saída de corrente 4 ou 20 mA (não é possível no modo SIL)                      |
|-----------------------------|----------------------------------------------------------------------------------------------------|
| Influências de operação     | Os dados de erro de medição correspondem a $\pm 2 \sigma$ (distribuição Gaussiana), ou seja, 95 45% |

Influência da temperatura ambiente e da fonte de alimentação na operação para sensores de temperatura de resistência (RTD) e transmissores de resistência

| Designação | Padrão     | Influênc                    | Temperatura ambiente:<br>ia (±) por mudança de 1 °C (1.8  | 3 °F)     | Ь                           | Tensão de alimentação:<br>nfluência (±) por mudança V     |                   |
|------------|------------|-----------------------------|-----------------------------------------------------------|-----------|-----------------------------|-----------------------------------------------------------|-------------------|
|            |            | Digital <sup>1)</sup>       |                                                           | D/A 2)    |                             | Digital <sup>1)</sup>                                     | D/A <sup>2)</sup> |
|            |            | Máximo                      | Baseado no valor medido                                   |           | Máximo                      | Baseado no valor medido                                   |                   |
| Pt100 (1)  |            | ≤<br>0.02 °C<br>(0.036 °F)  | 0.002% * (MV - LRV),<br>pelo menos<br>0.005 °C (0.009 °F) |           | ≤<br>0.02 °C<br>(0.036 °F)  | 0.002% * (MV - LRV),<br>pelo menos<br>0.005 °C (0.009 °F) |                   |
| Pt200 (2)  | IEC        | ≤<br>0.026 °C<br>(0.047 °F) | -                                                         | 0.001.%   | ≤<br>0.026 °C<br>(0.047 °F) | -                                                         |                   |
| Pt500 (3)  | 60751:2008 | ≤<br>0.013 °C<br>(0.023 °F) | 0.002% * (MV - LRV),<br>pelo menos<br>0.009 °C (0.016 °F) | - 0.001 % | ≤<br>0.013 °C<br>(0.023 °F) | 0.002% * (MV - LRV),<br>pelo menos<br>0.009 °C (0.016 °F) | - 0.001 %         |
| Pt1000 (4) |            | ≤<br>0.01 °C<br>(0.018 °F)  | 0.002% * (MV - LRV),<br>pelo menos<br>0.004 °C (0.007 °F) | _         | ≤<br>0.008 °C<br>(0.014 °F) | 0.002% * (MV - LRV),<br>pelo menos<br>0.004 °C (0.007 °F) |                   |

| Designação         | Padrão                                   | Temperatura ambiente:<br>Influência (±) por mudança de 1 °C (1.8 °F) |                                                           | ₿°F)     | Ŀ                           | Tensão de alimentação:<br>nfluência (±) por mudança V     |          |
|--------------------|------------------------------------------|----------------------------------------------------------------------|-----------------------------------------------------------|----------|-----------------------------|-----------------------------------------------------------|----------|
| Pt100 (5)          | JIS C1604:1984                           | ≤<br>0.013 °C<br>(0.023 °F)                                          | 0.002% * (MV - LRV),<br>pelo menos<br>0.005 °C (0.009 °F) |          | ≤<br>0.013 °C<br>(0.023 °F) | 0.002% * (MV - LRV),<br>pelo menos<br>0.005 °C (0.009 °F) |          |
| Pt50 (8)           | COST 6651-04                             | ≤<br>0.03 °C<br>(0.054 °F)                                           | 0.002% * (MV - LRV),<br>pelo menos 0.01 °C (0.018 °F)     |          | ≤<br>0.01 ℃<br>(0.018 ℉)    | 0.002% * (MV - LRV),<br>pelo menos 0.01 °C (0.018 °F)     |          |
| Pt100 (9)          | 0031 0091 94                             | ≤<br>0.02 °C<br>(0.036 °F)                                           | 0.002% * (MV - LRV),<br>pelo menos<br>0.005 °C (0.009 °F) |          | ≤<br>0.02 °C<br>(0.036 °F)  | 0.002% * (MV - LRV),<br>pelo menos<br>0.005 °C (0.009 °F) |          |
| Ni100 (6)          | DIN 43760                                | 2                                                                    | -                                                         |          | ≤<br>0.005 °C               | -                                                         |          |
| Ni120 (7)          | IPTS-68                                  | 0.004 °C<br>(0.007 °F)                                               | -                                                         |          | 0.005 °C<br>(0.009 °F)      | -                                                         |          |
| Cu50 (10)          |                                          | ≤<br>0.007.°C                                                        | -                                                         |          | ≤<br>0.008 °C<br>(0.014 °F) | -                                                         |          |
| Cu100 (11)         | OIML R84:<br>2003 /<br>GOST<br>6651-2009 | (0.013 °F)                                                           | 0.002% * (MV - LRV),<br>pelo menos<br>0.004 °C (0.007 °F) |          | ≤<br>0.004 °C<br>(0.007 °F) | 0.002% * (MV - LRV),<br>pelo menos<br>0.004 °C (0.007 °F) |          |
| Ni100 (12)         |                                          | ≤                                                                    | -                                                         |          |                             | -                                                         |          |
| Ni120 (13)         |                                          | 0.004 °C<br>(0.007 °F)                                               | -                                                         |          |                             | -                                                         |          |
| Cu50 (14)          | OIML R84:<br>2003 /<br>GOST 6651-94      | ≤<br>0.007 °C<br>(0.013 °F)                                          | -                                                         |          | ≤<br>0.008 °C<br>(0.014 °F) | -                                                         |          |
| Transmissor de     | resistência (Ω)                          |                                                                      |                                                           |          |                             |                                                           |          |
| 10 para 400 Ω      |                                          | ≤ 6 mΩ                                                               | 0.0015% * (MV - LRV),<br>pelo menos 1.5 mΩ                | 0 001 %  | ≤ 6 mΩ                      | 0.0015% * (MV - LRV),<br>pelo menos 1.5 mΩ                | 0.001 %  |
| 10 para 2 000<br>Ω |                                          | ≤ 30 mΩ                                                              | 0.0015% * (MV - LRV),<br>pelo menos 15 mΩ                 | 0.001 // | ≤ 30 mΩ                     | 0.0015% * (MV - LRV),<br>pelo menos 15 mΩ                 | 0.001 // |

1) Valor medido transmitido via HART

2) Porcentagens baseadas no span configurado do sinal da saída analógica.

| In | fluência da temperatur | ra ambiente e fonte de d | alimentacão na | operação para | termopares (TC) | e transmissores d | le tensão |
|----|------------------------|--------------------------|----------------|---------------|-----------------|-------------------|-----------|
|    |                        | <u>,</u>                 | 3              | 1 3 1         |                 |                   |           |

| Designação  | Padrão                        | Influênc                  | Temperatura ambiente:<br>ia (±) por mudança de 1 °C (1.8  | 3 °F)                                | I                         | Tensão de alimentação:<br>nfluência (±) por mudança V     |                   |
|-------------|-------------------------------|---------------------------|-----------------------------------------------------------|--------------------------------------|---------------------------|-----------------------------------------------------------|-------------------|
|             |                               | Digital <sup>1)</sup>     |                                                           | Porcenta<br>gem<br>D/A <sup>2)</sup> |                           | Digital                                                   | D/A <sup>2)</sup> |
|             |                               | Máximo                    | Baseado no valor medido                                   |                                      | Máximo                    | Baseado no valor medido                                   |                   |
| Tipo A (30) | IEC 60594-1                   | ≤<br>0.13 ℃<br>(0.23 ℉)   | 0.0055% * (MV - LRV),<br>pelo menos 0.03 °C (0.054 °F)    |                                      | ≤<br>0.07 °C<br>(0.13 °F) | 0.0054% * (MV - LRV),<br>pelo menos 0.02 °C (0.036 °F)    |                   |
| Tipo B (31) | - IEC 00304-1                 | ≤<br>0.06 ℃<br>(0.11 ℉)   | -                                                         |                                      | ≤<br>0.06 °C<br>(0.11 °F) | -                                                         |                   |
| Tipo C (32) | IEC 60584-1 /<br>ASTM E988-96 | ≤                         | 0.0045% * (MV - LRV),<br>pelo menos 0.03 °C (0.054 °F)    | 0.001 %                              | ≤                         | 0.0045% * (MV - LRV),<br>pelo menos 0.03 °C (0.054 °F)    | 0.001 %           |
| Tipo D (33) | ASTM E988-96                  | 0.08 ℃<br>(0.14 ℉)        | 0.004% * (MV - LRV),<br>pelo menos<br>0.035 °C (0.063 °F) |                                      | 0.04 °C<br>(0.07 °F)      | 0.004% * (MV - LRV),<br>pelo menos<br>0.035 °C (0.063 °F) |                   |
| Tipo E (34) | IEC 60584-1                   | ≤<br>0.03 °C<br>(0.05 °F) | 0.003% * (MV - LRV),<br>pelo menos<br>0.016 °C (0.029 °F) |                                      | ≤<br>0.02 °C<br>(0.04 °F) | 0.003% * (MV - LRV),<br>pelo menos<br>0.016 °C (0.029 °F) |                   |

| Designação                 | Padrão              | Temperatura ambiente:<br>Influência (±) por mudança de 1 °C (1.8 |                                                            | 3°F)    | I                    | Tensão de alimentação:<br>nfluência (±) por mudança V      |         |
|----------------------------|---------------------|------------------------------------------------------------------|------------------------------------------------------------|---------|----------------------|------------------------------------------------------------|---------|
| Tipo J (35)                |                     |                                                                  | 0.0028% * (MV - LRV),<br>pelo menos 0.02 °C (0.036 °F)     |         |                      | 0.0028% * (MV - LRV),<br>pelo menos 0.02 °C (0.036 °F)     |         |
| Tipo K (36)                |                     | ≤<br>0.04 °C<br>(0.07 °F)                                        | 0.003% * (MV - LRV),<br>pelo menos<br>0.013 °C (0.023 °F)  |         |                      | 0.003% * (MV - LRV),<br>pelo menos<br>0.013 °C (0.023 °F)  |         |
| Tipo N (37)                |                     |                                                                  | 0.0028% * (MV - LRV),<br>pelo menos<br>0.020 °C (0.036 °F) |         |                      | 0.0028% * (MV - LRV),<br>pelo menos<br>0.020 °C (0.036 °F) |         |
| Tipo R (38)                | -                   | ≤<br>0.05 °C<br>(0.00 °E)                                        | 0.0035% * (MV - LRV),<br>pelo menos<br>0.047 °C (0.085 °F) | -       | ≤<br>0.05 °C         | 0.0035% * (MV - LRV),<br>pelo menos<br>0.047 °C (0.085 °F) | -       |
| Tipo S (39)                |                     | (0.09 F)                                                         | -                                                          |         | (0.09 F)             | -                                                          |         |
| Tipo T (40)                | -                   | ≤<br>0.01 °C<br>(0.02 °F)                                        | -                                                          |         |                      | -                                                          |         |
| Tipo L (41)                | DIN 42710           | ≤<br>0.02 °C<br>(0.04 °F)                                        | -                                                          |         | ≤<br>0.01 °C         | -                                                          |         |
| Tipo U (42)                | - 10 43710          | ≤<br>0.01 °C<br>(0.02 °F)                                        | -                                                          |         | 0.01 °C<br>(0.02 °F) | -                                                          |         |
| Tipo L (43)                | GOST<br>R8.585-2001 | ≤<br>0.02 °C<br>(0.04 °F)                                        | -                                                          |         |                      | -                                                          |         |
| Transmissor de tensão (mV) |                     |                                                                  |                                                            |         |                      |                                                            |         |
| _<br>20 para 100 m<br>V    | -                   | ≤ 3 µV                                                           | -                                                          | 0.001 % | ≤ 3 µV               | -                                                          | 0.001 % |

1) Valor medido transmitido via HART

2) baseada no span configurado do sinal de saída analógica

MV = valor medido

LRV = valor inferior da faixa do sensor em questão

Erro de medição total do transmissor na saída de corrente =  $\sqrt{(erro de medição digital^2 + erro de medição D/A^2)}$ 

| Desvio a Ionao prazo, sensores de temperatura de resistencia (RTD) e transmissores de resistenci | ····                    |                      | 1                 |              |               |             |
|--------------------------------------------------------------------------------------------------|-------------------------|----------------------|-------------------|--------------|---------------|-------------|
|                                                                                                  | Desvio a iongo prazo, s | ensores ae temperatu | ra ae resistencia | (RID) e trar | ismissores ae | resistencia |

| Designação | Padrão         | Desvio a longo prazo (±) <sup>1)</sup>         |                                               |                                               |
|------------|----------------|------------------------------------------------|-----------------------------------------------|-----------------------------------------------|
|            |                | depois de 1 ano                                | depois de 3 anos                              | depois de 5 anos                              |
|            |                | Baseado no valor medido                        |                                               |                                               |
| Pt100 (1)  | IEC 60751:2008 | ≤ 0.016% * (MV - LRV) ou<br>0.04 °C (0.07 °F)  | ≤ 0.025% * (MV - LRV) ou<br>0.05 °C (0.09 °F) | ≤ 0.028% * (MV - LRV) ou<br>0.06 °C (0.10 °F) |
| Pt200 (2)  |                | 0.25 °C (0.44 °F)                              | 0.41 °C (0.73 °F)                             | 0.50 °C (0.91 °F)                             |
| Pt500 (3)  |                | ≤ 0.018% * (MV - LRV) ou<br>0.08 °C (0.14 °F)  | ≤ 0.03% * (MV - LRV) ou<br>0.14 °C (0.25 °F)  | ≤ 0.036% * (MV - LRV) ou<br>0.17 °C (0.31 °F) |
| Pt1000 (4) |                | ≤ 0.0185% * (MV - LRV) ou<br>0.04 °C (0.07 °F) | ≤ 0.031% * (MV - LRV) ou<br>0.07 °C (0.12 °F) | ≤ 0.038% * (MV - LRV) ou<br>0.08 °C (0.14 °F) |
| Pt100 (5)  | JIS C1604:1984 | ≤ 0.015% * (MV - LRV) ou<br>0.04 °C (0.07 °F)  | ≤ 0.024% * (MV - LRV) ou<br>0.07 °C (0.12 °F) | ≤ 0.027% * (MV - LRV) ou<br>0.08 °C (0.14 °F) |
| Pt50 (8)   | GOST 6651-94   | ≤ 0.017% * (MV - LRV) ou<br>0.07 °C (0.13 °F)  | ≤ 0.027% * (MV - LRV) ou<br>0.12 °C (0.22 °F) | ≤ 0.03% * (MV - LRV) ou<br>0.14 °C (0.25 °F)  |

| Designação                 | Padrão                             | Desvio a longo prazo (±) <sup>1)</sup>        | Desvio a longo prazo (±) <sup>1)</sup>        |                                             |  |  |
|----------------------------|------------------------------------|-----------------------------------------------|-----------------------------------------------|---------------------------------------------|--|--|
| Pt100 (9)                  |                                    | ≤ 0.016% * (MV - LRV) ou<br>0.04 °C (0.07 °F) | ≤ 0.025% * (MV - LRV) ou<br>0.07 °C (0.12 °F) | ≤ 0.028% * (MV - LRV) ou<br>0.07 ℃ (0.13 ℉) |  |  |
| Ni100 (6)                  | DIN 43760 IDTS-68                  | 0.04 °C (0.06 °F)                             | 0.05 °C (0.10 °F)                             | 0.06°C (0.11°E)                             |  |  |
| Ni120 (7)                  | DIN 45700 IF 15-00                 | 0.04 C (0.00 F)                               | 0.05 C (0.10 F)                               |                                             |  |  |
| Cu50 (10)                  |                                    | 0.06 °C (0.10 °F)                             | 0.09 °C (0.16 °F)                             | 0.11 °C (0.20 °F)                           |  |  |
| Cu100 (11)                 | OIML R84: 2003 /<br>GOST 6651-2009 | ≤ 0.015% * (MV - LRV) ou<br>0.04 °C (0.06 °F) | ≤ 0.024% * (MV - LRV) ou<br>0.06 °C (0.10 °F) | ≤ 0.027% * (MV - LRV) ou<br>0.06 ℃ (0.11 ℉) |  |  |
| Ni100 (12)                 |                                    | 0.03 °C (0.06 °F)                             | 0.05 °C (0.09 °F)                             | 0.06 °C (0.10 °F)                           |  |  |
| Ni120 (13)                 |                                    | 0.03 °C (0.06 °F)                             | 0.05 °C (0.09 °F)                             | 0.06 °C (0.10 °F)                           |  |  |
| Cu50 (14)                  | OIML R84: 2003 /<br>GOST 6651-94   | 0.06 °C (0.10 °F)                             | 0.09 °C (0.16 °F)                             | 0.10 °C (0.18 °F)                           |  |  |
| Transmissor de resistência |                                    |                                               |                                               |                                             |  |  |
| 10 para 400 Ω              |                                    | $\leq$ 0.0122% * (MV - LRV) ou 12 m $\Omega$  | $\leq$ 0.02% * (MV - LRV) ou 20 m $\Omega$    | ≤ 0.022% * (MV - LRV) ou<br>22 mΩ           |  |  |
| 10 para 2 000 Ω            |                                    | $\leq 0.015$ % * (MV - LRV) ou 144 m $\Omega$ | ≤ 0.024% * (MV - LRV) ou<br>240 mΩ            | ≤ 0.03% * (MV - LRV) ou<br>295 mΩ           |  |  |

1) O maior valor é válido

### Desvio a longo prazo, termopares (TC) e transmissores de tensão

| Designação  | Padrão                        | Desvio a longo prazo (±) <sup>1)</sup>        |                                               |                                               |
|-------------|-------------------------------|-----------------------------------------------|-----------------------------------------------|-----------------------------------------------|
|             |                               | depois de 1 ano                               | depois de 3 anos                              | depois de 5 anos                              |
|             |                               | Baseado no valor medido                       |                                               |                                               |
| Tipo A (30) | IEC 60584-1                   | ≤ 0.048% * (MV - LRV) ou<br>0.46 °C (0.83 °F) | ≤ 0.072% * (MV - LRV) ou<br>0.69 °C (1.24 °F) | ≤ 0.1% * (MV - LRV) ou<br>0.94 °C (1.69 °F)   |
| Tipo B (31) |                               | 1.08 °C (1.94 °F)                             | 1.63 °C (2.93 °F)                             | 2.23 °C (4.01 °F)                             |
| Tipo C (32) | IEC 60584-1 / ASTM<br>E988-96 | ≤ 0.038% * (MV - LRV) ou<br>0.41 °C (0.74 °F) | ≤ 0.057% * (MV - LRV) ou<br>0.62 °C (1.12 °F) | ≤ 0.078% * (MV - LRV) ou<br>0.85 °C (1.53 °F) |
| Tipo D (33) | ASTM E988-96                  | ≤ 0.035% * (MV - LRV) ou<br>0.57 °C (1.03 °F) | ≤ 0.052% * (MV - LRV) ou<br>0.86 ℃ (1.55 ℉)   | ≤ 0.071% * (MV - LRV) ou<br>1.17 °C (2.11 °F) |
| Tipo E (34) |                               | ≤ 0.024% * (MV - LRV) ou<br>0.15 °C (0.27 °F) | ≤ 0.037% * (MV - LRV) ou<br>0.23 °C (0.41 °F) | ≤ 0.05% * (MV - LRV) ou<br>0.31 °C (0.56 °F)  |
| Tipo J (35) |                               | ≤ 0.025% * (MV - LRV) ou<br>0.17 °C (0.31 °F) | ≤ 0.037% * (MV - LRV) ou<br>0.25 °C (0.45 °F) | ≤ 0.051% * (MV - LRV) ou<br>0.34 °C (0.61 °F) |
| Tipo K (36) | IEC 60584-1                   | ≤ 0.027% * (MV - LRV) ou<br>0.23 °C (0.41 °F) | ≤ 0.041% * (MV - LRV) ou<br>0.35 ℃ (0.63 ℉)   | ≤ 0.056% * (MV - LRV) ou<br>0.48 °C (0.86 °F) |
| Tipo N (37) |                               | 0.36 °C (0.65 °F)                             | 0.55 °C (0.99 °F)                             | 0.75 ℃ (1.35 ℉)                               |
| Tipo R (38) |                               | 0.83 °C (1.49 °F)                             | 1.26 °C (2.27 °F)                             | 1.72 °C (3.10 °F)                             |
| Tipo S (39) | -                             | 0.84 °C (1.51 °F)                             | 1.27 °C (2.29 °F)                             | 2.23 °C (4.01 °F)                             |
| Tipo T (40) |                               | 0.25 °C (0.45 °F)                             | 0.37 °C (0.67 °F)                             | 0.51 °C (0.92 °F)                             |
| Tipo L (41) | DIN 42710                     | 0.20 °C (0.36 °F)                             | 0.31 °C (0.56 °F)                             | 0.42 °C (0.76 °F)                             |
| Tipo U (42) | 01/25/10                      | 0.24 °C (0.43 °F)                             | 0.37 °C (0.67 °F)                             | 0.50 °C (0.90 °F)                             |
| Tipo L (43) | GOST R8.585-2001              | 0.22 °C (0.40 °F)                             | 0.33 °C (0.59 °F)                             | 0.45 °C (0.81 °F)                             |

| Designação                 | Padrão | Desvio a longo prazo (±) <sup>1)</sup> |                                           |                                    |  |
|----------------------------|--------|----------------------------------------|-------------------------------------------|------------------------------------|--|
| Transmissor de tensão (mV) |        |                                        |                                           |                                    |  |
| –<br>20 para 100 m<br>V    |        | ≤ 0.027% * (MV - LRV) ou 5.5µV         | $\leq 0.041\%$ * (MV - LRV) ou $8.2\mu V$ | ≤ 0.056% * (MV - LRV) ou<br>11.2µV |  |

1) O maior valor é válido

Saída analógica de desvio a longo prazo

| Desvio a longo prazo D/A $^{1)}$ (±) |                  |                  |
|--------------------------------------|------------------|------------------|
| depois de 1 ano                      | depois de 3 anos | depois de 5 anos |
| 0.021%                               | 0.029%           | 0.031%           |

1) Porcentagens com base no span configurado do sinal de saída analógica.

Influência da junção de Pt100 DIN IEC 60751 Cl. B (junção de referência interna com termopares TC) referência

### 13.5 Ambiente

| Temperatura ambiente | peratura ambiente Para áreas classificadas, consulte a documentação Ex. |                                    |  |
|----------------------|-------------------------------------------------------------------------|------------------------------------|--|
|                      | Sem display                                                             | -40 para +85 °C (-40 para +185 °F) |  |
|                      | Com display                                                             | -40 para +80 °C (-40 para +176 °F) |  |
|                      | Com módulo de proteção<br>contra surtos                                 | -40 para +85 °C (-40 para +185 °F) |  |
|                      | Modo SIL                                                                | -40 para +75 °C (-40 para +167 °F) |  |

O display pode reagir lentamente em temperaturas < -20 °C (-4 °F). A legibilidade do display não pode ser garantida em temperaturas < -30 °C (-22 °F).

| Temperatura de         | Sem display                                                                | -40 para +100 °C (-40 para +212 °F) |  |  |
|------------------------|----------------------------------------------------------------------------|-------------------------------------|--|--|
| armazenamento          | Com display                                                                | -40 para +80 °C (-40 para +176 °F)  |  |  |
|                        | Com módulo de proteção<br>contra surtos-40 para +100 °C (-40 para +212 °F) |                                     |  |  |
|                        |                                                                            |                                     |  |  |
| Umidade relativa       | Permitida: 0 para 95 %                                                     |                                     |  |  |
| Altitude de operação   | Até 2 000 m (6 560 ft) acima do nível do mar                               |                                     |  |  |
| Classe climática       | De acordo com IEC 606                                                      | 54-1, Classe Dx                     |  |  |
| Grau de proteção       | Invólucro de alumínio ou aço inoxidável fundido: IP66/67, Tipo 4X          |                                     |  |  |
| Resistência a choque e | Resistência a choque de acordo com KTA 3505 (seção 5.8.4 Teste de choque)  |                                     |  |  |
| vibração               | Teste IEC 60068-2-6                                                        |                                     |  |  |

|                          | Fc: Vibração (senoidal)                                                                                                    |  |  |  |  |
|--------------------------|----------------------------------------------------------------------------------------------------|--|--|--|--|
|                          | <b>Resistência à vibração:</b><br>Resistência à vibração de acordo com DNVGL-CG-0339: 2021 e DIN EN 60068-2-6:<br>• 25 para 100 Hz a 4g<br>• 5 para 25 Hz, 1.6 mm                                                                  |  |  |  |  |
|                          | O uso de suportes de montagem em forma de L pode causar ressonância (consulte: suporte de montagem em parede/tubo de 2" na seção "Acessórios"). Cuidado: as vibrações no transmissor de campo não devem exceder as especificações. |  |  |  |  |
| Compatibilidade          | Conformidade CE                                                                                                    |  |  |  |  |
| eletromagnética (EMC)    | Compatibilidade eletromagnética em conformidade com todas as especificações relevantes<br>de séries IEC/EN 61326 e recomendação NAMUR EMC (NE21). Para mais detalhes,<br>consulte a Declaração de conformidade.                    |  |  |  |  |
|                          | Erro máximo de medição <1% da faixa de medição.                                                                                                    |  |  |  |  |
|                          | Imunidade contra interferência de acordo com a série IEC/EN 61326, especificações<br>industriais                                                                                                    |  |  |  |  |
|                          | Emissão de interferência de acordo com a série IEC/EN 61326, equipamento Classe B                                                                                                    |  |  |  |  |
|                          | Conformidade SIL de acordo com IEC 61326-3-1 ou IEC 61326-3-2                                                                                                    |  |  |  |  |
|                          | Um cabo blindado aterrado nos dois lados deve ser usado para comprimentos de cabo do sensor de 30 m (98,4 pés) e mais. O uso de cabos blindados do sensor geralmente é recomendado.                                                |  |  |  |  |
|                          | A conexão do aterramento funcional pode ser necessária para fins funcionais. A conformidade com os códigos elétricos de cada país é obrigatória.                                                                                   |  |  |  |  |
| Categoria de sobretensão | II                                                                                                    |  |  |  |  |
| Grau de poluição         | 2                                                                                                    |  |  |  |  |

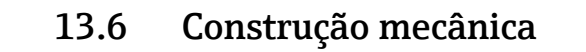

Design, dimensões Dimensões em mm (pol.) (4.33)C 112(4.41)<u>132.5 (5.22)</u> 🖸 17 Carcaça de alumínio fundido para aplicações gerais ou carcaça de aço inoxidável opcional (316L) \* Dimensões sem display = 112 mm (4.41 pol.) f • Compartimento separado de componentes eletrônicos e compartimento de conexão Display acoplável em estágios de 90° Invólucro de alumínio aprox. 1.4 kg (3 lb), com display Peso Invólucro de aço inoxidável aprox. 4.2 kg (9.3 lb), com display Materiais Invólucro Terminais o sensor Etiqueta de identificação Carcaça AlSi10Mg/AlSi12 em alumínio Latão niquelado0.3 µm Alumínio AlMgl, anodizado em preto revestido com revestimento em pó em banhado a ouro / cpl., livre base de poliéster de corrosão

 316 L
 1.4404 (AISI 316L)

 O-ring do display 88x3 HNBR 70°<br/>revestimento PTFE externo

 O-ring do display 88x3 HNBR 70°<br/>revestimento PTFE externo

 Entradas para cabo
 Versão

 Rosca
 2x rosca ½" NPT

2x rosca M20

| Versão      | Тіро                        |
|-------------|-----------------------------|
|             | 2x rosca G <sup>1</sup> /2" |
| Prensa-cabo | 2x acoplamento M20          |

# 13.7 Certificados e aprovações

Certificados atuais e aprovações para o produto estão disponíveis na www.endress.com respectiva página do produto em:

- **1**. Selecione o produto usando os filtros e o campo de pesquisa.
- 2. Abra a página do produto.
- 3. Selecione **Downloads**.

| MTTF                | <b>142 a</b> conforme Siemens SN-29500 a 40 °C (104 °F)<br>O tempo médio até a falha (MTTF - mean time to failure) denota o tempo estimado<br>teoricamente até que o equipamento falhe durante a operação normal. O termo MTTF é<br>usado para sistemas não reparáveis, como por exemplo transmissores de temperatura. |
|---------------------|----------------------------------------------------------------------------------------------------|
| Segurança funcional | <ul> <li>SIL 2/3 (hardware/software) certificado para:</li> <li>IEC 61508-1:2010 (Gerenciamento)</li> <li>IEC 61508-2:2010 (Hardware)</li> <li>IEC 61508-3:2010 (Software)</li> </ul>                                                                                                    |
|                     | Para informações detalhadas, consulte o "Manual de Segurança Funcional".                                                                                                    |
| Certificação HART   | O transmissor de temperatura está registrado pelo FieldComm Group. O equipamento atende às Especificações HART do Grupo FieldComm, Revisão 7.                                                                                                    |

# 14 Menu de operações e descrição de parâmetros

As tabelas a seguir listam todos os parâmetros nos menus operacionais "Ajuste", "Diagnósticos" e "Especialista". A referência de página indica onde uma descrição do parâmetro pode ser encontrada no manual.

Dependendo da configuração do parâmetro, nem todos os submenus e parâmetros estão disponíveis em todos os equipamentos. Informações sobre isso podem ser encontradas na descrição do parâmetro sob "Pré-requisito". Os grupos de parâmetros para o ajuste Especialista contém todos os parâmetros dos menus de operação "Ajuste" e "Diagnósticos", bem como outros parâmetros reservados exclusivamente aos especialistas.

Este símbolo 🗐 indica como navegar até o parâmetro usando ferramentas de operação (por ex. FieldCare).

Configuração no modo SIL difere do modo padrão e está descrita no Manual de Segurança Funcional.

Para mais informações, consulte o Manual de Segurança Funcional FY01106T.

| Setup → | Tag do equipamento              | → 🖺 71 |
|---------|---------------------------------|--------|
|         | Unidade                         | → 🖺 72 |
|         | Atribuir saída de corrente (PV) | → 🗎 72 |
|         | Reset do backup do sensor       | → 🖺 72 |
|         | Valor 4 mA                      | → 🖺 73 |
|         | Valor 20 mA                     | → 🖺 73 |
|         | Sensor tipo 1                   | → 🖺 74 |
|         | Conexão tipo 1                  | → 🖺 74 |
|         | Compensação 1 de 2 fios         | → 🖺 74 |
|         | Junção de referência 1          | → 🖺 75 |
|         | Valor predefinido 1 RJ          | → 🖺 75 |
|         | Deslocamento 1 do sensor        | → 🖺 75 |
|         | Sensor tipo 2                   | → 🖺 74 |
|         | Conexão tipo 2                  | → 🖺 74 |
|         | Compensação 2 de 2 fios         | → 🖺 74 |
|         | Junção de referência 2          | → 🖺 75 |
|         | Valor predefinido 2 RJ          | → 🖺 75 |
|         | Deslocamento 2 do sensor        | → 🖺 75 |

| Setup → | Advanced setup $\rightarrow$ | Inserir código de acesso        | → 🗎 76 |
|---------|------------------------------|---------------------------------|--------|
|         |                              | Ferramentas de status de acesso | → 🗎 76 |
|         |                              | Status de bloqueio              | → 🗎 77 |

| Setup → | Advanced setup $\rightarrow$ | Sensor → | Modo de desvio/diferença                   | → 🖺 78 |
|---------|------------------------------|----------|--------------------------------------------|--------|
|         |                              |          | Atraso do alarme de desvio/diferença       | → 🗎 78 |
|         |                              |          | Valor de referência de desvio/diferença    | → 🗎 79 |
|         |                              |          | Valor de referência de comutação do sensor | → 🗎 79 |

| Setup → | Advanced setup $\rightarrow$ | Saída de corrente → | Saída em corrente      | → 🖺 80 |
|---------|------------------------------|---------------------|------------------------|--------|
|         |                              |                     | Modo de segurança      | → 🖺 80 |
|         |                              |                     | Corrente de falha      | → 🖺 81 |
|         |                              |                     | 4 mA current trimming  | → 🗎 81 |
|         |                              |                     | 20 mA current trimming | → 🖺 81 |
|         |                              |                     | Restaurar adequação    | → 🖺 81 |
|         |                              |                     |                        |        |

| Setup → | Setup $\rightarrow$ Advanced setup $\rightarrow$ Display $\rightarrow$ | Intervalo de exibição | → 🗎 82           |        |  |                |        |
|---------|------------------------------------------------------------------------|-----------------------|------------------|--------|--|----------------|--------|
|         |                                                                        |                       | Value 1 display  | → 🖺 82 |  |                |        |
|         |                                                                        | Exibir texto 1        | → 🗎 83           |        |  |                |        |
|         |                                                                        |                       | Decimal places 1 | → 🗎 83 |  |                |        |
|         |                                                                        | Value 2 display       | → 🖺 82           |        |  |                |        |
|         |                                                                        |                       |                  |        |  | Exibir texto 2 | → 🖺 83 |
|         |                                                                        |                       | Decimal places 2 | → 🗎 83 |  |                |        |
|         |                                                                        | Value 3 display       | → 🖺 82           |        |  |                |        |
|         |                                                                        | Exibir texto 3        | → 🗎 83           |        |  |                |        |
|         |                                                                        | Decimal places 3      | → 🗎 83           |        |  |                |        |

| Setup $\rightarrow$ Advanced setup $\rightarrow$ SIL $\rightarrow$ | SIL → | Opção SIL               | → 🖺 83             |        |
|--------------------------------------------------------------------|-------|-------------------------|--------------------|--------|
|                                                                    |       |                         | Estado de operação | → 🗎 84 |
|                                                                    |       | Soma de verificação SIL | → 🖹 84             |        |
|                                                                    |       | Forçar estado seguro    | → 🖺 85             |        |
|                                                                    |       |                         | Desativar SIL      | → 🖺 85 |
|                                                                    | Reini | Reiniciar o equipamento | → 🖺 85             |        |
|                                                                    |       | Modo Expert             | → 🗎 85             |        |

| Setup → | Jetup $\rightarrow$ Advanced setup $\rightarrow$ Administration $\rightarrow$ |  | Reset do equipamento                                         | → 🖺 85 |
|---------|-------------------------------------------------------------------------------|--|--------------------------------------------------------------|--------|
|         |                                                                               |  | Definir código de proteção contra gravação do<br>equipamento | → 🗎 86 |

| Diagnostics $\rightarrow$ | Actual diagnostics 1   | → 🖺 87 |
|---------------------------|------------------------|--------|
|                           | Diagnósticos prévios 1 | → 🗎 87 |
|                           | Reset backup           | → 🖺 87 |
|                           | Tempo de operação      | → 🖺 87 |

| Diagnósticos → | Lista de diagnósticos → | Contagem de diagnósticos atuais | → 🖺 88 |
|----------------|-------------------------|---------------------------------|--------|
|                |                         | Diagnóstico atual 1 a 3         | → 🖺 88 |
|                |                         | Diag atual canal 1 a 3          | → 🗎 88 |
|                |                         |                                 |        |
| Diagnósticos → | Pagistro da avantos ->  | Diagnóstico antorior n          | → P 80 |

| Diagnósticos → Registro de eventos → Diagnóstico anterio | rn $\rightarrow \square 89$    |  |
|----------------------------------------------------------|--------------------------------|--|
| Canal n de diag ante                                     | erior $\rightarrow \square 89$ |  |

| Diagnósticos → | Device information $\rightarrow$ | Tag do equipamento       | → 🖺 71 |
|----------------|----------------------------------|--------------------------|--------|
|                |                                  | Número de série          | → 🖺 90 |
|                |                                  | Versão do firmware       | → 🗎 90 |
|                |                                  | Nome dispositivo         | → 🖺 90 |
|                |                                  | Código de pedido         | → 🖺 90 |
|                |                                  | Contador de configuração | → 🗎 91 |

| Diagnósticos → | Valores medidos $\rightarrow$ | Valor do sensor 1          | → 🖺 91 |
|----------------|-------------------------------|----------------------------|--------|
|                |                               | Valor do sensor 2          | → 🖺 91 |
|                |                               | Temperatura do equipamento | → 🗎 91 |

| Diagnósticos → | Valores medidos $\rightarrow$ | Valores mín/máx → | Valor mín do sensor n            | → 🖺 92 |
|----------------|-------------------------------|-------------------|----------------------------------|--------|
|                |                               |                   | Valor máx. do sensor n           | → 🗎 92 |
|                |                               |                   | Temperatura mín. do equipamento. | → 🗎 92 |
|                |                               |                   | Temperatura máx. do equipamento. | → 🗎 92 |

| Diagnósticos → | Simulação → | Simulação da saída de corrente | → 🖺 93 |
|----------------|-------------|--------------------------------|--------|
|                |             | Valor da saída de corrente     | → 🗎 93 |

| Expert → | Inserir código de acesso        | → 🗎 76 |
|----------|---------------------------------|--------|
|          | Ferramentas de status de acesso |        |
|          | Status de bloqueio              | → 🗎 77 |

| Expert → | System → | Unidade                               | → 🗎 72 |
|----------|----------|---------------------------------------|--------|
|          |          | Amortecimento                         | → 🗎 94 |
|          |          | Atraso no alarme                      | → 🗎 95 |
|          |          | Filtro de frequência da rede elétrica | → 🖺 95 |

| Expert → | Expert → System → Display → | Display →       | Intervalo de exibição | → 🗎 82 |
|----------|-----------------------------|-----------------|-----------------------|--------|
|          |                             | Value 1 display | → 🖺 82                |        |
|          |                             |                 | Exibir texto 1        | → 🖺 83 |
|          |                             |                 | Decimal places 1      | → 🖺 83 |
|          |                             |                 | Value 2 display       | → 🖺 82 |
|          |                             |                 | Exibir texto 2        | → 🖺 83 |
|          |                             |                 | Decimal places 2      | → 🖺 83 |
|          |                             |                 | Value 3 display       | → 🖺 82 |
|          |                             |                 | Exibir texto 3        | → 🖺 83 |
|          |                             |                 | Decimal places 3      | → 🖺 83 |

| Expert → | System → | Administration $\rightarrow$ | Definir código de proteção contra gravação do<br>equipamento | → 🖺 86 |  |
|----------|----------|------------------------------|--------------------------------------------------------------|--------|--|
|          |          |                              | Reset do equipamento                                         | → 🖺 85 |  |

| Expert → | Sensor $\rightarrow$ | Canais de medição      |                           | → 🗎 95 |
|----------|----------------------|------------------------|---------------------------|--------|
|          |                      |                        |                           |        |
| Expert → | Sensor →             | Sensor n <sup>1)</sup> | Tipo de sensor n          | → 🖺 74 |
|          |                      |                        | Tipo de conexão n         | → 🖺 74 |
|          |                      |                        | Compensação n de 2 fios   | → 🖺 74 |
|          |                      |                        | Junção de referência n    | → 🗎 75 |
|          |                      |                        | Valor RJ predefinido n    | → 🗎 75 |
|          |                      |                        | Deslocamento do sensor n  | → 🗎 75 |
|          |                      |                        | Número de série do sensor | → 🗎 97 |

#### 1) n = número de entradas do sensor (1 e 2)

| Expert → | Sensor → | Sensor n $\rightarrow$ | Sensor trimming $\rightarrow$ | Adequação do sensor                      | → 🖺 98 |
|----------|----------|------------------------|-------------------------------|------------------------------------------|--------|
|          |          |                        |                               | Valor inferior de adequação<br>de sensor | → 🖺 98 |
|          |          |                        |                               | Valor superior de<br>adequação de sensor | → 🖺 98 |
|          |          |                        |                               | Span mín. de adequação do sensor         | → 🖺 99 |
|          |          |                        |                               | Restaurar adequação                      | → 🖺 99 |

| Expert → | Sensor → | Sensor n <sup>1)</sup> | Linearização → | Coef. Call./v. Dusen RO, A,<br>B, C | → 🖺 99  |
|----------|----------|------------------------|----------------|-------------------------------------|---------|
|          |          |                        |                | Coef. polinomial R0, A, B           | → 🗎 100 |
|          |          |                        |                | Limite inferior do sensor n         |         |
|          |          |                        |                | Limite superior do sensor n         |         |

#### 1) n = número de entradas do sensor (1 e 2)

| Expert → | Sensor $\rightarrow$ | Desvio/calibração → | Valor de referência de comutação do sensor | → 🗎 79  |
|----------|----------------------|---------------------|--------------------------------------------|---------|
|          |                      |                     | Modo de desvio/diferença                   | → 🗎 78  |
|          |                      |                     | Atraso do alarme de desvio/diferença       | → 🗎 78  |
|          |                      |                     | Valor de referência de desvio/diferença    | → 🗎 79  |
|          |                      |                     | Controle                                   | → 🗎 102 |
|          |                      |                     | Valor de início                            | → 🗎 102 |
|          |                      |                     | Contagem regressiva de calibração          | → 🖺 102 |

| Expert → | Output →              | Valor 4 mA             | → 🗎 73 |
|----------|-----------------------|------------------------|--------|
|          | Valor 20 mA           | → 🗎 73                 |        |
|          |                       | Modo de segurança      | → 🖺 80 |
|          |                       | Corrente de falha      | → 🗎 81 |
|          | 4 mA current trimming | → 🗎 81                 |        |
|          |                       | 20 mA current trimming | → 🗎 81 |
|          |                       | Restaurar adequação    | → 🗎 81 |

| Expert → | Communication $\rightarrow$ | Configuração HART → | Tag do equipamento              | → 🖹 71  |
|----------|-----------------------------|---------------------|---------------------------------|---------|
|          |                             |                     | Tag curta HART                  | → 🖺 104 |
|          |                             |                     | Endereço HART                   | → 🖺 104 |
|          |                             |                     | Nº de preâmbulos                | → 🖺 105 |
|          |                             |                     | Configuração alterada           | → 🖺 105 |
|          |                             |                     | Restaurar configuração alterada | → 🖺 105 |

| Expert → | Communication $\rightarrow$ | Info HART $\rightarrow$ | Tipo de equipamento        | → 🗎 105 |
|----------|-----------------------------|-------------------------|----------------------------|---------|
|          |                             |                         | Revisão do equipamento     | → 🖺 106 |
|          |                             |                         | ID do equipamento          | → 🖺 106 |
|          |                             |                         | ID do fabricante           | → 🗎 106 |
|          |                             |                         | Revisão HART               | → 🗎 106 |
|          |                             |                         | Descritor HART             | → 🗎 107 |
|          |                             |                         | Mensagem HART              | → 🗎 107 |
|          |                             |                         | Revisão do hardware        | → 🗎 107 |
|          |                             |                         | Revisão do software        | → 🗎 107 |
|          |                             |                         | Código de data HART        | → 🗎 107 |
|          |                             |                         | Tag de unidade do processo | → 🗎 108 |
|          |                             |                         | Descrição de localização   | → 🗎 108 |
|          |                             |                         | Longitude                  | → 🗎 108 |
|          |                             |                         | Latitude                   | → 🗎 108 |
|          |                             |                         | Altitude                   | → 🗎 109 |
|          |                             |                         | Método de localização      | → 🗎 109 |

| Expert → | Communication $\rightarrow$ | HART output → | Atribuir saída de corrente (PV) | → 🗎 72  |
|----------|-----------------------------|---------------|---------------------------------|---------|
|          |                             |               | PV                              | → 🖺 110 |
|          |                             |               | Reset do backup do sensor       | → 🖺 72  |
|          |                             |               | Atribuir SV                     | → 🖺 110 |
|          |                             |               | SV                              | → 🖺 110 |
|          |                             |               | Atribuir TV                     | → 🖺 110 |
|          |                             |               | TV                              | → 🖺 111 |
|          |                             |               | Atribuir QV                     | → 🖺 111 |
|          |                             |               | QV                              | → 🖺 111 |

| Expert → | Communication $\rightarrow$ | Configuração de burst 1 a<br>3 → | Modo Burst                    | → 🗎 111 |
|----------|-----------------------------|----------------------------------|-------------------------------|---------|
|          |                             |                                  | Comando Burst                 | → 🖺 112 |
|          |                             |                                  | Variável do burst n           | → 🖺 112 |
|          |                             |                                  | Modo de acionamento do burst  | → 🖺 113 |
|          |                             |                                  | Nível do acionamento do burst | → 🖺 113 |
|          |                             |                                  | Período mín. de atualização   | → 🖺 114 |
|          |                             |                                  | Período máx. de atualização   | → 🖺 114 |

| Expert → | Diagnósticos → | Diagnóstico atual 1    | → 🗎 87 |
|----------|----------------|------------------------|--------|
|          |                | Diagnósticos prévios 1 | → 🗎 87 |
|          |                | Reset backup           | → 🖹 87 |
|          |                | Tempo de operação      | → 🗎 87 |
|          |                |                        |        |
|          |                |                        |        |

| Expert → | Diagnósticos $\rightarrow$ | Lista de diagnósticos → | Contagem de diagnósticos atuais | → 🖺 88 |
|----------|----------------------------|-------------------------|---------------------------------|--------|
|          |                            |                         | Diagnóstico atual 1 a 3         | → 🗎 87 |
|          |                            |                         | Diag atual canal 1 a 3          | → 🗎 88 |
|          |                            |                         |                                 |        |

| Expert → | Diagnósticos → | Registro de eventos → | Diagnóstico anterior n | → 🖺 89 |
|----------|----------------|-----------------------|------------------------|--------|
|          |                |                       | Diag anterior canal n  | → 🖺 89 |

| Expert → | Diagnósticos → | Device information $\rightarrow$ | Tag do equipamento           | → 🗎 71  |
|----------|----------------|----------------------------------|------------------------------|---------|
|          |                |                                  | Squawk                       | → 🗎 115 |
|          |                |                                  | Número de série              | → 🗎 90  |
|          |                |                                  | Versão do firmware           | → 🗎 90  |
|          |                |                                  | Nome dispositivo             | → 🖺 90  |
|          |                |                                  | Código de pedido             | → 🗎 90  |
|          |                |                                  | Código de pedido estendido   | → 🖺 116 |
|          |                |                                  | Código de pedido estendido 2 | → 🖺 116 |
|          |                |                                  | Código de pedido estendido 3 | → 🖺 116 |
|          |                |                                  | ID do fabricante             | → 🖺 106 |
|          |                |                                  | Fabricante                   | → 🖺 116 |
|          |                |                                  | Revisão do hardware          | → ■ 107 |
|          |                |                                  | Contador de configuração     | → 🖺 91  |

| Expert → | Diagnósticos → | Valores medidos $\rightarrow$ | Valor do sensor n          | → 🗎 91  |
|----------|----------------|-------------------------------|----------------------------|---------|
|          |                |                               | Valor bruto do sensor n    | → 🗎 117 |
|          |                |                               | Temperatura do equipamento | → 🗎 91  |

| Expert → | Diagnósticos → | Valores medidos $\rightarrow$ | Valores mín/máx → | Valor mín do sensor n                             | → 🗎 92  |
|----------|----------------|-------------------------------|-------------------|---------------------------------------------------|---------|
|          |                |                               |                   | Valor máx. do sensor n                            | → 🗎 92  |
|          |                |                               |                   | Redefinir valores mín./máx.<br>do sensor          | → 🖺 117 |
|          |                |                               |                   | Temperatura mín. do<br>equipamento.               | → 🖺 92  |
|          |                |                               |                   | Temperatura máx. do<br>equipamento.               | → 🖺 92  |
|          |                |                               |                   | Redefinir temperatura mín/<br>máx. do equipamento | → 🗎 118 |

| Expert → | Diagnósticos → | Simulação → | Simulação de evento de diagnóstico |        |
|----------|----------------|-------------|------------------------------------|--------|
|          |                |             | Simulação da saída de corrente     | → 🗎 93 |
|          |                |             | Valor da saída de corrente         | → 🗎 93 |

| Expert →         | Diagn | ósticos →                                   | Configurações de<br>diagnóstico →                                              | <b>Comportamento de diagnóstico →</b><br>Sensor, componentes eletrônicos, processo,<br>configuração | → 🗎 119 |
|------------------|-------|---------------------------------------------|--------------------------------------------------------------------------------|----------------------------------------------------------------------------------------------------|---------|
| Expert →         | Diagn | ósticos →                                   | Configurações de<br>diagnóstico →                                              | Sinal de status →<br>Sensor, componentes eletrônicos, processo,<br>configuração                     | → 🗎 119 |
| Funções adiciona | is →  | Comparar co<br>Salvar / Rest<br>Criar docum | njuntos de dados <sup>1)</sup><br>aurar <sup>1)</sup><br>entação <sup>1)</sup> |                                                                                                    |         |

1) Estes parâmetros aparecem apenas em ferramentas de operação baseadas em FDT/DTM, como o FieldCare e DeviceCare da Endress+Hauser

### 14.1 Menu "Setup"

Este menu contém todos os parâmetros necessários para configurar os ajustes básicos do equipamento. O transmissor pode ser colocado em operação com este conjunto de parâmetros limitados.

📭 n = representa o número de entradas do sensor (1 e 2)

#### Função de backup

Se a opção **Sensor 1 (sensor de backup 2)** ou **Média: 0,5 x (SV1+SV2) com backup** estiver selecionada no parâmetro **Atribuir saída de corrente (PV),** a função de backup correspondente estará ativa.

Se **Sensor 1 (sensor de backup 2)** for selecionado, o transmissor mudará automaticamente para o sensor 2 como valor medido primário no caso de falha do sensor 1. O valor medido do sensor 2 é usado como PV. O sinal 4 para 20 mA não é interrompido. O status do sensor defeituoso é emitido via HART. Se uma unidade de display estiver conectada, uma mensagem de diagnóstico será exibida nela.

Três cenários podem ocorrer se **Média: 0,5 x (SV1+SV2) com backup** for selecionado:

- Se o sensor 1 falhar, a média corresponderá ao valor medido do sensor 2, o sinal 4 para 20 mA não será interrompido e um diagnóstico será emitido via HART.
- Se o sensor 2 falhar, a média corresponderá ao valor medido do sensor 1, o sinal 4 para 20 mA não será interrompido e um diagnóstico será emitido via HART.
- Se ambos os sensores falharem ao mesmo tempo, o transmissor adotará o modo de segurança definido e um diagnóstico será emitido via HART.

O parâmetro **Reset do backup do sensor** define como o transmissor se comporta depois que o erro do sensor é corrigido.

| Parâmetro Reset do backup do | Parâmetro Atribuir saída de corrente (PV)                                                                                                    |                                                                                                    |  |  |
|------------------------------|----------------------------------------------------------------------------------------------------|----------------------------------------------------------------------------------------------------|--|--|
| sensor                       | Sensor 1 (sensor de backup 2) selecionado                                                                                                    | Média: 0,5 x (SV1+SV2) com backup selecionado                                                                                                    |  |  |
| Seleção automática           | O transmissor volta automaticamente para o sensor 1<br>depois que o erro do sensor 1 tiver sido corrigido e o<br>sensor 1 for usado como PV.                                                                                                    | Depois que o erro do sensor é corrigido, o transmissor<br>volta automaticamente para o valor médio, que é<br>usado como PV.                                                                                                    |  |  |
| Seleção manual               | Após a correção do erro do sensor 1, o transmissor<br>retoma a operação normal somente mediante<br>confirmação manual por meio do botão <b>Reset backup</b><br>no menu <b>Diagnósticos</b> , com o sensor 1 usado como<br>PV. Como alternativa, você pode restaurar a operação<br>normal desligando e ligando novamente o transmissor.<br>Até a confirmação, o sensor 2 é usado como PV e um<br>diagnóstico é emitido via HART. | Após a correção do erro do sensor, o transmissor<br>retoma a operação normal somente mediante<br>confirmação manual por meio do botão <b>Reset backup</b><br>no menu <b>Diagnósticos</b> , com a média usada como PV.<br>Como alternativa, você pode restaurar a operação<br>normal desligando e ligando novamente o transmissor.<br>Até a confirmação, o sensor 1 ou o sensor 2 é usado<br>como PV, dependendo do cenário, e um diagnóstico é<br>emitido via HART. |  |  |

| Tag do equipamento      |                                                                                                |                                                                                                    |            |
|-------------------------|------------------------------------------------------------------------------------------------|----------------------------------------------------------------------------------------------------|------------|
| Navegação               |                                                                                                | Setup $\rightarrow$ Device tag<br>Diagnostics $\rightarrow$ Device information $\rightarrow$ Device tag<br>Expert $\rightarrow$ Diagnostics $\rightarrow$ Device information $\rightarrow$ Device tag |            |
| Descrição               | Use o<br>ser r                                                                                 | Use esta função para inserir um nome exclusivo para o ponto de medição para que possa<br>ser rapidamente identificado dentro da planta. Este nome é exibido no display.                               |            |
| Entrada do usuário      | Máx. de 32 caracteres, tais como letras, números ou caracteres especiais (por exemplo<br>%, /) |                                                                                                    | <u>@</u> , |
| Configuração de fábrica | EH_                                                                                            | ГМТ162_número de série                                                                                                    |            |
| Endress+Hauser          |                                                                                                |                                                                                                    | 71         |

| Unidade                    |                                                                                                    |  |
|----------------------------|----------------------------------------------------------------------------------------------------|--|
| Navegação                  | $ \begin{array}{ c c c } & & \text{Setup} \rightarrow \text{Unit} \\ & & \text{Expert} \rightarrow \text{System} \rightarrow \text{Unit} \end{array} \end{array} $                                                                                                    |  |
| Descrição                  | Use esta função para selecionar a unidade de engenharia para todos os valores medidos.                                                                                                    |  |
| Opções                     | <ul> <li>°C</li> <li>°F</li> <li>K</li> <li>°R</li> <li>Ohm</li> <li>mV</li> </ul>                                                                                                    |  |
| Configuração de fábrica    | C                                                                                                    |  |
| Atribuir saída de corrente | e (PV)                                                                                                    |  |
| Navegação                  | □ Ajuste → Atribuir saída de corrente (PV)<br>Expert → Communication → HART output → Assign current output (PV)                                                                                                    |  |
| Descrição                  | Use esta função para atribuir uma variável medida ao valor HART® primário (PV).                                                                                                    |  |
| Opções                     | <ul> <li>Sensor 1 (valor medido)</li> <li>Sensor 2 (valor medido)</li> <li>Temperatura do equipamento</li> <li>Média dos dois valores medidos: 0,5 x (SV1+SV2)</li> <li>Diferença entre sensor 1 e sensor 2: SV1-SV2</li> <li>Sensor 1 (sensor de backup 2): se o sensor 1 falhar, o valor do sensor 2 automaticamente torna-se o valor HART primário (PV): sensor 1 (OU sensor 2).</li> <li>Comutação de sensor: se o valor exceder o valor T limite configurado para o sensor 1, o valor medido do sensor 2 se tornará o valor primário HART (PV). O sistema comuta de volta ao sensor 1 se o valor medido do sensor 1 estiver ao menos 2 K abaixo de T: sensor 1 (sensor 2, se sensor 1 &gt; T)</li> <li>Média: 0,5 x (SV1+SV2) com backup (valor medido do sensor 1 ou sensor 2 em casos de um erro no outro sensor)</li> </ul> |  |
|                            | O valor limite pode ser configurado através do parâmetro Valor de referência de comutação do sensor →                                                                                                    |  |
| Configuração de fábrica    | Sensor 1                                                                                                    |  |

Reset do backup do sensor
| Navegação                                        |                     | Setup $\rightarrow$ Reset sensor backup<br>Expert $\rightarrow$ Communication $\rightarrow$ HART output $\rightarrow$ Reset sensor backup                                                                                                    |  |  |
|--------------------------------------------------|---------------------|----------------------------------------------------------------------------------------------------|--|--|
| Pré-requisito                                    | No p<br>ou <b>0</b> | No parâmetro <b>Atribuir saída de corrente (PV),</b> a opção <b>Sensor 1 (Sensor de backup 2)</b><br>ou <b>0,5 x (SV1+SV2) com backup</b> deve ser configurada.                                                                                                    |  |  |
| Descrição                                        | Sele<br>mod         | cione o método para redefinir o equipamento da função de backup do sensor para o<br>lo de medição normal.                                                                                                    |  |  |
|                                                  | i                   | Se <b>Automático</b> for selecionado: O equipamento será automaticamente redefinido<br>para o modo de medição normal assim que todos os erros do sensor 1 forem<br>corrigidos.<br>Se <b>Manual</b> for selecionado: O equipamento é redefinido manualmente para o modo<br>de medição normal depois que todos os erros do sensor 1 tiverem sido corrigidos. A<br>confirmação manual é realizada por meio do parâmetro <b>Reset backup</b> no menu<br><b>Diagnósticos</b> . |  |  |
| Opções                                           | ■ Au<br>■ M         | <ul><li>Automático</li><li>Manual</li></ul>                                                                                                    |  |  |
| Configuração de fábrica                          | Auto                | omático                                                                                                    |  |  |
| Valor 4 mA                                       |                     |                                                                                                    |  |  |
| Navegação                                        |                     | Setup $\rightarrow$ 4 mA value<br>Expert $\rightarrow$ Output $\rightarrow$ 4 mA value                                                                                                    |  |  |
| Descrição Use esta função para atribuir um valor |                     | esta função para atribuir um valor medido para a corrente de 4 mA.                                                                                                    |  |  |
|                                                  | i                   | O valor limite que pode ser configurado depende do tipo de sensor usado no parâmetro <b>Tipo de sensor</b> $\rightarrow {}$ 74 e da variável medida atribuída no parâmetro <b>Atribuir saída de corrente (PV)</b> .                                                                                                    |  |  |
| Entrada do usuário                               | Depe                | Depende do tipo de sensor e da configuração para "Atribuir saída de corrente (PV)".                                                                                                    |  |  |
| Configuração de fábrica                          | 0                   |                                                                                                    |  |  |
| Valor 20 mA                                      |                     |                                                                                                    |  |  |
| Navegação                                        |                     | Setup $\rightarrow$ 20 mA value<br>Expert $\rightarrow$ Output $\rightarrow$ 20 mA value                                                                                                    |  |  |
| Descrição                                        | Use                 | Use esta função para atribuir um valor medido para o valor da corrente de 20 mA.                                                                                                    |  |  |
|                                                  | i                   | O valor limite que pode ser configurado depende do tipo de sensor usado no parâmetro <b>Tipo de sensor</b> $\rightarrow {}$ 74 e da variável medida atribuída no parâmetro <b>Atribuir saída de corrente (PV)</b> .                                                                                                    |  |  |
| Entrada do usuário                               | Dep                 | ende do tipo de sensor e da configuração para "Atribuir saída de corrente (PV)".                                                                                                    |  |  |
| Configuração de fábrica                          | 100                 | 100                                                                                                    |  |  |

### Tipo de sensor n Navegação Ajuste $\rightarrow$ Tipo de sensor n Especialista $\rightarrow$ Sensor $\rightarrow$ Sensor n $\rightarrow$ Tipo de sensor n Descrição Use esta função para selecionar o tipo de sensor para a entrada do sensor em questão. • Tipo de sensor 1: configurações para entrada de sensor 1 • Tipo de sensor 2: configurações para entrada de sensor 2 Observe a o esquema de ligação elétrica ao conectar os sensores individuais. Em caso H de operação com 2 canais, as opções possíveis de conexão também precisam ser observadas. **Opções** Uma lista de todos os tipos de sensores possíveis é fornecida na seção "Dados técnicos" → 🖺 47. Tipo de sensor 1: Pt100 IEC751 Configuração de fábrica Tipo de sensor 2: Sem sensor

# Tipo de conexão n

| Navegação               |                                                                                                    | Ajuste → Tipo de conexão n<br>Especialista → Sensor → Sensor n → Tipo de conexão n |
|-------------------------|----------------------------------------------------------------------------------------------------|------------------------------------------------------------------------------------|
| Pré-requisito           | Um sensor RTD deve ser especificado como tipo de sensor.                                                        |                                                                                    |
| Descrição               | Use esta função para selecionar o tipo de conexão para o sensor.                                                |                                                                                    |
| Seleção                 | <ul> <li>Sensor 1 (Tipo de conexão 1): 2, 3, 4 fios</li> <li>Sensor 2 (Tipo de conexão 2): 2, 3 fios</li> </ul> |                                                                                    |
| Configuração de fábrica | <ul><li>Sens</li><li>Sens</li></ul>                                                                             | sor 1 (Tipo de conexão 1): 4 fios<br>sor 2 (tipo de conexão 2): nenhum             |

| Compensação n de 2 fios |                                                                                                   |                                                                                                |  |
|-------------------------|---------------------------------------------------------------------------------------------------|------------------------------------------------------------------------------------------------|--|
| Navegação               |                                                                                                   | Ajuste → Compensação de 2 fios n<br>Especialista → Sensor → Sensor n → Compensação de 2 fios n |  |
| Pré-requisito           | Um se                                                                                             | Um sensor RTD com um tipo de conexão <b>2 fios</b> deve ser especificado como tipo de sensor.  |  |
| Descrição               | Use esta função para especificar o valor de resistência para compensação de dois fios em<br>RTDs. |                                                                                                |  |
| Entrada do usuário      | 0 a 30                                                                                            | 0 a 30 Ohm                                                                                     |  |
| Configuração de fábrica | 0                                                                                                 | 0                                                                                              |  |

| Junção de referência n  |                                                                                                    |
|-------------------------|----------------------------------------------------------------------------------------------------|
| Navegação               | ☐ Ajuste → Junção de referência n<br>Especialista → Sensor → Sensor n → Junção de referência n                                                                                                    |
| Pré-requisito           | Um sensor termopar (TC) deve ser selecionado como o tipo de sensor.                                                                                                    |
| Descrição               | Use esta função para selecionar a medição de junção de referência para compensação da<br>temperatura de termopares (TC).                                                                                                    |
|                         | <ul> <li>Se um valor predefinido for selecionado, o valor de compensação será especificado através do parâmetro valor predefinido RJ.</li> <li>A medição da temperatura deve ser configurada para o canal 2 se Valor de sensor 2 for selecionado</li> </ul>                          |
| Opções                  | <ul> <li>Sem compensação: nenhuma compensação de temperatura é usada.</li> <li>Medição Interna: a temperatura de junção de referência interna é usada.</li> <li>Valor fixo: um valor fixo é usado.</li> <li>Sensor 2 do valor medido: o valor medido de sensor 2 é usado.</li> </ul> |
|                         | Não é possível selecionar a opção <b>Valor de sensor 2</b> para o parâmetro <b>Junção de referência 2</b> .                                                                                                    |
| Configuração de fábrica | Medição interna                                                                                                    |

| RJ predefinido valor n  |                                                                                                    |  |
|-------------------------|----------------------------------------------------------------------------------------------------|--|
| Navegação               | Image: Ajuste $\rightarrow$ Valor predefinido RJEspecialista $\rightarrow$ Sensor $\rightarrow$ Sensor n $\rightarrow$ Valor predefinido RJ |  |
| Pré-requisito           | O parâmetro <b>Valor pré-definido</b> deve ser configurado se a opção <b>Junção de referência n</b><br>for selecionada.                     |  |
| Descrição               | Use esta função para definir o valor predefinido para a compensação de temperatura.                                                         |  |
| Entrada do usuário      | –50 para +87 °C                                                                                                    |  |
| Configuração de fábrica | 0,00                                                                                                    |  |

| Deslocamento n do sens | sor                                                                                                    |  |
|------------------------|----------------------------------------------------------------------------------------------------|--|
| Navegação              |                                                                                                    |  |
| Descrição              | Use esta função para configurar a correção do ponto zero (deslocamento) do valor medido<br>do sensor. O valor especificado é somado ao valor medido. |  |
| Entrada do usuário     | -10,0+10,0                                                                                                    |  |
|                        |                                                                                                    |  |

### **Configuração de fábrica** 0.0

### 14.1.1 Submenu "Setup avançado"

| Insira o código de acesso |                                                                                                    |  |
|---------------------------|----------------------------------------------------------------------------------------------------|--|
| Navegação                 | $ \begin{tabular}{lllllllllllllllllllllllllllllllllll$                                                                                                    |  |
| Descrição                 | Use esta função para habilitar os parâmetros de serviço por intermédio da ferramenta de<br>operação. Caso seja inserido um código de acesso incorreto, os usuários manterão sua<br>autorização de acesso atual.                                                                                                    |  |
|                           | Se o valor digitado não for igual ao código de acesso, o parâmetro será automaticamente definido para <b>0</b> . Os parâmetros de serviço somente devem ser modificados pela organização do serviço.                                                                                                    |  |
| Informações adicionais    | A proteção contra a gravação por software do equipamento também é ligada e desligada<br>neste parâmetro.                                                                                                    |  |
|                           | <ul> <li>neste parâmetro.</li> <li>Proteção contra gravação por software do equipamento em conjunto com o download a partir de uma ferramenta de operação com recursos offline</li> <li>Download, o equipamento não possui um código de proteção contra gravação definido: O download é executado normalmente.</li> <li>Download, código de proteção contra gravação definido, o equipamento não está bloqueado.</li> <li>O parâmetro Enter access code (offline) contém o código de proteção contra gravação correto: o download é realizado, e o equipamento não é bloqueado após o download. O código de proteção contra gravação no parâmetro Inserir o código de proteção contra gravação definido como 0.</li> <li>O parâmetro Enter access code (offline) não contém o código de proteção contra gravação correto: o download é realizado, e o equipamento é bloqueado após o download. O código de proteção contra gravação no parâmetro Enter access code é restaurado para 0.</li> <li>Download, código de proteção contra gravação definido, o equipamento está bloqueado.</li> <li>O parâmetro Enter access code (offline) contém o código de proteção contra gravação correto: o download é realizado, e o equipamento é bloqueado após o download. O código de proteção contra gravação no parâmetro Enter access code é restaurado para 0.</li> <li>Download, código de proteção contra gravação definido, o equipamento está bloqueado.</li> <li>O parâmetro Enter access code (offline) contém o código de proteção contra gravação correto: o download é realizado, e o equipamento é bloqueado após o download. O código de proteção contra gravação no parâmetro Enter access code é restaurado para 0.</li> <li>Download, código de proteção contra gravação no parâmetro Enter access code é restaurado para 0.</li> <li>O parâmetro Enter access code (offline) não contém o código de proteção contra gravação correto: o download é realizado, e o equipamento é bloqueado após o download. O código de proteção contra gravação no parâmetro Enter access code é restaurado para 0.</li> <li>O parâm</li></ul> |  |
| Entrada do usuário        | 0 para 9 999                                                                                                    |  |
| Configuração de fábrica   | 0                                                                                                    |  |

Access status tooling

| Navegação               | $\Box$ Ajuste $\rightarrow$ Ajuste avançado $\rightarrow$ Ferramentas de status do acessoExpert $\rightarrow$ Access status tooling                                                                                            |  |
|-------------------------|----------------------------------------------------------------------------------------------------|--|
| Descrição               | Exibe a autorização de acesso aos parâmetros.                                                                                                    |  |
| Informações adicionais  | Se uma proteção contra gravação adicional estiver ativa, isso restringe ainda mais a<br>autorização de acesso atual. O status da proteção contra gravação pode ser visualizado<br>através do parâmetro <b>Locking status</b> . |  |
| Opções                  | <ul><li>Operador</li><li>Serviço</li></ul>                                                                                                    |  |
| Configuração de fábrica | Operador                                                                                                    |  |

| Status de bloqueio |                                                                                                    |  |
|--------------------|----------------------------------------------------------------------------------------------------|--|
| Navegação          | □ Ajuste $\rightarrow$ Ajuste avançado $\rightarrow$ Status de bloqueio<br>Expert $\rightarrow$ Locking status                                                                                                    |  |
| Descrição          | Exibe o status de bloqueio do dispositivo (software, hardware ou bloqueio SIL). A<br>minisseletora para o bloqueio do hardware localiza-se no módulo dos componentes<br>eletrônicos. Quando a proteção de gravação é ativada, o acesso de gravação aos parâmetro<br>é desabilitado. |  |

### Submenu "Sensor"

### Modo de desvio/diferença

Caso dois sensores estejam conectados e os valores medidos diferirem por um valor especificado, um sinal de status será gerado com um evento diagnóstico. A função de monitoramento do desvio/diferença pode ser usada para verificar a exatidão dos valores medidos e para monitoramento mútuo dos sensores conectados. O modo desvio/diferença é habilitado por meio do parâmetro **Modo de desvio/diferença**. Uma distinção é feita entre dois modos específicos. Caso a opção **Na faixa** esteja selecionada (ISV1-SV2I < valor de referência desvio/diferença), uma mensagem de status é produzida se o valor cair abaixo do valor de referência, ou se o valor exceder o valor de referência caso a opção **Fora da faixa (desvio)** esteja selecionada (ISV1-SV2I > valor de referência desvio/diferença).

### Procedimento para configurar o modo desvio/diferença

| 1. Inicie                                                                                                    |  |  |
|----------------------------------------------------------------------------------------------------|--|--|
| $\downarrow$                                                                                                    |  |  |
| 2. Para monitoramento de desvio/diferença, selecione <b>Fora da faixa</b> para detecção do desvio e <b>Na faixa</b> para monitoramento de diferença. |  |  |
| $\downarrow$                                                                                                    |  |  |
| 3. Selecione o valor de referência para monitoramento de desvio/diferença do valor desejado.                                                         |  |  |
| ↓                                                                                                    |  |  |
| 4. Finalize                                                                                                    |  |  |

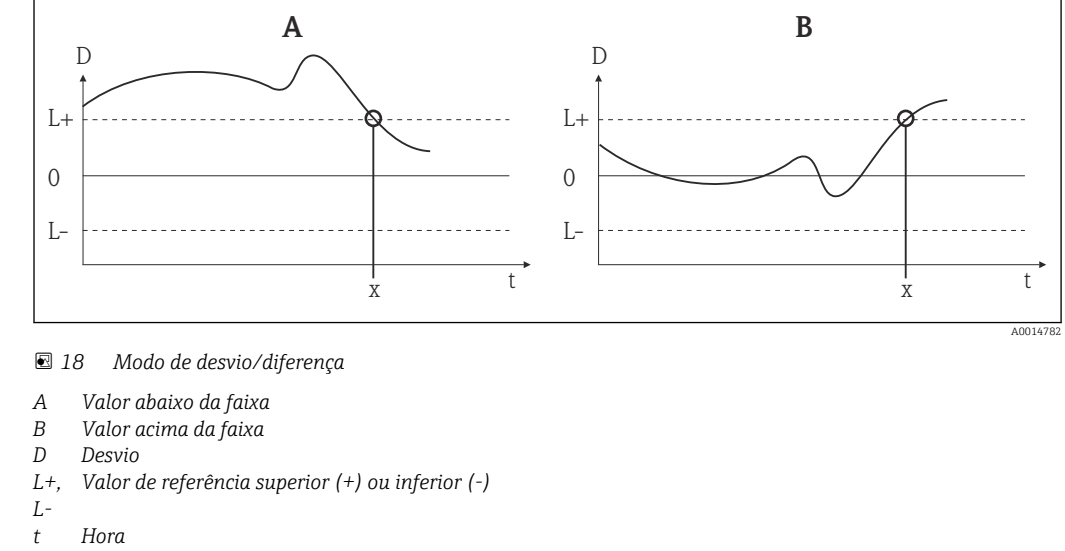

x Evento de diagnósticos, sinal de status é gerado

| Modo | de | desvio/ | 'diferença |
|------|----|---------|------------|
|------|----|---------|------------|

| Navegação               |                                                                                                    |
|-------------------------|----------------------------------------------------------------------------------------------------|
| Descrição               | Use esta função para escolher se o equipamento reage quando um valor não atinge ou<br>ultrapassa o valor de referência de desvio/diferença.<br>Pode ser selecionado apenas para operação de 2 canais.                                                                                                    |
| Informações adicionais  | <ul> <li>Caso a opção Fora da faixa (desvio) esteja selecionada, um sinal de status será exibido se o valor absoluto para o valor diferencial exceder o valor de referência de desvio/ diferença</li> <li>Caso a opção Na faixa esteja selecionada, um sinal de status será exibido se o valor absoluto para o valor diferencial diminuir abaixo do valor de referência de desvio/ diferença.</li> </ul> |
| Opções                  | <ul> <li>Desligado</li> <li>Fora da faixa (desvio)</li> <li>Na faixa</li> </ul>                                                                                                    |
| Configuração de fábrica | Desligado                                                                                                    |

### Atraso do alarme de desvio/diferença

| Navegação     |                       | Ajuste → Ajuste avançado → Sensor → Atraso do alarme de desvio/diferença<br>Expert → Sensor → Drift/calibration → Drift/difference alarm delay |
|---------------|-----------------------|----------------------------------------------------------------------------------------------------|
| Pré-requisito | O par<br><b>(desv</b> | âmetro <b>Modo de desvio/diferença</b> deve ser ativado com a opção <b>Fora da faixa</b><br>io) ou Na faixa . → 🗎 78                           |

| Descrição               | Atraso de alarme para monitoramento de detecção de desvio.                                                                                                |  |
|-------------------------|----------------------------------------------------------------------------------------------------|--|
|                         | Útil, por exemplo, no caso de diferentes classificações de massas térmicas para os sensores em conjunto com um gradiente de alta temperatura no processo. |  |
| Entrada do usuário      | 5 para 255 s                                                                                                    |  |
| Configuração de fábrica | 5 s                                                                                                    |  |

| Valor de referência de desvio/diferença |                                                                                                    |  |
|-----------------------------------------|----------------------------------------------------------------------------------------------------|--|
| Navegação                               | □ Ajuste → Ajuste avançado → Sensor → Valor de referência de desvio/diferença Expert → Sensor → Drift/calibration → Drift/difference set point             |  |
| Pré-requisito                           | O parâmetro <b>Modo de desvio/diferença</b> deve ser ativado com a opção <b>Fora da faixa</b><br>(desvio) ou Na faixa .                                    |  |
| Descrição                               | Use esta função para configurar o desvio máximo admissível do valor medido entre o<br>sensor 1 e o sensor 2 que resultará na detecção de desvio/diferença. |  |
| Opções                                  | 0.1 para 999.0 K (0.18 para 1798.2 °F)                                                                                                    |  |
| Configuração de fábrica                 | 999.0                                                                                                    |  |

| Valor de referência de comutação do sensor |                                                                                                    |  |
|--------------------------------------------|----------------------------------------------------------------------------------------------------|--|
| Navegação                                  |                                                                                                    |  |
| Descrição                                  | Use esta função para configurar o valor limite para comutação do sensor → 🗎 72.                                      |  |
| Informações adicionais                     | O valor limite é relevante se a função de comutação de sensor for atribuída a uma variável<br>HART (PV, SV, TV, QV). |  |
| Opções                                     | Depende dos tipos de sensor selecionados.                                                                            |  |
| Configuração de fábrica                    | 850 °C                                                                                                    |  |
|                                            | Submenu "Saída de corrente"<br>Ajuste da saída analógica (adequação corrente de 4 e 20 mA)                           |  |

Adequação corrente é usada para compensar a saída analógica (conversão D/A). Aqui, a corrente de saída do transmissor pode ser adaptada para se alinhar ao valor esperado no sistema de nível mais elevado.

### AVISO

A adequação de corrente não afeta o valor digital HART. Isso pode fazer com que o valor medido exibido no display seja ligeiramente diferente do valor exibido no sistema de nível mais elevado.

► Os valores medidos digitais podem ser adaptados com o parâmetro de adequação do sensor no menu Expert → Sensor → Sensor n → Sensor trimming.

### Procedimento

| 1. Inicie                                                                                                    |  |  |
|----------------------------------------------------------------------------------------------------|--|--|
| $\downarrow$                                                                                                    |  |  |
| 2. Instale um amperímetro preciso (mais preciso do que um transmissor) no ciclo de corrente.                                            |  |  |
| $\downarrow$                                                                                                    |  |  |
| 3. Ligue a simulação de saída de corrente e selecione o valor de simulação para 4 mA.                                                   |  |  |
| $\downarrow$                                                                                                    |  |  |
| 4. Meça a corrente de ciclo com o amperímetro e anote o valor.                                                                          |  |  |
| $\downarrow$                                                                                                    |  |  |
| 5. Selecione o valor de simulação para 20 mA.                                                                                           |  |  |
| $\downarrow$                                                                                                    |  |  |
| 6. Meça a corrente de ciclo com o amperímetro e anote o valor.                                                                          |  |  |
| $\downarrow$                                                                                                    |  |  |
| 7. Insira os valores de corrente determinados como valores de ajuste nos parâmetros <b>Adequação de corrente 4</b><br><b>mA / 20 mA</b> |  |  |
| $\downarrow$                                                                                                    |  |  |
| 8. Finalize                                                                                                    |  |  |

# Saída em corrente Navegação □ Ajuste → Ajuste avançado → Saída de corrente → Corrente de saída Descrição Exibe a corrente de saída calculada em mA. Modo de falha □ Navegação □ Setup → Advanced setup → Current output → Failure mode Expert → Output → Failure mode Descrição Use esta função para selecionar o sinal no nível de alarme da saída de corrente em casos de erro.

| Informações adicionais | Se <b>Alarme alto</b> for selecionado, o nível de sinal de alarme será especificado através do |
|------------------------|------------------------------------------------------------------------------------------------|
| -                      | parâmetro <b>Corrente de falha</b> .                                                           |
|                        |                                                                                                |

Seleção

Alarme altoAlarme baixo

### **Configuração de fábrica** Alarme baixo

| Corrente de falha       |                                                                                                    |  |
|-------------------------|----------------------------------------------------------------------------------------------------|--|
| Navegação               | □ Setup $\rightarrow$ Advanced setup $\rightarrow$ Current output $\rightarrow$ Failure current<br>Expert $\rightarrow$ Output $\rightarrow$ Failure current |  |
| Pré-requisito           | A opção <b>alarme alto</b> é ativada no parâmetro <b>Modo de falha</b> .                                                                                     |  |
| Descrição               | Use esta função para selecionar o valor que a saída de corrente adota em uma condição de<br>alarme.                                                          |  |
| Entrada do usuário      | de 21,5 a 23,0 mA                                                                                                    |  |
| Configuração de fábrica | 22,5                                                                                                    |  |

| Adequação de corrente 4 mA |                                                                                                    |  |
|----------------------------|----------------------------------------------------------------------------------------------------|--|
| Navegação                  | □ Setup $\rightarrow$ Advanced setup $\rightarrow$ Current output $\rightarrow$ 4 mA current trimming<br>Expert $\rightarrow$ Output $\rightarrow$ 4 mA current trimming |  |
| Descrição                  | Use esta função para definir o valor de correção para a saída de corrente no início da faixa<br>de medição a 4 mA → 🗎 79.                                                |  |
| Entrada do usuário         | 3.85 para 4.15 mA                                                                                                    |  |
| Configuração de fábrica    | 4 mA                                                                                                    |  |

### Adequação de corrente 20 mA

| Navegação                                     |                 | Setup $\rightarrow$ Advanced setup $\rightarrow$ Current output $\rightarrow$ 20 mA current trimming<br>Expert $\rightarrow$ Output $\rightarrow$ 20 mA current trimming |
|-----------------------------------------------|-----------------|----------------------------------------------------------------------------------------------------|
| Descrição                                     | Use es<br>mediç | sta função para definir o valor de correção para a saída de corrente no fim da faixa de ão a 20 mA $\rightarrow $ 🗎 79.                                                  |
| Entrada do usuário                            | 19.85           | 0 para 20.15 mA                                                                                                    |
| Configuração de fábrica                       | 20,00           | 0 mA                                                                                                    |
| Entrada do usuário<br>Configuração de fábrica | 19.85<br>20,00  | 0 para 20.15 mA<br>0 mA                                                                                                    |

### Restaurar adequação

| Navegação                        |                                                                                                    | Setup $\rightarrow$ Advanced setup $\rightarrow$ Current output $\rightarrow$ Reset trim<br>Expert $\rightarrow$ Output $\rightarrow$ Reset trim                            |  |  |
|----------------------------------|----------------------------------------------------------------------------------------------------|----------------------------------------------------------------------------------------------------|--|--|
| Descrição                        | O assistente restaura os valores 4 para 20 mA para adequação com o valor padrão.                                                                                                    |                                                                                                    |  |  |
| Entrada do usuário Ative o botão |                                                                                                    | e o botão                                                                                                    |  |  |
|                                  | Subr                                                                                                    | nenu "Display"                                                                                                    |  |  |
|                                  | As co<br>"Disp                                                                                                    | As configurações para exibir o valor medido no display opcional são feitas no menu<br>"Display".                                                                            |  |  |
|                                  | i                                                                                                    | Essas configurações não afetam os valores de saída do transmissor e são usadas<br>apenas para especificar o formato de exibição na tela.                                    |  |  |
| Intervalo de exibição            |                                                                                                    |                                                                                                    |  |  |
| Navegação                        |                                                                                                    | Setup $\rightarrow$ Advanced setup $\rightarrow$ Display $\rightarrow$ Display interval<br>Expert $\rightarrow$ System $\rightarrow$ Display $\rightarrow$ Display interval |  |  |
| Descrição                        | Defina a duração da exibição dos valores medidos no display local se eles forem exibi<br>em alternância. Esse tipo de mudança é gerada automaticamente apenas se vários va<br>medidos forem especificados. |                                                                                                    |  |  |
|                                  | i                                                                                                    | Os parâmetros <b>Value 1 display - Value 3 display</b> são usados para especificar quais valores medidos são mostrados no display local→ 🗎 82.                              |  |  |
| Entrada do usuário               | 4 pa                                                                                                    | ra 20 s                                                                                                    |  |  |
| Configuração de fábrica          | 4 s                                                                                                    |                                                                                                    |  |  |
| Exibição do valor 1 (Exibiç      | ção do va                                                                                                    | alor 2 ou 3)                                                                                                    |  |  |
| Navegação                        |                                                                                                    | Setup → Advanced setup → Display → Value 1 display (Value 2 or 3 display)<br>Expert → System → Display → Value 1 display (value 2 or 3 display)                             |  |  |
| Descrição                        | Use                                                                                                    | esta função para selecionar um dos valores medidos exibido no display local.                                                                                                |  |  |
| Seleção                          | <ul> <li>Valor do processo</li> <li>Sensor 1</li> <li>Sensor 2</li> <li>Saída em corrente</li> <li>Percentual da faixa</li> <li>Temperatura do equipamento</li> </ul>                                      |                                                                                                    |  |  |
| Configuração de fábrica          | Valo                                                                                                    | r do processo                                                                                                    |  |  |

### Exibir texto n<sup>1)</sup> 1, 2 ou 3 - depende do valor de exibição configurado 1) Navegação Setup $\rightarrow$ Advanced setup $\rightarrow$ Display $\rightarrow$ Display text n Expert $\rightarrow$ System $\rightarrow$ Display $\rightarrow$ Display text n Descrição Exibir texto para este canal que aparece na tela no display de 14 segmentos. Entrada do usuário Insira o texto de exibição: o comprimento máximo do texto é de 8 caracteres. ΡV Configuração de fábrica Decimal places 1 (casas decimais 2 ou 3) Navegação Setup $\rightarrow$ Advanced setup $\rightarrow$ Display $\rightarrow$ Decimal places 1 (decimal places 2 or 3) Expert $\rightarrow$ System $\rightarrow$ Display $\rightarrow$ Decimal places 1 (decimal places 2 or 3) Um valor medido é definido no parâmetro **Value 1 display** (Value 2 or 3 display) $\rightarrow \cong$ 82. Pré-requisito Descrição Use essa função para selecionar o número de casas decimais para o valor de exibição. Esta configuração não afeta a precisão da medição ou de cálculo do equipamento. Se Automatic for selecionado, o número máximo possível de casas decimais é sempre mostrado no display. Seleção • X X.X X.XX X.XXX x.xxxx Automático Configuração de fábrica X.X Sub-menu "SIL" Este menu só aparece se o equipamento foi encomendado com a opção "modo SIL". O parâmetro SIL option indica se o equipamento pode ser operado no modo SIL. Para ativar o modo SIL para o equipamento, você deve executar o assistente do modo Expert. Para mais detalhes, consulte o Manual de Segurança Funcional FY01106T. **1**

### **Opção SIL**

Navegação

| Descrição               | Indica se o equipamento foi solicitado com certificação SIL.<br>A opção SIL é necessária para operar o equipamento no modo SIL.                                                                                                    |
|-------------------------|----------------------------------------------------------------------------------------------------|
| Seleção                 | <ul><li>Não</li><li>Sim</li></ul>                                                                                                    |
| Configuração de fábrica | Não                                                                                                    |
| Estado de operação      |                                                                                                    |
| Navegação               | $ \qquad \qquad \qquad \qquad \qquad \qquad \qquad \qquad \qquad \qquad \qquad \qquad \qquad \qquad \qquad \qquad \qquad \qquad \qquad$                                                                                                    |
| Descrição               | Exibe o estado de operação no modo SIL.                                                                                                    |
| Display                 | <ul> <li>Verificação da opção SIL</li> <li>Inicialização modo normal</li> <li>Aguarde soma de verificação</li> <li>Auto-diagnóstico</li> <li>Modo normal</li> <li>Download ativo</li> <li>Modo SIL ativo</li> <li>Partida de para seguro</li> <li>Execução de param seguro</li> <li>Salvar valores de parâmetros</li> <li>Verificação de parâmetros</li> <li>Reinicialização pendente</li> <li>Restaurar soma de verificação</li> <li>Estado seguro - Ativo</li> <li>Verificação de download</li> <li>Upload ativo</li> <li>Estado seguro - Passivo</li> <li>Estado seguro - Pânico</li> <li>Estado seguro - Temporário</li> </ul> |

Configuração de fábrica Modo normal

| Soma de verificação SIL |                                                                                                    |
|-------------------------|----------------------------------------------------------------------------------------------------|
| Navegação               | $ \qquad \qquad \qquad \qquad \qquad \qquad \qquad \qquad \qquad \qquad \qquad \qquad \qquad \qquad \qquad \qquad \qquad \qquad \qquad$                                                                                                    |
| Descrição               | Exibe a soma de verificação SIL calculada.                                                                                                    |
|                         | A <b>SIL checksum</b> exibida pode ser usada para verificar a configuração do equipamento.<br>Se 2 equipamentos tiverem configurações idênticas, a SIL checksum também será<br>idêntica. Isso pode facilitar a substituição do equipamento, porque, se a soma de<br>verificação for a mesma, a configuração do equipamento também será idêntica. |

| Forçar estado seguro    |                                                                                                    |  |
|-------------------------|----------------------------------------------------------------------------------------------------|--|
| Navegação               | $ \qquad \qquad \qquad \qquad \qquad \qquad \qquad \qquad \qquad \qquad \qquad \qquad \qquad \qquad \qquad \qquad \qquad \qquad \qquad$               |  |
| Pré-requisito           | O parâmetro Estado operacional exibe modo SIL ativo.                                                                                                  |  |
| Descrição               | Durante o teste de prova SIL, este parâmetro pode ser usado para testar a detecção de erros<br>da leitura de corrente do dispositivo.                 |  |
| Opções                  | <ul><li>Ligado</li><li>Desligado</li></ul>                                                                                                    |  |
| Configuração de fábrica | Desligado                                                                                                    |  |
| Desativar SIL           |                                                                                                    |  |
| Navegação               | $ \qquad \qquad \qquad \qquad \qquad \qquad \qquad \qquad \qquad \qquad \qquad \qquad \qquad \qquad \qquad \qquad \qquad \qquad \qquad$               |  |
| Descrição               | Use este botão para sair do modo de operação SIL.                                                                                                    |  |
| Reiniciar o equipamento |                                                                                                    |  |
| Navegação               | $ \qquad \qquad \qquad \qquad \qquad \qquad \qquad \qquad \qquad \qquad \qquad \qquad \qquad \qquad \qquad \qquad \qquad \qquad \qquad$               |  |
| Descrição               | Use este botão para reiniciar o dispositivo.                                                                                                    |  |
| Modo Expert             |                                                                                                    |  |
| Navegação               | $ \qquad \qquad \qquad \qquad \qquad \qquad \qquad \qquad \qquad \qquad \qquad \qquad \qquad \qquad \qquad \qquad \qquad \qquad \qquad$               |  |
| Descrição               | Para o procedimento detalhado sobre a ativação do modo SIL no assistente do <b>modo Expert</b> , consulte o Manual de Segurança Funcional (FY01106T). |  |
|                         | Submenu "Administração"                                                                                                    |  |
| Reset do equipamento    |                                                                                                    |  |
| Navegação               |                                                                                                    |  |

| Descrição                  | Use esta função para redefinir a configuração do equipamento - totalmente ou em parte -<br>para um estado definido.                                                                                                    |  |  |
|----------------------------|----------------------------------------------------------------------------------------------------|--|--|
| Seleção                    | <ul> <li>Inativo<br/>Nenhuma medida é executada e o usuário sai do parâmetro.</li> <li>Para os padrões de fábrica<br/>Todos os parâmetros são redefinidos para o ajuste de fábrica.</li> <li>Para as configurações de entrega<br/>Todos os parâmetros são redefinidos para a configuração de pedido. A configuração do<br/>pedido pode diferir do ajuste de fábrica se os valores dos parâmetros específicos do<br/>cliente foram definidos foi encomendado.</li> <li>Reiniciar o equipamento<br/>O equipamento é reiniciado, mas sua configuração permanece inalterada.</li> </ul>                                                                                                    |  |  |
| Configuração de fábrica    | Inativo                                                                                                    |  |  |
| Definir código de proteção | o contra gravação do software                                                                                                    |  |  |
| Navegação                  | $\begin{tabular}{lllllllllllllllllllllllllllllllllll$                                                                                                    |  |  |
| Descrição                  | Utilize essa função para definir um código de proteção contra gravação para o<br>equipamento.                                                                                                    |  |  |
|                            | Se o código for programado no firmware do equipamento, ele está salvo no equipamento e a ferramenta de operação exibe o valor <b>0</b> , de modo que o código de proteção contra gravação não é abertamente exibido.                                                                                                    |  |  |
| Entrada do usuário         | 0 para 9 999                                                                                                    |  |  |
| Configuração de fábrica    | 0                                                                                                    |  |  |
|                            | Se o equipamento for entregue com esse ajuste de fábrica, a proteção contra gravação do equipamento não está ativa.                                                                                                    |  |  |
| Informações adicionais     | <ul> <li>Ativando a proteção contra gravação do equipamento: Para isso, insira um valor no parâmetro Inserir código de acesso que não corresponda ao código de proteção co gravação definido aqui.</li> <li>Desativar a proteção contra gravação do equipamento: se a proteção contra gravação definido aqui.</li> <li>Desativar a proteção contra gravação do equipamento: se a proteção contra gravação definido a parâmetro Enter access code.</li> <li>Uma vez que o equipamento tenha sido redefinido para os padrões de fábrica ou configuração de pedido, o código de proteção contra gravação definido não é mais vo código adota a configuração de hardware (minisseletoras) está ativa:</li> <li>A proteção contra gravação de hardware tem prioridade sobre a proteção contra gravação de software descrita aqui.</li> <li>Nenhum valor pode ser inserido no parâmetro Inserir código de acesso. O parâr é um parâmetro somente leitura.</li> <li>A proteção contra gravação do equipamento via software só pode ser definida e ativada se a proteção contra gravação do hardware através das minisseletoras es desativada</li> <li>A proteção de proteção contra gravação do equipamento via software só pode ser definida e ativada se a proteção contra gravação do hardware através das minisseletoras es desativada</li> </ul> |  |  |

## 14.2 Menu "Diagnósticos"

Todas as informações que descrevem o equipamento, o status do equipamento e as condições de processo podem ser encontradas neste grupo.

| Diagnóstico atual 1    |                                                                                                    |  |
|------------------------|----------------------------------------------------------------------------------------------------|--|
| Navegação              | □ Diagnostics $\rightarrow$ Actual diagnostics 1<br>Expert $\rightarrow$ Diagnostics $\rightarrow$ Actual diagnostics 1                        |  |
| Descrição              | Exibe a mensagem de diagnóstico atual. Se múltiplas mensagens ocorrerem simultaneamente, a mensagem com maior prioridade é exibida no display. |  |
| Display                | Símbolo para comportamento de evento e evento de diagnóstico.                                                                                  |  |
| Informações adicionais | Exemplo para formato de exibição:<br>F261-Módulo dos componentes eletrônicos                                                                   |  |

| Diagnósticos prévios 1 |                                                                                         |  |
|------------------------|-----------------------------------------------------------------------------------------|--|
| Navegação              | □ Diagnostics → Previous diagnostics 1<br>Expert → Diagnostics → Previous diagnostics 1 |  |
| Descrição              | Exibe a última mensagem de diagnóstico com a prioridade mais alta.                      |  |
| Display                | Símbolo para comportamento de evento e evento de diagnóstico.                           |  |
| Informações adicionais | Exemplo para formato de exibição:<br>F261-Módulo dos componentes eletrônicos            |  |

| Reset backup  |                                                                                                    |
|---------------|----------------------------------------------------------------------------------------------------|
| Navegação     | □ Diagnostics $\rightarrow$ Reset backup<br>Expert $\rightarrow$ Diagnostics $\rightarrow$ Reset backup                                                                                                    |
| Pré-requisito | No parâmetro <b>Atribuir saída de corrente (PV),</b> a opção <b>Sensor 1 (Sensor de backup 2)</b><br>ou <b>0,5 x (SV1+SV2) com backup</b> deve ser configurada.<br>A opção <b>Manual</b> deve ser definida no parâmetro <b>Reset do backup do sensor</b> . |
| Descrição     | Clique no botão para redefinir manualmente o equipamento do modo de backup para o<br>modo de medição normal.                                                                                                    |

### Tempo de operação

| Navegação                |                                                                                 | Diagnostics $\rightarrow$ Operating time<br>Expert $\rightarrow$ Diagnostics $\rightarrow$ Operating time                                                                                                    |  |  |
|--------------------------|---------------------------------------------------------------------------------|----------------------------------------------------------------------------------------------------|--|--|
| Descrição                | Exibe                                                                           | Exibe o período de tempo que o equipamento esteve em operação.                                                                                                    |  |  |
| Display                  | Horas (h)                                                                       |                                                                                                    |  |  |
|                          | <b>14.2</b><br>Neste<br>mais<br>Inform<br>mens                                  | <b>a.1 Submenu "Lista de diagnósticos"</b><br>e submenu são exibidas até 3 mensagens de diagnósticos atualmente pendentes. Se<br>de 3 mensagens estiverem pendentes, o display exibe as de prioridade máxima.<br>mações sobre medidas de diagnósticos no equipamento e visão geral de todas as<br>agens de diagnóstico → 🗎 37. |  |  |
| Contagem de diagnósticos | atuais                                                                          |                                                                                                    |  |  |
| Navegação                |                                                                                 | Diagnostics → Diagnostic list → Actual diagnostics count<br>Expert → Diagnostics → Diagnostic list → Actual diagnostics count                                                                                                    |  |  |
| Descrição                | Exibe o número de mensagens de diagnóstico atualmente pendentes no equipamento. |                                                                                                    |  |  |
|                          |                                                                                 |                                                                                                    |  |  |
| Diagnóstico atual 1 a 3  |                                                                                 |                                                                                                    |  |  |
|                          |                                                                                 |                                                                                                    |  |  |

| Navegação              | <ul> <li>Diagnostics → Diagnostic list → Actual diagnostics 1-3</li> <li>Expert → Diagnostics → Diagnostic list → Actual diagnostics 1-3</li> </ul> |
|------------------------|----------------------------------------------------------------------------------------------------|
| Descrição              | Exibe as mensagens de diagnóstico atuais com a prioridade mais alta até a terceira prioridade mais alta.                                            |
| Display                | Símbolo para comportamento de evento e evento de diagnóstico.                                                                                       |
| Informações adicionais | Exemplo para formato de exibição:<br>F261-Módulo dos componentes eletrônicos                                                                        |

# Diag atual canal 1 a 3

| Navegação |       | Diagnostics → Diagnostic list → Actual diag 1 to 3 channel<br>Expert → Diagnostics → Diagnostic list → Actual diag 1 to 3 channel |
|-----------|-------|----------------------------------------------------------------------------------------------------|
| Descrição | Exibe | a entrada do sensor à qual a mensagem de diagnóstico se refere.                                                                   |

### Display

### • - - - - - -

- Sensor 1
- Sensor 2Temperatura do equipamento
- Saída em corrente
- Temperatura do terminal

### 14.2.2 Submenu "Registro de eventos"

| Diagnósticos prévios n |                                                                                                    |  |
|------------------------|----------------------------------------------------------------------------------------------------|--|
|                        | n = número de mensagens de diagnósticos (n = de 1 a 5)                                                                                                    |  |
| Navegação              | □ Diagnostics $\rightarrow$ Diagnostic list $\rightarrow$ Previous diagnostics n<br>Expert $\rightarrow$ Diagnostics $\rightarrow$ Diagnostic list $\rightarrow$ Previous diagnostics n |  |
| Descrição              | Exibe as mensagens de diagnóstico que ocorreram no passado. As últimas 5 mensagens<br>são listadas em ordem cronológica.                                                                |  |
| Display                | Símbolo para comportamento de evento e evento de diagnóstico.                                                                                                    |  |
| Informações adicionais | Exemplo para formato de exibição:<br>F261-Módulo dos componentes eletrônicos                                                                                                    |  |
|                        |                                                                                                    |  |

| Diag anterior canal n |                                                                                                    |  |
|-----------------------|----------------------------------------------------------------------------------------------------|--|
| Navegação             | Diagnostics → Diagnostic list → Previous diag channel<br>Expert → Diagnostics → Diagnostic list → Previous diag channel                        |  |
| Descrição             | Exibe a possível entrada do sensor à qual a mensagem de diagnóstico se refere.                                                                 |  |
| Display               | <ul> <li>Sensor 1</li> <li>Sensor 2</li> <li>Temperatura do equipamento</li> <li>Saída em corrente</li> <li>Temperatura do terminal</li> </ul> |  |

### 14.2.3 Submenu "Informações do equipamento "

| Tag do equipamento |  |  |
|--------------------|--|--|
|                    |  |  |

Navegação

| Descrição               | Use esta função para inserir um nome exclusivo para o ponto de medição para que possa<br>ser rapidamente identificado dentro da planta. Este nome é exibido no display. → 🗎 23                                                                                                  |  |  |
|-------------------------|----------------------------------------------------------------------------------------------------|--|--|
| Entrada do usuário      | Máx. de 32 caracteres, tais como letras, números ou caracteres especiais (por exemplo @, %, /)<br>32 x "?"                                                                                                    |  |  |
| Configuração de fábrica |                                                                                                    |  |  |
| Número de série         |                                                                                                    |  |  |
| Navegação               | □ Diagnostics → Device information → Serial number<br>Especialista → Diagnósticos → Info do dispositivo → Nº de série                                                                                                    |  |  |
| Descrição               | Exibe o número de série do equipamento. Também pode ser encontrado na etiqueta de<br>identificação.                                                                                                    |  |  |
|                         | <ul> <li>Utilizações do número de série</li> <li>Rápida identificação do medidor, quando contatar a Endress+Hauser, por exemplo.</li> <li>Para obter informações específicas sobre o instrumento de medição usando o<br/>Device Viewer: www.endress.com/deviceviewer</li> </ul> |  |  |
| Display                 | Máx. de 11 caracteres de letras e números                                                                                                    |  |  |
| Versão do firmware      |                                                                                                    |  |  |
| Navegação               | □ Diagnostics → Device information → Firmware version<br>Especialista → Diagnósticos → Info do dispositivo → Versão firmware                                                                                                    |  |  |
| Descrição               | Exibe a versão do firmware do equipamento instalada.                                                                                                    |  |  |
| Display                 | Máximo de caracteres com 6 dígitos no formato xx.yy.zz                                                                                                    |  |  |
| Nome dispositivo        |                                                                                                    |  |  |
| Navegação               | □ Diagnostics → Device information → Device name<br>Expert → Diagnostics → Device information → Device name                                                                                                    |  |  |
| Descrição               | Exibe o nome do equipamento. Também pode ser encontrado na etiqueta de identificação.                                                                                                    |  |  |
| Código de pedido        |                                                                                                    |  |  |
| Navegação               | □ Diagnostics → Device information → Order code<br>Especialista → Diagnósticos → Info do dispositivo → Código encomenda                                                                                                    |  |  |

| Descrição | Exibe o código de pedido do equipamento. Também pode ser encontrado na etiqueta de<br>identificação. O código de pedido é gerado por uma transformação reversível a partir do<br>código de pedido estendido, que define todos os recursos do equipamento da estrutura do<br>produto. Caso contrário, os recursos do equipamento não podem ser lidos diretamente no<br>código do pedido. |
|-----------|----------------------------------------------------------------------------------------------------|
|           | <ul> <li>Aplicações úteis do código do pedido</li> <li>Para solicitar um equipamento de substituição idêntico.</li> <li>Para identificar o instrumento de medição de forma rápida e fácil, por ex., ao entrar em contato com o fabricante.</li> </ul>                                                                                                    |

| Contador de configuração |       |                                                                                                    |
|--------------------------|-------|----------------------------------------------------------------------------------------------------|
| Navegação                |       | Diagnostics $\rightarrow$ Device information $\rightarrow$ Configuration counter<br>Expert $\rightarrow$ Diagnostics $\rightarrow$ Device information $\rightarrow$ Configuration counter                                                                                                    |
| Descrição                | Exibo | e a leitura do contador para alterações nos parâmetros do equipamento.<br>Parâmetros estáticos, cujos valores mudam durante a otimização ou configuração,<br>fazem com que este parâmetro aumente em 1. Isso suporta o gerenciamento da<br>versão do parâmetro. Se diversos parâmetros mudarem, por exemplo, como resultado<br>do carregamento dos parâmetros do FieldCare etc. para o equipamento, o contador<br>pode mostrar um valor mais alto. O contador não pode ser redefinido e, também, não<br>é redefinido para o valor padrão quando o equipamento é redefinido. Se o contador<br>transbordar, (16 bits), começará de novo no 1. |

14.2.4 Submenu "Valores medidos"

| Valor de sensor n  |                                                                                                    |
|--------------------|----------------------------------------------------------------------------------------------------|
|                    | n = representa o número de entradas do sensor (1 e 2)                                                                                                    |
| Navegação          | □ Diagnostics $\rightarrow$ Measured values $\rightarrow$ Sensor n value<br>Expert $\rightarrow$ Diagnostics $\rightarrow$ Measured values $\rightarrow$ Sensor n value |
| Descrição          | Exibe o valor atual medido na entrada do sensor.                                                                                                    |
| Temperatura do equ | lipamento                                                                                                    |

| Navegação |       | Diagnostics $\rightarrow$ Measured values $\rightarrow$ Device temperature<br>Expert $\rightarrow$ Diagnostics $\rightarrow$ Measured values $\rightarrow$ Device temperature |
|-----------|-------|----------------------------------------------------------------------------------------------------|
| Descrição | Exibe | a temperatura atual dos componentes eletrônicos.                                                                                                    |

### Submenu "Valores mín/máx"

| Valor mín. do sensor n |                                                                                                    |  |  |
|------------------------|----------------------------------------------------------------------------------------------------|--|--|
|                        | n = representa o número de entradas do sensor (1 e 2)                                                                                                    |  |  |
| Navegação              | □ Diagnostics → Measured values → Min/max values → Sensor n min value<br>Expert → Diagnostics → Measured values → Min/max values → Sensor n min value         |  |  |
| Descrição              | Exibe a temperatura mínima medida no passado na entrada do sensor 1 ou 2 (indicador de pico).                                                                 |  |  |
| Valor máx. do sensor n |                                                                                                    |  |  |
|                        | n = representa o número de entradas do sensor (1 e 2)                                                                                                    |  |  |
| Navegação              | □ Diagnostics → Measured values → Min/max values → Sensor n max value<br>Expert → Diagnostics → Measured values → Min/max values → Sensor n max value         |  |  |
| Descrição              | Exibe a temperatura máxima medida no passado na entrada do sensor 1 ou 2 (indicador de pico).                                                                 |  |  |
| Temperatura mín. do e  | juipamento.                                                                                                    |  |  |
| Navegação              | □ Diagnostics → Measured values → Min/max values → Device temperature min<br>Expert → Diagnostics → Measured values → Min/max values → Device temperature min |  |  |
| Descrição              | Exibe a temperatura mínima medida dos componentes eletrônicos no passado (indicador de pico).                                                                 |  |  |
| Temperatura máx. do e  | quipamento.                                                                                                    |  |  |
| Navegação              | □ Diagnostics → Measured values → Min/max values → Device temperature max<br>Expert → Diagnostics → Measured values → Min/max values → Device temperature max |  |  |
| Descrição              | Exibe a temperatura máxima medida dos componentes eletrônicos no passado (indicador<br>de pico).                                                              |  |  |

### 14.2.5 Submenu "Simulação"

### Simulação de saída de corrente

| Navegação               |                                                                                                    | Diagnostics $\rightarrow$ Simulation $\rightarrow$ Current output simulation<br>Expert $\rightarrow$ Diagnostics $\rightarrow$ Simulation $\rightarrow$ Current output simulation |
|-------------------------|----------------------------------------------------------------------------------------------------|----------------------------------------------------------------------------------------------------|
| Descrição               | Use esta função para ligar e desligar a simulação da saída em corrente. O display alterna<br>entre o valor medido e uma mensagem de diagnóstico da categoria (C) "Verificação da<br>função" enquanto a simulação estiver em andamento. |                                                                                                    |
| Display                 | Exibição do valor medido ↔ C491 (simulação da saída em corrente)                                                                                                    |                                                                                                    |
| Seleção                 | <ul><li>Desligado</li><li>Ligado</li></ul>                                                                                                    |                                                                                                    |
| Configuração de fábrica | Desligado                                                                                                    |                                                                                                    |
| Informações adicionais  | O valor de simulação é definido no parâmetro <b>Valor da saída em corrente</b> .                                                                                                    |                                                                                                    |

| Valor da saída em corrente |                                                                                                    |  |
|----------------------------|----------------------------------------------------------------------------------------------------|--|
| Navegação                  | □ Diagnostics → Simulation → Value current output<br>Expert → Diagnostics → Simulation → Value current output                                                                                                    |  |
| Informações adicionais     | O parâmetro <b>Simulação de saída corrente</b> deve ser definido para <b>Ligado</b> .                                                                                                    |  |
| Descrição                  | Use esta função para inserir um valor de corrente para a simulação. Desta forma, os<br>usuários podem verificar a regulagem correta da saída de corrente e a função correta das<br>unidades descendentes de comutação. |  |
| Entrada do usuário         | 3.58 para 23.0 mA                                                                                                    |  |
| Configuração de fábrica    | 3.58 mA                                                                                                    |  |

|                                  | 14.            | 3 Menu "Especialista"                                                                                                    |
|----------------------------------|----------------|----------------------------------------------------------------------------------------------------|
|                                  | i              | Os grupos de parâmetros para o ajuste Especialista contém todos os parâmetros dos<br>menus de operação "Ajuste" e "Diagnósticos", bem como outros parâmetros reservados<br>exclusivamente aos especialistas. As descrições dos parâmetros adicionais podem ser<br>encontradas nesta seção. Todas as configurações fundamentais dos parâmetros para<br>comissionamento do transmissor e avaliação de diagnóstico são descritas nas seções<br>"Menu Setup"→ 🖺 71 e "Menu Diagnósticos"→ 🖺 87. |
| insira o código de acesso→       | <b>1</b> 76    |                                                                                                    |
| Navegação                        |                | Setup $\rightarrow$ Advanced setup $\rightarrow$ Enter access code<br>Expert $\rightarrow$ Enter access code                                                                                                    |
| Ferramentas de status do a       | cesso          | → 🗎 76                                                                                                    |
| Navegação                        |                | Ajuste $\rightarrow$ Ajuste avançado $\rightarrow$ Ferramentas de status do acesso<br>Expert $\rightarrow$ Access status tooling                                                                                                    |
| <b>Status de bloqueio</b> → 🗎 77 |                |                                                                                                    |
| Navegação                        |                | Ajuste → Ajuste avançado → Status de bloqueio<br>Expert → Locking status                                                                                                    |
|                                  | 14.3           | 3.1 Submenu "Sistema"                                                                                                    |
| Unidade                          |                |                                                                                                    |
| Navegação                        |                | Setup $\rightarrow$ Unit<br>Expert $\rightarrow$ System $\rightarrow$ Unit                                                                                                    |
| Amortecimento                    |                |                                                                                                    |
| Navegação                        |                | Expert $\rightarrow$ System $\rightarrow$ Damping                                                                                                    |
| Descrição                        | Use e<br>corre | esta função para configurar a constante de tempo para o amortecimento de saída da<br>ente.                                                                                                    |
| Entrada do usuário               | 0 pai          | ra 120 s                                                                                                    |

| Configuração de fábrica | 0,00 s                                                                                                    |
|-------------------------|----------------------------------------------------------------------------------------------------|
| Informações adicionais  | A saída de corrente reage com um atraso exponencial a flutuações no valor medido. A constante de tempo deste atraso está especificada por este parâmetro. Se for inserida uma constante de tempo baixa, a saída de corrente reagirá rapidamente ao valor medido. Por outro lado, se for inserida uma constante de tempo alta, a reação da saída de corrente será tardia. |

| Atraso no alarme        |                                                                                                    |  |
|-------------------------|----------------------------------------------------------------------------------------------------|--|
| Navegação               | Especialista $\rightarrow$ Sistema $\rightarrow$ Atraso no alarme                                                                   |  |
| Descrição               | Use esta função para definir o tempo de retardo durante o qual um sinal de diagnósticos<br>será suprimido antes que seja produzido. |  |
| Entrada do usuário      | 0 para 5 s                                                                                                    |  |
| Configuração de fábrica | 2 s                                                                                                    |  |

| Filtro de rede |  |  |
|----------------|--|--|
|                |  |  |

| Navegação               |                                                                        |
|-------------------------|------------------------------------------------------------------------|
| Descrição               | Use esta função para selecionar o filtro de rede para a conversão A/D. |
| Seleção                 | <ul> <li>50 Hz</li> <li>60 Hz</li> </ul>                               |
| Configuração de fábrica | 50 Hz                                                                  |
|                         | <b>Submenu "Display"</b><br>Informações detalhadas → 🗎 82              |
|                         | <b>Submenu "Administração"</b><br>Informações detalhadas → 🗎 85        |
|                         | 14.3.2 Submenu "Sensor"                                                |

| Canais de medição |       |                                                                          |
|-------------------|-------|--------------------------------------------------------------------------|
|                   |       |                                                                          |
| Navegação         |       | Expert $\rightarrow$ Sensor $\rightarrow$ Number of measurement channels |
| Descrição         | Exibe | informações sobre os canais de medição conectado e configurados          |

| Opções                                             | <ul><li>Não</li><li>Disp</li><li>Disp</li></ul> | o iniciado<br>positivo de 1 canal<br>positivo de 2 canais                                                               |
|----------------------------------------------------|-------------------------------------------------|----------------------------------------------------------------------------------------------------|
|                                                    | Subm                                            | a <b>enu "Sensor 1/2"</b><br>a = representa o número de entradas do sensor (1 e 2)                                      |
|                                                    |                                                 |                                                                                                    |
| <b>Tipo de sensor n</b> $\rightarrow$ <b>P</b> 74  |                                                 |                                                                                                    |
| Navegação                                          |                                                 | Ajuste → Tipo de sensor n<br>Especialista → Sensor → Sensor n → Tipo de sensor n                                        |
| <b>Tipo de conexão n</b> $\rightarrow$ <b>P</b> 74 |                                                 |                                                                                                    |
| Navegação                                          |                                                 | Ajuste → Tipo de conexão n<br>Especialista → Sensor → Sensor n → Tipo de conexão n                                      |
| Compensação n de 2 fios $\rightarrow$              | ₿ 74                                            |                                                                                                    |
| Navegação                                          |                                                 | Ajuste → Compensação de 2 fios n<br>Especialista → Sensor → Sensor n → Compensação de 2 fios n                          |
| Junção de referência n $\rightarrow$               | 175                                             |                                                                                                    |
| Navegação                                          |                                                 | Ajuste → Junção de referência n<br>Especialista → Sensor → Sensor n → Junção de referência n                            |
| Valor predefinido RJ n $\rightarrow$               | 75                                              |                                                                                                    |
| Navegação                                          |                                                 | Setup $\rightarrow$ RJ preset value<br>Expert $\rightarrow$ Sensor $\rightarrow$ Sensor n $\rightarrow$ RJ preset value |

| Deslocamento n do sensor  | → 🗎 75                                                                                                    |
|---------------------------|----------------------------------------------------------------------------------------------------|
|                           | n = representa o número de entradas do sensor (1 e 2)                                                                                                    |
| Navegação                 | $\Box$ Ajuste $\Rightarrow$ Ajuste avançado $\Rightarrow$ Sensor $\Rightarrow$ Deslocamento do sensor nEspecialista $\Rightarrow$ Sensor $\Rightarrow$ Sensor n $\Rightarrow$ Deslocamento do sensor n                                                                                                    |
| Número de série do sensor |                                                                                                    |
| Navegação                 | □ Especialista → Sensor → Sensor n → Número de série do sensor                                                                                                    |
| Descrição                 | Use esta função para inserir o número de série do sensor conectado.                                                                                                    |
| Entrada do usuário        | Cadeia com até 12 caracteres consistindo de números e/ou texto                                                                                                    |
| Configuração de fábrica   | - nenhuma -                                                                                                    |
|                           | Submenu "Adequação de sensor"                                                                                                    |
|                           | Ajuste de erro de sensor (adequação de sensor)                                                                                                    |
|                           | A adequação de sensor é usada para adaptar o sinal real de sensor para a linearização do<br>tipo de sensor selecionado armazenado no transmissor. Comparado à combinação do<br>transmissor de sensor, a adequação de sensor é efetuada somente no valor inicial e final e<br>não atinge o mesmo nível de precisão.                                                                              |
|                           | Adequação de sensor não se adapta à escala de medição. É usada para adaptar o sinal do sensor à linearização armazenada no transmissor.                                                                                                    |
|                           | Procedimento                                                                                                    |
|                           | 1. Inicie                                                                                                    |
|                           | ↓                                                                                                    |
|                           | 2. Defina o parâmetro <b>Adequação de sensor</b> ao ajuste <b>Específico do cliente</b> .                                                                                                    |
|                           | ↓                                                                                                    |
|                           | 3. Utilizando banho de água/óleo, leve o sensor conectado ao transmissor a uma temperatura conhecida e<br>estável. É recomendada uma temperatura próxima ao início da faixa de medição.                                                                                                    |
|                           | ↓                                                                                                    |
|                           | 4. Digite a temperatura de referência para o valor no início da faixa de medição para o parâmetro <b>Valor inferior</b><br><b>de adequação do sensor</b> . Baseado na diferença entre a temperatura de referência especificada e a temperatura<br>realmente medida na entrada, o transmissor internamente calcula um fator de correção que agora é usado para<br>linearizar o sinal de entrada. |
|                           | ↓                                                                                                    |
|                           | 5. Utilizando banho de água /óleo, coloque o sensor conectado ao transmissor a uma temperatura conhecida e estável perto do final definido para a faixa de medição.                                                                                                    |

↓ 6. Digite a temperatura de referência para o valor no final da faixa de medição para o parâmetro **Valor superior de adequação do sensor.**  ↓ 7. Finalize

| Adequação do sensor     |                                                                                                    |
|-------------------------|----------------------------------------------------------------------------------------------------|
| Navegação               | □ Especialista → Sensor → Sensor n → Adequação do sensor → Adequação de sensor                                                         |
| Descrição               | Use esta função para selecionar o método de linearização a ser usado para o sensor<br>conectado.                                       |
|                         | A linearização original pode ser restaurada ao reinicializar este parâmetro para a opção <b>Configurações de adequação à fábrica</b> . |
| Opções                  | <ul> <li>Configuração de fábrica</li> <li>Específico do cliente</li> </ul>                                                             |
| Configuração de fábrica | Configuração de fábrica                                                                                                    |

### Valor inferior de adequação de sensor

| Navegação               |                  | Especialista → Sensor → Sensor<br>n $\to$ Adequação do sensor → Valor inferior de adequação do sensor                 |
|-------------------------|------------------|----------------------------------------------------------------------------------------------------|
| Pré-requisito           | A opçá<br>senso  | ăo <b>Específico do cliente</b> está habilitada no parâmetro <b>Adequação do</b><br>$\mathbf{r}  ightarrow \cong$ 97. |
| Descrição               | Ponto<br>inclina | inferior para calibração de característica linear (isto afeta o deslocamento e a<br>ação).                            |
| Entrada do usuário      | Depen            | de do tipo de sensor selecionado e da atribuição da saída decorrente (PV).                                            |
| Configuração de fábrica | -200°            | C                                                                                                    |

| Valor superior de adequação de sensor |                                                                                                    |  |
|---------------------------------------|----------------------------------------------------------------------------------------------------|--|
| Navegação                             | Especialista → Sensor → Sensor n → Adequação do sensor → Valor superior de adequação do sensor         |  |
| Pré-requisito                         | A opção <b>Específico do cliente</b> está habilitada no parâmetro <b>Adequação do sensor</b> .         |  |
| Descrição                             | Ponto superior para calibração de característica linear (isto afeta o deslocamento e a<br>inclinação). |  |
| Entrada do usuário                    | Depende do tipo de sensor selecionado e da atribuição da saída decorrente (PV).                        |  |
| Configuração de fábrica               | + 850 ℃                                                                                                |  |

| Span mín. de adequação | o de sensor                                                                                                    |
|------------------------|----------------------------------------------------------------------------------------------------|
| Navegação              | Especialista → Sensor → Sensor n → Adequação do sensor → span mín. de adequação de sensor                                                            |
| Pré-requisito          | A opção <b>Específico do cliente</b> está habilitada no parâmetro <b>Adequação do sensor</b> .                                                       |
| Descrição              | Exibe o intervalo mínimo possível entre o valor mais alto e mais baixo da adequação do<br>sensor.                                                    |
| Restaurar adequação    |                                                                                                    |
| Navegação              | $\Box  \text{Expert} \rightarrow \text{Sensor} \rightarrow \text{Sensor} \text{ n} \rightarrow \text{Sensor trimming} \rightarrow \text{Reset trim}$ |
| Descrição              | O assistente restaura os valores para adequação com o valor padrão.                                                                                  |
| Entrada do usuário     | Ative o botão                                                                                                    |
|                        | Submenu "Linearização"                                                                                                    |
|                        | Procedimento para configurar uma linearização usando os coeficientes Callendar van Dusen<br>de um certificado de calibração                          |
|                        | 1. Inicie                                                                                                    |
|                        | $\downarrow$                                                                                                    |
|                        | 2. Atribuir a saída de corrente (PV) = configurar o sensor 1 (valor medido)                                                                          |
|                        | ↓                                                                                                    |
|                        | 3. Selecione a unidade (°C).                                                                                                    |
|                        | $\downarrow$                                                                                                    |

| 4. Selecione o tipo de sensor | r (tipo de linearização) | "platina RTD (Callendar/Van Dusen)". |
|-------------------------------|--------------------------|--------------------------------------|
|-------------------------------|--------------------------|--------------------------------------|

| ↓                                                                                                |
|--------------------------------------------------------------------------------------------------|
| 5. Selecione o modo de conexão, por exemplo, 3 fios.                                             |
| $\downarrow$                                                                                     |
| 6. Configure os limites superior e inferior do sensor.                                           |
| $\downarrow$                                                                                     |
| 7. Digite os quatro coeficientes A, B, C e RO.                                                   |
| $\downarrow$                                                                                     |
| 8. Se a linearização especial for também usada por um segundo sensor, repita os passos de 2 a 6. |
| $\downarrow$                                                                                     |
| 9. Finalize                                                                                      |

| Navegação               | Expert $\rightarrow$ Sensor $\rightarrow$ Sensor $n \rightarrow$ Linearization $\rightarrow$ Call./v Dusen coeff. RO |
|-------------------------|----------------------------------------------------------------------------------------------------|
| Pré-requisito           | A opção platina RTD (Callendar van Dusen) está habilitada no parâmetro <b>Tipo de sensor</b> .                       |
| Descrição               | Use esta função para configurar o valor RO somente para linearização com o polinomial<br>Callendar van Dusen.        |
| Entrada do usuário      | 10 para 2 000 Ohm                                                                                                    |
| Configuração de fábrica | 100 Ohm                                                                                                    |

### Call./v. Dusen coef. A, B e C (parâmetro)

| Navegação               | Expert $\rightarrow$ Sensor $\rightarrow$ Sensor $n \rightarrow$ Linearization $\rightarrow$ Call./v Dusen coeff. A, B, C |
|-------------------------|----------------------------------------------------------------------------------------------------|
| Pré-requisito           | A opção platina RTD (Callendar van Dusen) está habilitada no parâmetro <b>Tipo de sensor</b> .                            |
| Descrição               | Use esta função para selecionar os coeficientes para linearização de sensor com base no<br>método Callendar van Dusen.    |
| Configuração de fábrica | <ul> <li>A: 3,910000e-003</li> <li>B: -5,780000e-007</li> <li>C: -4,180000e-012</li> </ul>                                |

| □ Especialista → Sensor → Sensor n → Linearização → Coef. polinomial R0                                           |
|----------------------------------------------------------------------------------------------------|
| A opção poliníquel RTD, poli níquel RTD ou cobre polinomial RTD está ativada no parâmetro <b>Tipo de sensor</b> . |
| Use esta função para configurar o valor RO somente para linearização dos sensores de<br>níquel/cobre.             |
| 10 para 2 000 Ohm                                                                                                 |
| 100 Ohm                                                                                                    |
|                                                                                                    |

### Coef. polinomial A, B

| Navegação     |                | Expert $\rightarrow$ Sensor $\rightarrow$ Sensor n $\rightarrow$ Linearization $\rightarrow$ Polynomial coeff. A, B |
|---------------|----------------|----------------------------------------------------------------------------------------------------|
| Pré-requisito | A opç<br>parân | ăo poliníquel RTD, poli níquel RTD ou cobre polinomial RTD está ativada no<br>letro <b>Tipo de sensor</b> .         |

| Descrição               | Use esta função para configurar os coeficientes para linearização do sensor de termômetros de resistência de níquel/cobre. |
|-------------------------|----------------------------------------------------------------------------------------------------|
| Configuração de fábrica | Coef. polinomial $A = 5,49630e-003$                                                                                        |
|                         | Coef. polinomial $B = 6,75560e-006$                                                                                        |

| Limite inferior do sensor n |                                                                                                    |  |
|-----------------------------|----------------------------------------------------------------------------------------------------|--|
|                             |                                                                                                    |  |
| Navegação                   | Especialista $\rightarrow$ Sensor $\rightarrow$ Sensor n $\rightarrow$ Linearização $\rightarrow$ Limite inferior do sensor n |  |
| Pré-requisito               | As opções platina RTD, poli níquel RTD ou cobre polinomial RTD é ativada no parâmetro<br><b>Tipo de sensor</b> .              |  |
| Descrição                   | Use esta função para configurar o limite de cálculo inferior para a linearização de sensor<br>especial.                       |  |
| Entrada do usuário          | Depende do <b>tipo de sensor</b> selecionado.                                                                                 |  |
| Configuração de fábrica     | Depende do <b>tipo de sensor</b> selecionado.                                                                                 |  |

| Limite superior do sensor r | 1                                                                                                    |
|-----------------------------|----------------------------------------------------------------------------------------------------|
| Navegação                   | $ \qquad \qquad \qquad \qquad \qquad \qquad \qquad \qquad \qquad \qquad \qquad \qquad \qquad \qquad \qquad \qquad \qquad \qquad \qquad$ |
| Pré-requisito               | As opções platina RTD, poli níquel RTD ou cobre polinomial RTD é ativada no parâmetro<br><b>Tipo de sensor</b> .                        |
| Descrição                   | Use esta função para configurar o limite superior de cálculo para a linearização especial de<br>sensor.                                 |
| Entrada do usuário          | Depende do <b>tipo de sensor</b> selecionado.                                                                                           |
| Configuração de fábrica     | Depende do <b>tipo de sensor</b> selecionado.                                                                                           |

### Submenu "Desvio/calibração"

Valor de referência de comutação do sensor  $\rightarrow \square 79$ 

Navegação $\Box$ Setup  $\rightarrow$  Advanced setup  $\rightarrow$  Sensor  $\rightarrow$  Sensor switch set pointExpert  $\rightarrow$  Sensor  $\rightarrow$  Drift/calibration  $\rightarrow$  Sensor switch set point

Modo de desvio/diferença  $\rightarrow \square 78$ 

| Navegação                   |                                                                                                    | Ajuste $\rightarrow$ Ajuste avançado $\rightarrow$ Sensor $\rightarrow$ Modo de desvio/diferença<br>Expert $\rightarrow$ Sensor $\rightarrow$ Drift/calibration $\rightarrow$ Drift/difference monitoring |
|-----------------------------|----------------------------------------------------------------------------------------------------|----------------------------------------------------------------------------------------------------|
| Atraso do alarme de desvio  | o/difere                                                                                                    | ença → 🗎 78                                                                                                    |
| Navegação                   |                                                                                                    | Ajuste → Ajuste avançado → Sensor → Atraso do alarme de desvio/diferença<br>Expert → Sensor → Drift/calibration → Drift/difference alarm delay                                                            |
| Valor de referência de desv | rio/dife                                                                                                    | rença → 🗎 79                                                                                                    |
| Navegação                   |                                                                                                    | Ajuste → Ajuste avançado → Sensor → Valor de referência de desvio/diferença<br>Expert → Sensor → Drift/calibration → Drift/difference set point                                                           |
| Controle                    |                                                                                                    |                                                                                                    |
| Navegação                   |                                                                                                    | Expert $\rightarrow$ Sensor $\rightarrow$ Drift/calibration $\rightarrow$ Control                                                                                                    |
| Descrição                   | Opção<br>A dur<br><b>início</b>                                                                                                    | o para controlar o contador de calibração.<br>ração da contagem regressiva (em dias) é especificada através do parâmetro <b>Valor de</b>                                                                  |
| Opções                      | <ul> <li>Desligado: Para o contador de calibração</li> <li>Ligado: Inicia o contador de calibração</li> <li>Redefinir + executar: Redefine para o valor inicial definido e inicia o contador de calibração</li> </ul> |                                                                                                    |
| Configuração de fábrica     | Deslig                                                                                                    | gado                                                                                                    |
| Valor de início             |                                                                                                    |                                                                                                    |
| Navegação                   |                                                                                                    | Expert $\rightarrow$ Sensor $\rightarrow$ Drift/calibration $\rightarrow$ Start value                                                                                                    |
| Descrição                   | Use e                                                                                                    | sta função para configurar o valor de início para o contador de calibração.                                                                                                    |
| Entrada do usuário          | 0 a 18                                                                                                    | 326 d (dias)                                                                                                    |
| Configuração de fábrica     | 1826                                                                                                    |                                                                                                    |

### Contagem regressiva de calibração

| Navegação |       | Expert $\rightarrow$ Sensor $\rightarrow$ Drift/calibration $\rightarrow$ Calibration countdown                                                                                                    |
|-----------|-------|----------------------------------------------------------------------------------------------------|
| Descrição | Exibe | o tempo remanescente até a próxima calibração.                                                                                                    |
|           | 1     | O contador de calibração só é executado se o equipamento estiver ligado. Exemplo: Se<br>o contador de calibração estiver configurado para 365 dias em 1 de janeiro de 2021 e<br>o equipamento não for alimentado com eletricidade durante 100 dias, o alarme de<br>calibração será exibido em 10 de abril de 2022. |

### Submenu "Saída" 14.3.3

| Valor 4 mA $\rightarrow \square 73$                |        |                                                                                                    |  |
|----------------------------------------------------|--------|----------------------------------------------------------------------------------------------------|--|
| Navegação                                          |        | Setup $\rightarrow$ 4 mA value<br>Expert $\rightarrow$ Output $\rightarrow$ 4 mA value                                                                                 |  |
| Valor 20 mA $\rightarrow \equiv 73$                |        |                                                                                                    |  |
| Navegação                                          |        | Setup $\rightarrow$ 20 mA value<br>Expert $\rightarrow$ Output $\rightarrow$ 20 mA value                                                                               |  |
| Modo de falha→ 🗎 80                                |        |                                                                                                    |  |
| Navegação                                          |        | Ajuste → Ajuste avançado → Saída de corrente → Modo de falha<br>Expert → Output → Failure mode                                                                         |  |
| <b>Corrente de falha</b> $\rightarrow \implies 81$ |        |                                                                                                    |  |
| Navegação                                          |        | Ajuste → Ajuste avançado → Saída de corrente → Corrente de falha<br>Expert → Output → Failure current                                                                  |  |
| Adequação de corrente de                           | 4 mA → | ≥ 🖹 81                                                                                                    |  |
| Navegação                                          |        | Setup $\rightarrow$ Advanced setup $\rightarrow$ Current output $\rightarrow$ 4 mA current trimming<br>Expert $\rightarrow$ Output $\rightarrow$ 4 mA current trimming |  |

| Adequação de corrente de 20 mA $\rightarrow \triangleq 81$ |                                                                                                    |  |
|------------------------------------------------------------|----------------------------------------------------------------------------------------------------|--|
| Navegação                                                  | □ Setup → Advanced setup → Current output → 20 mA current trimming<br>Expert → Output → 20 mA current trimming                                     |  |
| Restaurar adequação →                                      | €81                                                                                                    |  |
| Navegação                                                  | □ Setup $\rightarrow$ Advanced setup $\rightarrow$ Current output $\rightarrow$ Reset trim<br>Expert $\rightarrow$ Output $\rightarrow$ Reset trim |  |
|                                                            | 14.3.4 Submenu "Comunicação"                                                                                                    |  |
|                                                            | Submenu "Configuração HART"                                                                                                    |  |
| Device tag $\rightarrow \cong 89$                          |                                                                                                    |  |
| Navegação                                                  | □ Diagnostics → Device information → Device tag<br>Expert → Communication → HART configuration → Device tag                                        |  |
| Tag curta HART                                             |                                                                                                    |  |
| Navegação                                                  | □ Expert → Communication → HART configuration → HART short tag                                                                                     |  |
| Descrição                                                  | Use esta função para definir uma etiqueta curta para o ponto de medição.                                                                           |  |
| Entrada do usuário                                         | Até 8 caracteres alfanuméricos (letras, números, caracteres especiais)                                                                             |  |
| Configuração de fábrica                                    | 8 x "?"                                                                                                    |  |
| Endereço HART                                              |                                                                                                    |  |
| Navegação                                                  | □ Expert → Communication → HART configuration → HART address                                                                                       |  |
| Descrição                                                  | Use esta função para definir o endereço HART do equipamento.                                                                                       |  |
| Entrada do usuário                                         | 0 63                                                                                                    |  |
| Configuração de fábrica                                    | 0                                                                                                    |  |

| Informações adicionais    | O valor medido pode ser transmitido somente através do valor de corrente, se o endereço<br>estiver configurado para "0". A corrente é fixada em 4,0 mA para todos os outros endereços<br>(Modo Multidrop).                 |
|---------------------------|----------------------------------------------------------------------------------------------------|
| Número de preâmbulos      |                                                                                                    |
| Navegação                 | □ Expert $\rightarrow$ Communication $\rightarrow$ HART configuration $\rightarrow$ No. of preambles                                                                                                    |
| Descrição                 | Use esta função para definir o número de preâmbulos no telegrama HART                                                                                                    |
| Entrada do usuário        | 2 20                                                                                                    |
| Configuração de fábrica   | 5                                                                                                    |
| Configuração alterada     |                                                                                                    |
| Navegação                 | □ Expert → Communication → HART configuration → Configuration changed                                                                                                    |
| Descrição                 | Exibe se a configuração do equipamento foi alterada por um mestre (primário ou<br>secundário).                                                                                                    |
| Restaurar configuração al | terada                                                                                                    |
| Navegação                 | □ Expert → Communication → HART configuration → Reset configuration changed                                                                                                    |
| Descrição                 | A informação <b>Configuração alterada</b> é restaurada através de um mestre (primário ou<br>secundário).                                                                                                    |
| Entrada do usuário        | Ative o botão                                                                                                    |
|                           | Submenu "Informações HART"                                                                                                    |
| Tipo de equipamento       |                                                                                                    |
| Navegação                 | Expert $\rightarrow$ Communication $\rightarrow$ HART info $\rightarrow$ Device type                                                                                                    |
| Descrição                 | Exibe o tipo de equipamento com o qual ele está registrado no Grupo HART FieldComm. O<br>tipo de equipamento é especificado pelo fabricante. É necessário atribuir o arquivo de<br>descrição adequado (DD) ao equipamento. |
| Display                   | Número hexadecimal com 4 dígitos                                                                                                    |

### **Configuração de fábrica** 0x11CE

| Revisão do equipamento  |                                                                                                    |
|-------------------------|----------------------------------------------------------------------------------------------------|
| Navegação               | $ \qquad \qquad \qquad \qquad \qquad \qquad \qquad \qquad \qquad \qquad \qquad \qquad \qquad \qquad \qquad \qquad \qquad \qquad \qquad$                                                                                                    |
| Descrição               | Exibe a revisão com a qual o equipamento está registrado no Grupo FieldComm. É<br>necessário atribuir o arquivo de descrição adequado (DD) ao equipamento.                                                                                                    |
| Display                 | 5                                                                                                    |
| Configuração de fábrica | 5 (0x05)                                                                                                    |
| Device ID               |                                                                                                    |
| Navegação               | $ Expert \rightarrow Communication \rightarrow HART info \rightarrow Device ID $                                                                                                    |
| Descrição               | Um identificador HART exclusivo é memorizado na ID do equipamento e usado pelos<br>sistemas de controle para identificar o equipamento. O ID do equipamento também é<br>transmitido no comando 0. O ID do equipamento é determinado inequivocamente a partir<br>do número de série do equipamento. |
| Display                 | ID gerada para um número de série específico                                                                                                    |
| ID do fabricante        |                                                                                                    |
| Navegação               |                                                                                                    |
| Descrição               | Exibe a ID do fabricante sob a qual o equipamento está registrado no Grupo FieldComm.                                                                                                    |
| Display                 | Número hexadecimal de 2 dígitos                                                                                                    |
| Configuração de fábrica | 0x0011                                                                                                    |
| Revisão HART            |                                                                                                    |
| Navegação               | □ Expert → Communication → HART info → HART revision                                                                                                    |
| Descrição               | Exibe a revisão do HART do equipamento                                                                                                    |

### 

| Mensagem HART           |                                                                                                    |
|-------------------------|----------------------------------------------------------------------------------------------------|
|                         |                                                                                                    |
| Navegação               | $ \blacksquare  \text{Expert} \rightarrow \text{Communication} \rightarrow \text{HART} \text{ info} \rightarrow \text{HART} \text{ message} $                                                                |
| Descrição               | Use esta função para definir uma mensagem HART que é enviada através do protocolo<br>HART quando solicitado pela matriz.                                                                                     |
| Entrada do usuário      | Até 32 caracteres alfanuméricos (letras, números e caracteres especiais)                                                                                                    |
| Configuração de fábrica | Nome do equipamento                                                                                                    |
|                         |                                                                                                    |
| Revisão do hardware     |                                                                                                    |
|                         |                                                                                                    |
| Navegação               | Especialista $\rightarrow$ Diagnósticos $\rightarrow$ Informações de equipamento $\rightarrow$ Revisão do hardwareExpert $\rightarrow$ Communication $\rightarrow$ HART info $\rightarrow$ Hardware revision |
| Descrição               | Exibe a revisão de hardware do equipamento.                                                                                                    |
|                         |                                                                                                    |
| Revisão do software     |                                                                                                    |
| Navegação               | □ Expert → Communication → HART info → Software revision                                                                                                    |
| Descrição               | Use esta função para exibir a revisão de software do equipamento.                                                                                                    |
|                         |                                                                                                    |
| Código de data HART     |                                                                                                    |
| Navegação               | □ Expert → Communication → HART info → HART date code                                                                                                    |
| Descrição               | Use esta função para definir informações de datas por uso individual.                                                                                                    |

Entrada do usuário Data no formato ano-mês-dia (AAAA-MM-DD)

**Configuração de fábrica** 2010-01-01

### Tag de unidade de processo

| Navegação               | □ Expert → Communication → HART info → Process unit tag                                  |
|-------------------------|------------------------------------------------------------------------------------------|
| Descrição               | Use esta função para entrar na unidade de processo na qual o equipamento está instalado. |
| Entrada do usuário      | Até 32 caracteres alfanuméricos (letras, números e caracteres especiais)                 |
| Configuração de fábrica | 32 x "?"                                                                                 |

| Descrição de localização |                                                                                                    |
|--------------------------|----------------------------------------------------------------------------------------------------|
|                          |                                                                                                    |
| Navegação                | $ \blacksquare  \text{Expert} \rightarrow \text{Communication} \rightarrow \text{HART} \text{ info} \rightarrow \text{Location description} $ |
| Descrição                | Use esta função para inserir uma descrição da localização de tal forma que o equipamento<br>possa ser localizado na planta.                   |
| Entrada do usuário       | Até 32 caracteres alfanuméricos (letras, números e caracteres especiais)                                                                      |

**Configuração de fábrica** 32 x "?"

| Longitude               |                                                                                                    |
|-------------------------|----------------------------------------------------------------------------------------------------|
|                         |                                                                                                    |
| Navegação               | □ Expert $\rightarrow$ Communication $\rightarrow$ HART info $\rightarrow$ Longitude                 |
| Descrição               | Use esta função para inserir as coordenadas de longitude que descrevem a localização do equipamento. |
| Entrada do usuário      | -180.000 para +180.000 °                                                                             |
| Configuração de fábrica | 0                                                                                                    |

| Latitude  |                                                                                                    |
|-----------|----------------------------------------------------------------------------------------------------|
|           |                                                                                                    |
| Navegação | □ Expert → Communication → HART info → Latitude                                                     |
| Descrição | Use esta função para inserir as coordenadas de latitude que descrevem a localização do equipamento. |
Entrada do usuário -90.000 para +90.000 °

**Configuração de fábrica** 0

| Altitude                   |                                                                                                    |  |
|----------------------------|----------------------------------------------------------------------------------------------------|--|
| Navegação                  | □ Expert → Communication → HART info → Altitude                                                                                                    |  |
| Descrição                  | Use esta função para inserir os dados de altitude que descrevem a localização do<br>equipamento.                                                                                                    |  |
| Entrada do usuário         | $-1.0 \cdot 10^{+20}$ para +1.0 $\cdot 10^{+20}$ m                                                                                                    |  |
| Configuração de fábrica    | 0 m                                                                                                    |  |
| Método de localização      |                                                                                                    |  |
| Navegação                  | □ Expert → Communication → HART info → Location method                                                                                                    |  |
| Descrição                  | Use esta função para selecionar o formato de dados para especificar a localização<br>geográfica. Os códigos para especificar a localização são baseados na Norma NMEA 0183<br>da National Marine Electronics Association (NMEA) dos EUA.                                                                                                    |  |
| Opções                     | <ul> <li>Sem correção</li> <li>Correção de GPS ou Standard Positioning Service (SPS) (Serviço de Posicionamento<br/>Padrão)</li> <li>Correção de diferencial do PGS</li> <li>Serviço de Posicionamento Preciso (Precise positioning service - PPS)</li> <li>Solução Fixa de Cinética em Tempo Real (Real Time Kinetic - RTK)</li> <li>Solução de Flutuação Cinética em Tempo Real (Real Time Kinetic - RTK)</li> <li>Estimativa estimada</li> <li>Modo de entrada manual</li> <li>Modo de simulação</li> </ul> |  |
| Configuração de fábrica    | Modo de entrada manual                                                                                                    |  |
|                            | Submenu "Saída HART"                                                                                                    |  |
| Atribuir saída de corrente | e (PV) → 🖹 71                                                                                                    |  |
| Navegação                  | ☐ Ajuste → Atribuir saída de corrente (PV)<br>Expert → Communication → HART output → Assign current output (PV)                                                                                                    |  |

| PV                       |                                                                                  |  |
|--------------------------|----------------------------------------------------------------------------------|--|
| Navegação                | □ Expert → Communication → HART output → PV                                      |  |
| Descrição                | Use esta função para exibir o valor primário HART                                |  |
| Reset do backup do senso | <b>r</b> → 🗎 72                                                                  |  |
| Navegação                |                                                                                  |  |
| Atribuir SV              |                                                                                  |  |
| Navegação                | □ Expert → Communication → HART output → Assign SV                               |  |
| Descrição                | Use esta função para atribuir uma variável medida ao valor secundário HART (SV). |  |
| Opções                   | Consulte o parâmetro <b>Atribuir saída de corrente (PV)</b> → 🗎 71.              |  |
| Configuração de fábrica  | Temperatura do equipamento                                                       |  |
| SV                       |                                                                                  |  |
| Navegação                | □ Expert $\rightarrow$ Communication $\rightarrow$ HART output $\rightarrow$ SV  |  |
| Descrição                | Use esta função para exibir o valor secundário HART                              |  |
| Atribuir TV              |                                                                                  |  |
| Navegação                | □ Expert → Communication → HART output → Assign TV                               |  |
| Descrição                | Use esta função para atribuir uma variável medida ao valor terciário HART (TV).  |  |
| Opções                   | Consulte o parâmetro <b>Atribuir saída de corrente (PV)</b> , → 🗎 71             |  |
| Configuração de fábrica  | Sensor 1                                                                         |  |

| TV                      |                                                                                                    |  |
|-------------------------|----------------------------------------------------------------------------------------------------|--|
|                         |                                                                                                    |  |
| Navegação               | $ \blacksquare  \text{Expert} \rightarrow \text{Communication} \rightarrow \text{HART} \text{ output} \rightarrow \text{TV} $                                                                                                    |  |
| Descrição               | Use esta função para exibir o valor terciário HART                                                                                                    |  |
| Atribuir QV             |                                                                                                    |  |
| Navegação               | □ Expert → Communication → HART output → Assign QV                                                                                                    |  |
| Descrição               | Use esta função para atribuir uma variável medida ao valor quaternário (quarto) HART<br>(QV).                                                                                                    |  |
| Opções                  | Consulte o parâmetro <b>Atribuir saída de corrente (PV)</b> , → 🖺 71                                                                                                    |  |
| Configuração de fábrica | Sensor 1                                                                                                    |  |
| QV                      |                                                                                                    |  |
| Navegação               | □ Expert → Communication → HART output → $QV$                                                                                                    |  |
| Descrição               | Use esta função para exibir o valor quaternário HART                                                                                                    |  |
|                         | Submenu "Configuração de burst 1 a 3"                                                                                                    |  |
|                         | Podem ser configurados até 3 modos burst.                                                                                                    |  |
| Modo Burst              |                                                                                                    |  |
| Navegação               | □ Expert → Communication → Burst configuration 1 to 3 → Burst mode                                                                                                    |  |
| Descrição               | Ativação do modo Burst HART para mensagem Burst X. A mensagem 1 tem a prioridad<br>mais alta, a mensagem 2 tem a segunda prioridade mais alta, etc. Essa priorização só<br>estará correta se o <b>Período mín. de atualização</b> for o mesmo para todas as configuraçã<br>de burst. A priorização das mensagens depende do <b>Período mín. de atualização</b> ; o tem<br>mais curto tem a prioridade mais alta. |  |
| Opções                  | <ul> <li>Desligado         <ul> <li>O equipamento somente envia dados ao barramento conforme solicitação de um mestre HART</li> <li>Ligado                 O equipamento regularmente envia dados ao barramento sem ser solicitado.</li> </ul> </li> </ul>                                                                                                    |  |

**Configuração de fábrica** Desligado

**Comando Burst** 

| Navegação               | □ Expert → Communication → Burst configuration 1 to 3 → Burst command                                                                                                    |  |  |
|-------------------------|----------------------------------------------------------------------------------------------------|--|--|
| Descrição               | Use esta função para selecionar o comando cuja resposta é enviada para o mestre HART no<br>modo burst ativado.                                                                                                    |  |  |
| Opções                  | <ul> <li>Comando 1<br/>Ler a variável primária</li> <li>Comando 2<br/>Ler o valor medido principal e a corrente como uma porcentagem</li> <li>Comando 3<br/>Ler as variáveis dinâmicas HART e a corrente</li> <li>Comando 9<br/>Ler as variáveis dinâmicas HART incluindo o status relatado</li> <li>Comando 33<br/>Ler as variáveis dinâmicas HART incluindo a unidade relacionada</li> <li>Comando 48<br/>Ler o status adicional do equipamento</li> </ul> |  |  |
| Configuração de fábrica | Comando 2                                                                                                    |  |  |
| Informações adicionais  | Comandos 1, 2, 3, 9 e 48 são comandos HART universais.<br>Comando 33 é um comando HART de "prática comum".<br>Mais detalhes são fornecidos nas especificações HART.                                                                                                    |  |  |
| Variável n de burst     |                                                                                                    |  |  |
|                         | n = Número de variáveis de burst (0 a 7)                                                                                                    |  |  |
| Navegação               | □ Expert → Communication → Burst configuration 1 to 3 → Burst variable n                                                                                                    |  |  |
| Pré-requisito           | Este parâmetro somente pode ser selecionado se a opção <b>Modo Burst</b> estiver habilitada.<br>A seleção das variáveis de burst depende do comando de burst. Se o comando 9 e o<br>comando 33 forem selecionados, as variáveis de burst poderão ser selecionadas.                                                                                                    |  |  |
| Descrição               | Use esta função para atribuir uma variável medida para os slots 0 a 7.                                                                                                    |  |  |
|                         | Esta atribuição é relevante <b>apenas</b> para o modo burst. As variáveis medidas são atribuídas às 4 variáveis HART (PV, SV, TV, QV) no menu <b>Saída HART</b> .                                                                                                    |  |  |

| Opções                  | <ul> <li>Sensor 1 (valor medido)</li> <li>Sensor 2 (valor medido)</li> <li>Temperatura do equipamento</li> <li>Média dos dois valores medidos: 0,5 x (SV1+SV2)</li> <li>Diferença entre sensor 1 e sensor 2: SV1-SV2</li> <li>Sensor 1 (sensor de backup 2): se o sensor 1 falhar, o valor do sensor 2 automaticamente torna-se o valor HART primário (PV): sensor 1 (OU sensor 2).</li> <li>Comutação de sensor: se o valor exceder o valor T limite configurado para o sensor 1, o valor medido do sensor 2 se tornará o valor primário HART (PV). O sistema comuta de volta ao sensor 1 se o valor medido do sensor 1 estiver ao menos 2 K abaixo de T: sensor 1 (sensor 2, se sensor 1 &gt; T)</li> <li>O valor limite pode ser configurado com o parâmetro Valor de referência de comutação do sensor. Com a comutação dependente da temperatura, é possível combinar 2 sensores que ofereçam vantagens em diferentes faixas de temperaturas.</li> <li>Média: 0,5 x (SV1+SV2) com cópia de segurança (valor medido do sensor 1 ou sensor 2 em casos de um erro no outro sensor)</li> </ul> |
|-------------------------|----------------------------------------------------------------------------------------------------|
| Configuração de fábrica | Variável de burst 0 a 7: Não usado                                                                                                    |
| Modo de acionamento do  | burst                                                                                                    |
| Navegação               | □ Expert → Communication → Burst configuration 1 to 3 → Burst trigger mode                                                                                                    |
| Descrição               | <ul> <li>Use essa função para selecionar o evento que dispara a mensagem Burst X.</li> <li>Contínuo:<br/>A mensagem é acionada de maneira controlada pelo tempo, pelo menos observando o intervalo de tempo definido no parâmetro Período mínimo de atualização.</li> <li>Faixa:<br/>A mensagem é disparada se o valor medido especificado tiver mudado pelo valor definido no parâmetro X Nível de disparo burst.</li> <li>Elevação:<br/>A mensagem é disparada se o valor medido especificado ultrapassar o valor no parâmetro X Nível de disparo burst.</li> <li>Queda:<br/>A mensagem é disparada se o valor medido especificado cair abaixo do valor no parâmetro X Nível de disparo burst.</li> <li>Em alteração:<br/>A mensagem é disparada se o valor medido especificado cair abaixo do valor no parâmetro X Nível de disparo burst.</li> </ul>                                                                                                    |
| Opções                  | <ul> <li>Contínua</li> <li>Faixa</li> <li>Elevação</li> <li>Na faixa</li> <li>Alterar</li> </ul>                                                                                                    |
| Configuração de fábrica | Contínua                                                                                                    |

#### Nível de disparo de burst

| Navegação               | □ Expert → Communication → Burst configuration 1 to 3 → Burst trigger level                                                                                     |  |
|-------------------------|----------------------------------------------------------------------------------------------------|--|
| Pré-requisito           | Este parâmetro somente pode ser selecionado se a opção <b>Modo Burst</b> estiver habilitada.                                                                    |  |
| Descrição               | Use esta função para inserir o valor que, juntamente com o modo de disparo, determina o tempo da mensagem 1 de burst. Este valor determina o tempo da mensagem. |  |
| Entrada do usuário      | -1,0e <sup>+20</sup> a +1,0e <sup>+20</sup>                                                                                                    |  |
| Configuração de fábrica | -10,000                                                                                                    |  |

#### Período mín. de atualização

| Navegação               | □ Expert → Communication → Burst configuration 1 to 3 → Min. update period                                                                           |
|-------------------------|----------------------------------------------------------------------------------------------------|
| Pré-requisito           | Esse parâmetro depende da seleção no <b>Modo de acionamento do burst.</b>                                                                            |
| Descrição               | Use essa função para inserir o intervalo de tempo mínimo entre dois comandos Burst da mensagem Burst X. O valor é inserido na unidade milissegundos. |
| Entrada do usuário      | 500 a [valor inserido para o intervalo de tempo máximo no parâmetro <b>Período máx. de atualização</b> ] como números inteiros                       |
| Configuração de fábrica | 1000                                                                                                    |

| Período máx. de atualização |                                                                                                    |  |  |
|-----------------------------|----------------------------------------------------------------------------------------------------|--|--|
|                             |                                                                                                    |  |  |
| Navegação                   | Expert $\rightarrow$ Communication $\rightarrow$ Burst configuration 1 to 3 $\rightarrow$ Max. update period                                            |  |  |
| Pré-requisito               | Esse parâmetro depende da seleção no Modo de acionamento do burst.                                                                                      |  |  |
| Descrição                   | Use essa função para inserir o intervalo de tempo máximo entre dois comandos Burst de<br>mensagem Burst X. O valor é inserido na unidade milissegundos. |  |  |
| Entrada do usuário          | [Valor inserido para o intervalo de tempo máximo no parâmetro <b>Período mín. de</b><br>atualização] a 3600000 como números inteiros                    |  |  |
| Configuração de fábrica     | 2000                                                                                                    |  |  |
|                             | 14.3.5 Submenu "Diagnósticos"                                                                                                    |  |  |
|                             | Para uma descrição detalhada, consulte → 🗎 87                                                                                                    |  |  |
|                             | <b>Submenu "Lista de diagnósticos"</b><br>Para uma descrição detalhada, consulte → 🗎 88                                                                 |  |  |
|                             |                                                                                                    |  |  |
|                             | Submenu "Registro de eventos"                                                                                                    |  |  |
|                             | Para uma descrição detalhada, consulte → 🗎 89                                                                                                    |  |  |

### Submenu "Informações do equipamento "

| <b>Device tag</b> $\rightarrow \blacksquare 89$ |                                                            |                                                                                                    |  |
|-------------------------------------------------|------------------------------------------------------------|----------------------------------------------------------------------------------------------------|--|
| Navegação                                       |                                                            | Setup $\rightarrow$ Device tag<br>Diagnostics $\rightarrow$ Device information $\rightarrow$ Device tag<br>Expert $\rightarrow$ Diagnostics $\rightarrow$ Device information $\rightarrow$ Device tag                                                                                                    |  |
| Squawk                                          |                                                            |                                                                                                    |  |
| Navegação                                       |                                                            | Expert $\rightarrow$ Diagnostics $\rightarrow$ Device information $\rightarrow$ Squawk                                                                                                    |  |
| Descrição                                       | Esta f<br>camp                                             | Esta função pode ser usada localmente para facilitar a identificação do equipamento no<br>campo. Uma vez que o sinal sonoro foi ativado, todos os segmentos piscam no display.                                                                                                    |  |
| Opções                                          | <ul> <li>Sin reto</li> <li>Sin</li> <li>Sin nor</li> </ul> | <ul> <li>Sinal sonoro uma vez: O display do equipamento pisca por 60 segundos e depois retorna à operação normal.</li> <li>Sinal sonoro ligado: O display do equipamento pisca continuamente.</li> <li>Sinal sonoro desligado: O sinal sonoro é desativado e o display retorna à operação normal.</li> </ul> |  |
| Entrada do usuário                              | Ative                                                      | Ative o botão relevante                                                                                                    |  |
| Número de série→ 🗎 90                           | 0                                                          |                                                                                                    |  |
| Navegação                                       |                                                            | Diagnostics → Device information → Serial number<br>Expert → Diagnostics → Device information → Serial number                                                                                                    |  |
| Versão do firmware → [                          | € 90                                                       |                                                                                                    |  |
| Navegação                                       |                                                            | Diagnostics → Device information → Firmware version<br>Expert → Diagnostics → Device information → Firmware version                                                                                                    |  |
| Nome do equipamento                             | → 🗎 90                                                     |                                                                                                    |  |
| Navegação                                       |                                                            | Diagnostics → Device information → Device name<br>Especialista → Diagnósticos → Info do dispositivo→ Nome dispositivo                                                                                                    |  |

| <b>Código do pedido</b> → 🗎 90                                                                                                    | )                                                                                                    |                                                                                                    |
|----------------------------------------------------------------------------------------------------|----------------------------------------------------------------------------------------------------|----------------------------------------------------------------------------------------------------|
| Navegação                                                                                                    |                                                                                                    | Diagnostics $\rightarrow$ Device information $\rightarrow$ Order code<br>Expert $\rightarrow$ Diagnostics $\rightarrow$ Device information $\rightarrow$ Order code                                             |
| Código de pedido estendi                                                                                                    | do 1 a 3                                                                                                    |                                                                                                    |
| Navegação                                                                                                    |                                                                                                    | Expert $\rightarrow$ Diagnostics $\rightarrow$ Device information $\rightarrow$ Extended order code 1 to 3                                                                                                    |
| Descrição                                                                                                    | Exibe a primeira, segunda e/ou terceira parte do código do pedido estendido. Por conta d<br>restrições de comprimento, o código de pedido estendido é dividido em um máximo de 3<br>parâmetros.<br>O código de pedido estendido indica a versão de todos os recursos da estrutura do produt<br>para tal equipamento, identificando-o assim de modo singular. Também pode ser<br>encontrado na etigueta de identificação. |                                                                                                    |
| <ul> <li>Usos do código de pedido estendido</li> <li>Para solicitar um equipamento de substituição idêntico.</li> <li>Para verificar os recursos do equipamento solicitado usando a nota de e</li> </ul> |                                                                                                    | <ul> <li>Usos do código de pedido estendido</li> <li>Para solicitar um equipamento de substituição idêntico.</li> <li>Para verificar os recursos do equipamento solicitado usando a nota de entrega.</li> </ul> |
| ID do fabricante→ 🗎 106                                                                                                    | ò                                                                                                    |                                                                                                    |
| Navegação                                                                                                    |                                                                                                    | Expert $\rightarrow$ Communication $\rightarrow$ HART info $\rightarrow$ Manufacturer ID<br>Expert $\rightarrow$ Diagnostics $\rightarrow$ Device information $\rightarrow$ Manufacturer ID                     |
| Fabricante                                                                                                    |                                                                                                    |                                                                                                    |
| Navegação                                                                                                    |                                                                                                    | Especialista $\rightarrow$ Diagnósticos $\rightarrow$ Informações de equipamento $\rightarrow$ Fabricante                                                                                                    |
| Descrição                                                                                                    | Exibe                                                                                                    | e o nome do fabricante.                                                                                                    |
| Revisão do hardware                                                                                                    |                                                                                                    |                                                                                                    |
| Navegação                                                                                                    |                                                                                                    | Especialista → Diagnósticos → Informações de equipamento → Revisão do hardware Expert → Communication → HART info → Hardware revision                                                                           |
| Descrição                                                                                                    | Exibe                                                                                                    | e a revisão de hardware do equipamento.                                                                                                    |

| Contador de configuração $\rightarrow \bigoplus 91$ |                                                                                                    |  |
|-----------------------------------------------------|----------------------------------------------------------------------------------------------------|--|
| Navegação                                           | □ Diagnostics → Device information → Configuration counter<br>Expert → Diagnostics → Device information → Configuration counter                                         |  |
|                                                     | Submenu "Valores medidos"                                                                                                    |  |
| <b>Valor de sensor n</b> $\rightarrow \implies 91$  |                                                                                                    |  |
|                                                     | n = representa o número de entradas do sensor (1 e 2)                                                                                                    |  |
| Navegação                                           | □ Diagnostics $\rightarrow$ Measured values $\rightarrow$ Sensor n value<br>Expert $\rightarrow$ Diagnostics $\rightarrow$ Measured values $\rightarrow$ Sensor n value |  |
| Valor bruto do sensor n                             |                                                                                                    |  |
|                                                     | n = representa o número de entradas do sensor (1 e 2)                                                                                                    |  |
| Navegação                                           | $\Box$ Especialista $\rightarrow$ Diagnósticos $\rightarrow$ Valores medidos $\rightarrow$ Valor bruto de sensor n                                                      |  |
| Descrição                                           | Exibe o valor de mV/Ohm não linearizado na entrada específica do sensor.                                                                                                |  |
| Temperatura do equipamen                            | <b>to</b> → 🗎 91                                                                                                    |  |
| Navegação                                           | □ Diagnostics → Measured values → Device temperature<br>Expert → Diagnostics → Measured values → Device temperature                                                     |  |
|                                                     | Submenu "Valores mín/máx"                                                                                                    |  |
|                                                     | Para uma descrição detalhada, consulte → 🗎 92                                                                                                    |  |
|                                                     | A seção a seguir fornece uma descrição dos parâmetros adicionais neste submenu que aparece somente no modo Especialista.                                                |  |
| Redefinir valores mín./máx.                         | do sensor                                                                                                    |  |
| Navegação                                           | Expert → Diagnostics → Measured values → Min/max values → Reset sensor min/max values                                                                                   |  |

 Descrição
 Restaurar os indicadores máximo para as temperaturas máxima e mínima medidas nas entradas dos sensores.

 Opções
 • Não

| PÇOCD | = 1100                  |
|-------|-------------------------|
|       | <ul> <li>Sim</li> </ul> |
|       |                         |

Configuração de fábrica Não

| Redefinir valores mín./máx. da temp. do equipamento |                                                                                                    |  |
|-----------------------------------------------------|----------------------------------------------------------------------------------------------------|--|
| Navegação                                           | Expert $\rightarrow$ Diagnostics $\rightarrow$ Measured values $\rightarrow$ Min/max values $\rightarrow$ Reset device temp.<br>min/max values |  |
| Descrição                                           | Restaura os indicadores de pico para as temperaturas máxima e mínima medidas dos<br>componentes eletrônicos.                                   |  |
| Opções                                              | <ul><li>Não</li><li>Sim</li></ul>                                                                                                    |  |
| Configuração de fábrica                             | Não                                                                                                    |  |

#### Submenu "Simulação"

| Simulação do evento de diagnóstico |                                                                                                    |  |
|------------------------------------|----------------------------------------------------------------------------------------------------|--|
|                                    |                                                                                                    |  |
| Navegação                          | $ Expert \rightarrow Diagnostics \rightarrow Simulation \rightarrow Diagnostic event simulation $                                    |  |
| Descrição                          | Use esta função para ativar e desativar a simulação de diagnóstico.                                                                  |  |
| Display                            | Caso a simulação esteja ativa, o evento de diagnóstico relevante é exibido com o sinal de status configurado. $\rightarrow \cong 37$ |  |
| Opções                             | Desligado,<br>ou um evento de diagnóstico proveniente da lista definida de eventos de diagnóstico<br>→ 🗎 37                          |  |
| Configuração de fábrica            | Desligado                                                                                                    |  |

Simulação da saída em corrente → 🗎 93

Navegação

Diagnostics → Simulation → Current output simulation Expert → Diagnostics → Simulation → Current output simulation

| Valor da saída em corrente $\rightarrow \textcircled{93}$ |                                                                                                    |  |  |  |
|-----------------------------------------------------------|----------------------------------------------------------------------------------------------------|--|--|--|
| Navegação                                                 | □ Diagnostics → Simulation → Value current output<br>Expert → Diagnostics → Simulation → Value current output                                                                                                    |  |  |  |
|                                                           | Submenu "Configurações de diagnóstico"                                                                                                    |  |  |  |
| Comportamento de diagno                                   | ostico                                                                                                    |  |  |  |
| Navegação                                                 | $\Box$ Expert → Diagnostics → Diagnostic settings → Diagnostic behavior                                                                                                    |  |  |  |
| Descrição                                                 | Um determinado comportamento de evento é atribuído na fábrica a cada evento de<br>diagnóstico nas categorias: <b>sensor, componentes eletrônicos, processo e configuração</b> .<br>O usuário pode mudar esta atribuição para determinados eventos de diagnóstico através<br>das configurações de diagnóstico. → 🗎 38                   |  |  |  |
| Opções                                                    | <ul><li>Alarme</li><li>Aviso</li><li>Desativado</li></ul>                                                                                                    |  |  |  |
| Configuração de fábrica                                   | Para informações detalhadas, consulte a "Visão geral dos eventos de diagnósticos" $\rightarrow \ igoplus$ 38                                                                                                    |  |  |  |
| Sinal de status                                           |                                                                                                    |  |  |  |
| Navegação                                                 | □ Expert → Diagnostics → Diagnostic settings → Status signal                                                                                                    |  |  |  |
| Descrição                                                 | Um determinado sinal de status é atribuído na fábrica para cada evento de diagnóstico nas categorias: <b>sensor, componentes eletrônicos, processo e configuração</b> <sup>1)</sup> . O usuário pode mudar esta atribuição para determinados eventos de diagnóstico através das configurações de diagnóstico. $\rightarrow \square$ 38 |  |  |  |
| 1) Informações digitais disponív                          | reis via comunicação HART®                                                                                                    |  |  |  |
| Opções                                                    | <ul> <li>Falha (F)</li> <li>Verificação da função (C)</li> <li>Fora das especificações (S)</li> <li>Manutenção necessária (M)</li> <li>Sem efeito (N)</li> </ul>                                                                                                    |  |  |  |
| Configuração de fábrica                                   | Para informações detalhadas, consulte a "Visão geral dos eventos de diagnósticos" → 🗎 38                                                                                                    |  |  |  |

# Índice

# 0...9

| 1 casa decimal (parâmetro)   | 83 |
|------------------------------|----|
| 2 casas decimais (parâmetro) | 83 |
| 3 casas decimais (parâmetro) | 83 |

# Α

| Acessórios                                          |
|-----------------------------------------------------|
| Componentes do sistema                              |
| Específicos do equipamento                          |
| Adequação de corrente 4 mA (parâmetro) 81, 103      |
| Adequação de corrente 20 mA (parâmetro) 81, 104     |
| Adequação de sensor (Submenu)                       |
| Adequação do sensor (parâmetro)                     |
| Administração (submenu) 85,95                       |
| Altitude (parâmetro) 109                            |
| Amortecimento (parâmetro)                           |
| Atraso do alarme de desvio/diferença                |
| Atraso no alarme (parâmetro)                        |
| Atribuir QV (parâmetro) 111                         |
| Atribuir saída de corrente (PV) (parâmetro) 72, 109 |
| Atribuir SV (parâmetro) 110                         |
| Atribuir TV (parâmetro) 110                         |
|                                                     |

### С

| Call./v. Dusen coef. A, B e C (parâmetro) 100 |
|-----------------------------------------------|
| Call./v. Dusen coef. R0 (parâmetro)           |
| Canais de medição (display)                   |
| Código de data HART (parâmetro)               |
| Código de pedido                              |
| Código de pedido estendido                    |
| Coef. polinomial A, B (parâmetro) 100         |
| Coef. polinomial RO (parâmetro) 100           |
| Comando Burst (parâmetro)                     |
| Combinações de conexão                        |
| Compensação de 2 fios (parâmetro) 74, 96      |
| Comportamento de diagnóstico (parâmetro) 119  |
| Comunicação (Submenu) 104                     |
| Configuração alterada (parâmetro) 105         |
| Configuração de burst (submenu)               |
| Configuração HART (submenu) 104               |
| Contador de configuração                      |
| Contagem de diagnósticos atuais               |
| Contagem regressiva de calibração             |
| Controle (parâmetro) 102                      |
| Corrente de falha (parâmetro) 81, 103         |
|                                               |

#### D

| 2                                             |
|-----------------------------------------------|
| Declaração de conformidade 9                  |
| Definir código de proteção contra gravação do |
| software (parâmetro) 86                       |
| Desativar SIL (assistente) 85                 |
| Descarte                                      |
| Descrição de localização (parâmetro) 108      |
| Descritor HART (parâmetro) 107                |
| Deslocamento do sensor (parâmetro)            |
| Desvio/calibração (menu) 101                  |
|                                               |

| Device ID (parâmetro)           |
|---------------------------------|
| Device tag (parâmetro)          |
| Devolução                       |
| Diag anterior canal n           |
| Diag atual canal 1 a 3          |
| Diagnóstico atual 1 (parâmetro) |
| Diagnóstico atual 1 a 3         |
| Diagnósticos (menu)             |
| Diagnósticos (Submenu)          |
| Diagnósticos prévios 1          |
| Display (menu)                  |
| Display (submenu)               |
| Display de valor 1 (parâmetro)  |
| Display de valor 2 (parâmetro)  |
| Display de valor 3 (parâmetro)  |
| Documento                       |
| Função                          |
|                                 |

### Ε

| Endereço HART (parâmetro) 104       |
|-------------------------------------|
| Especialista (menu)                 |
| Estado de operação (parâmetro)      |
| Estrutura geral do menu de operação |
| Eventos de diagnóstico              |
| Comportamento de diagnóstico        |
| Sinais de status                    |
| Visão geral                         |
| Exibir texto n (parâmetro) 83       |
| Expert mode (assistente) 85         |

#### F

| Fabricante                       |
|----------------------------------|
| FieluCale                        |
|                                  |
| Interface do usuario             |
| Filtro de rede (parametro)       |
| Forçar estado seguro (parâmetro) |
| Função do documento              |

## Ι

| ID do fabricante (parâmetro)          | 106, 116 |
|---------------------------------------|----------|
| Identificação CE                      | 9        |
| Informação do equipamento (submenu)   | 115      |
| Informações do equipamento (submenu)  | 89       |
| Informações HART (submenu)            | 105      |
| insira o código de acesso (parâmetro) | 76,94    |
| Intervalo de exibição (parâmetro)     | 82       |

#### J Iur

| Junção de referência | (parâmetro | ) | 75, 96 |
|----------------------|------------|---|--------|
|----------------------|------------|---|--------|

#### L

| Latitude (parâmetro)                  | 108 |
|---------------------------------------|-----|
| Limite inferior do sensor (parâmetro) | 101 |
| Limite superior do sensor (parâmetro) | 101 |
| Linearização (submenu)                | 99  |

| Lista de diagnósticos (submenu)                                                                                                    |
|----------------------------------------------------------------------------------------------------|
| MMensagem HART (parâmetro)107Método de localização (parâmetro)109Modo Burst (parâmetro)111Modo de acionamento do burst (parâmetro)113Modo de desvio/diferença (parâmetro)78, 101Modo de falha (parâmetro)80, 103 |
| <b>N</b><br>Nível de disparo de burst (parâmetro)                                                                                                    |
| O<br>Opção SIL (parâmetro)                                                                                                    |
| P<br>Período máx. de atualização (parâmetro) 114<br>Período mín. de atualização (parâmetro) 114<br>Protocolo HART<br>Ferramentas de operação                                                                     |
| <b>Q</b><br>QV 111                                                                                                    |

# R

| Redefinir valores mín./máx. da temp. do equipamento     |
|---------------------------------------------------------|
| (parâmetro)                                             |
| Redefinir valores mín./máx. do sensor (parâmetro) . 117 |
| Registro de eventos (submenu)                           |
| Reiniciar o equipamento (assistente)                    |
| Reset backup                                            |
| Reset do backup do sensor (parâmetro) 72, 110           |
| Reset do equipamento (parâmetro) 85                     |
| Restaurar adequação (assistente) 81, 99, 104            |
| Restaurar configuração alterada (assistente) 105        |
| Revisão do equipamento 106                              |
| Revisão do hardware                                     |
| Revisão do software                                     |
| Revisão HART                                            |
|                                                         |

### S

| Saída (Submenu)             | 103 |
|-----------------------------|-----|
| Saída de corrente (submenu) | 79  |
| Saída em corrente           | 80  |
| Saída HART (submenu)        | 109 |
| Segurança do produto        | . 9 |

| Segurance no local do trabalho                     |
|----------------------------------------------------|
|                                                    |
| Sensor (submenu)                                   |
| Sensor 1/2 (submenu)                               |
| Setup (menu)                                       |
| Setup avançado (submenu) 76                        |
| SIL (sub-menu)                                     |
| Simulação (submenu)                                |
| Simulação da saída em corrente (parâmetro) 118     |
| Simulação de evento de diagnóstico (parâmetro) 118 |
| Simulação de saída de corrente (parâmetro) 93      |
| Sinal de status (parâmetro)                        |
| Sinal sonoro (Assistente)                          |
| Sistema (submenu)                                  |
| Soma de verificação SIL (parâmetro) 84             |
| Span mín. de adequação do sensor                   |
| Start value (parâmetro) 102                        |
| Status de bloqueio                                 |
| SV 110                                             |
|                                                    |

#### Т

| -                                           |
|---------------------------------------------|
| Tag curta HART (parâmetro)                  |
| Tag de unidade de processo (parâmetro) 108  |
| Tag do equipamento (parâmetro) 89, 104, 115 |
| Temperatura do equipamento                  |
| Temperatura máx. do equipamento             |
| Temperatura mín. do equipamento             |
| Tempo de operação                           |
| Tipo de conexão (parâmetro)                 |
| Tipo de equipamento                         |
| Tipo de sensor (parâmetro) 74, 96           |
| TV 111                                      |
|                                             |

### U

| Último diagnóstico      | 89  |
|-------------------------|-----|
| Unidade (parâmetro) 72, | 94  |
| Uso indicado            | . 8 |

### V

| -                                                 |         |     |
|---------------------------------------------------|---------|-----|
| Valor 4 mA (parâmetro)                            | 73,1    | .03 |
| Valor 20 mA (parâmetro)                           | 73,1    | .03 |
| Valor bruto do sensor                             | 1       | 17  |
| Valor da saída em corrente (parâmetro)            | 93,1    | 19  |
| Valor de referência de comutação do sensor        |         |     |
| (parâmetro)                                       | 79,1    | 01  |
| Valor de referência de desvio/diferença (parâmetr | ·o)     |     |
|                                                   | 79, 1   | 02  |
| Valor do sensor                                   | 91, 1   | 17  |
| Valor inferior de adequação de sensor (parâmetro  | )       | 98  |
| Valor máx. do sensor                              |         | 92  |
| Valor mín. do sensor                              | • • • • | 92  |
| Valor predefinido RJ (parâmetro)                  | . 75,   | 96  |
| Valor superior de adequação de sensor (parâmetro  | )       | 98  |
| Valores medidos (submenu)                         | 91, 1   | 17  |
| Valores mín/máx (submenu)                         |         | 92  |
| Variáveis de burst (parâmetro)                    | 1       | 12  |
| Versão do firmware                                | 90, 1   | 15  |
|                                                   |         |     |

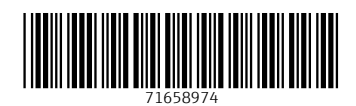

www.addresses.endress.com

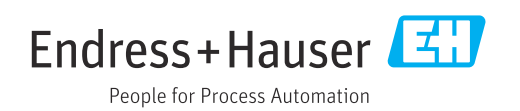